HP OmniBook 6000

י מדריך עזר

### הודעה

מדריך זה והדוגמאות המופיעות בו מסופקים יכפי שהם׳ ונתונים לשינויים ללא הודעה מראש. חברת Hewlett-Packard אינה אחראית בצורה כלשהי בהקשר עם מדריך זה, כולל אך לא מוגבל לאחריות מכללא באשר לסחירות והתאמה למטרה מסוימת. חברת Hewlett-Packard לא תישא באחריות לגבי שגיאות או נזקים מקריים או תוצאתיים הקשורים להספקה, לביצועים, או לשימוש במדריך זה או לדוגמאות הכלולות בו.

עסקאות עם צרכנים באוסטרליה ובבריטניה: לא יחולו ההגבלות ופרטי ההתנערות מאחריות המופיעים לעיל על עסקאות עם צרכנים באוסטרליה ובבריטניה, ולא ישפיעו על זכויותיהם של צרכנים על פי דין.

© Hewlett-Packard חברת Hewlett-Packard. כל הזכויות שמורות. כל הזכויות שמורות. שיעתוק, התאמה או תרגום של המסמך אסורים ללא אישור מראש בכתב של חברת Hewlett-Packard, אלא אם הדבר מותר על-פי חוקי זכויות יוצרים.

התוכניות השולטות במוצר זה כפופות לתנאי זכויות יוצרים וכל הזכויות עליהן שמורות. אין לשכפל, להתאים או לתרגם גם את התוכניות הללו בלא אישור מוקדם בכתב מחברת Hewlett-Packard.

התוכנות המפעילות את המוצר עשויות לכלול חלקים המוגנים גם בזכויות יוצרים של Microsoft ו-ATI Technologies Inc. ,Phoenix Technologies, Ltd. ,SystemSoft Corp. ,Corporation, ו-Adobe Systems Incorporated. לקבלת הודעות נוספות לגבי זכויות יוצרים עיין בתוכנות השונות.

Microsoft אורישומים של Windows®, I-S, MS, Microsoft הם סימני מסחר רשומים של Microsoft. ו-Windows®, MS, Microsoft ו- Celeron<sup>™</sup>. בארה״ב. ™ Intel Inside הם סימני מסחר רשומים בארה״ב. ™ S-DOS הם סימני מסחר רשומים בארה״ב של TrackPoint<sup>™</sup> הוא סימן מסחר רשום בארה״ב של Adobe Systems הם סימני מסחר של הם מסחר השומים מסחר של הוא מסחר מסחר השומים בארה״ב של International Business Machines. Incorporated

Hewlett-Packard Company Mobile Computing Division 19310 Pruneridge Ave. Cupertino, CA 95014

## HP הסכם רישיון למוצר תוכנה של

מחשב המחברת של HP כולל תוכנות שהותקנו במפעל. ראשית קרא את הסכם רישיון התוכנה.

קרא בעיון את הסכם הרישיון לפני הפעלת הציוד. זכויות השימוש בתוכנה מוענקות רק בתנאי שהלקוח מסכים לכל התנאים והתניות של הסכם הרישיון. הפעלת הציוד מצביעה על עצם הסכמתך לתנאים ותניות אלה. אם אינך מסכים לתנאים של הסכם הרישיון, הסר את התוכנה מהדיסק הקשיח והשמד את תקליטור השחזור, או החזר את המחשב עם התוכנה המותקנת בו וקבל החזר כספי מלא.

המשך ההתקנה מצביע על קבלת תנאי הרישיון.

אלא אם כן נאמר אחרת בהמשך, הסכם רישיון זה למוצר תוכנה של HP יחול על השימוש בכל התוכנה המסופקת לך, הלקוח, כחלק ממוצר המחשוב של HP. תנאי הסכם זה גוברים על כל תנאי רישיון תוכנה שאיננה של HP העשויים להופיע באופן מקוון, בתיעוד או בחומר מודפס אחר הכלול במארז מוצר המחשוב.

**הערה:** רישיון לתוכנת מערכת ההפעלה של Microsoft מוענק בכפוף להסכם רישיון משתמש הקצה של Microsoft (EULA).

אופן השימוש בתוכנה כפוף לתנאי הרישיון הבאים:

**שימוש.** הלקוח רשאי להשתמש בתוכנה בכל מחשב יחיד. הלקוח אינו רשאי להשתמש בתוכנה ברשת, או להשתמש בה בדרך אחרת ביותר ממחשב אחד. הלקוח אינו רשאי לבצע פעולת היפוך מקוד ההפעלה לקוד שפת המקור אלא אם מורשה לכך על-פי חוק.

**עותקים והתאמות.** הלקוח רשאי להכין לעצמו עותקים או התאמות של התוכנה (א) למטרות גניזה או (ב) כאשר העתקה או התאמה הם שלב חיוני בשימוש בתוכנה עם מחשב, כל עוד לא נעשה שימוש מסוג אחר בעותקים ובהתאמות.

**בעלות.** הלקוח מסכים שאין לו שום בעלות על התוכנה למעט בעלות על המדיום הפיזי. הלקוח מכיר ומסכים שעל התוכנה חלות זכויות יוצרים ושהיא מוגנת בחוקי זכויות היוצרים. הלקוח מכיר ומסכים שייתכן שהתוכנה פותחה על-ידי ספק תוכנות צד שלישי המוזכר בהודעות זכויות היוצרים המצורפות לתוכנה, ושספק זה יהיה רשאי לתבוע את הלקוח על כל הפרה של זכויות היוצרים או של הסכם זה.

**תקליטור שחזור המוצר.** אם המחשב סופק עם תקליטור שחזור המוצר : (א) שימוש בתקליטור שחזור המוצר ו/או בתוכנת התמיכה מותר רק לצורך שחזור הדיסק הקשיח של מחשב HP שאיתו סופק במקור התקליטור. (ב) השימוש בכל מערכת הפעלה של Microsoft הכלולה בתקליטור כזה תהיה כפופה להסכם רישיון משתמש הקצה של Microsoft (EULA).

**העברת זכויות על התוכנה.** הלקוח רשאי להעביר לצד שלישי זכויות על התוכנה רק במסגרת העברת כל הזכויות ורק אם הצד השלישי התחייב לפעול בכפוף לתנאי הסכם הרישיון. עם ביצוע העברה כזו, מסכים הלקוח שזכויותיו על התוכנה פקעו ושהוא ימחק את העותקים וההתאמות שברשותו או יעביר אותם לצד השלישי.

**רישיון משנה והפצה.** הלקוח אינו רשאי להחכיר את התוכנה, למסור אותה ברישיון משנה או להפיץ עותקים או התאמות שלה לציבור באמצעות מדיום פיזי או בתקשורת בזק ללא הסכמה מראש ובכתב של Hewlett-Packard.

סיום. Hewlett-Packard יכולה לסיים תוקף רישיון תוכנה זה אם הלקוח לא עמד בתנאי כלשהו מתנאיו, בתנאי שהחברה דרשה מהלקוח לתקן כשל זה והלקוח לא עשה כן תוך שלושים (30) יום מקבלת ההודעה. עדכונים ושדרוגים. הלקוח מסכים שהתוכנה אינה כוללת עדכונים ושדרוגים שעשויים להיות זמינים מ-Hewlett-Packard בהסכם תמיכה נפרד.

**סעיף ייצוא.** הלקוח מסכים שלא לייצא ולא לבצע ייצוא חוזר של התוכנה או של כל עותק או התאמה שלה בניגוד לתקנות מנהלת הייצוא של ארה״ב או תקנות ישימות אחרות.

# היסטוריית מהדורות

2000 מהדורה 1.....אפריל 2000

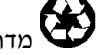

מדריך זה מודפס על ניר ממוחזר.

# תוכן עניינים

| 9  | מבוא למחשב מחברת                                                                                                |
|----|----------------------------------------------------------------------------------------------------|
| 10 | היכרות                                                                                                    |
| 10 | תכולת האריזה                                                                                                    |
| 11 | פירוט התוכנות המותקנות במחשב                                                                                    |
| 11 | רכישת אבזרים                                                                                                    |
| 12 | קבלת מידע נוסף                                                                                                  |
| 13 | זיהוי חלקי המחשב                                                                                                |
| 13 | מבט מהחזית                                                                                                    |
| 14 | מבט מלמטה                                                                                                    |
| 15 | מבט מאחור                                                                                                    |
| 16 | נוריות סטטוס                                                                                                    |
| 18 | התקנת המחשב                                                                                                    |
| 18 |                                                                                                    |
| 20 | עלב 2 - מירוב לזרם חילופיי (Δ <i>C</i> )                                                                        |
| 20 | שעב 2 - וויבון עזו ט וויעופין (כאן                                                                              |
| 21 | שעב כ = וונעקונין כמו ושב.                                                                                      |
| 22 | שלב 4 - התקנת windows                                                                                           |
|    |                                                                                                    |
|    |                                                                                                    |
| 23 | השימוש במחשב                                                                                                    |
| 24 | הפעלת המחשב                                                                                                    |
| 24 | הפעלה וכיבוי של המחשב                                                                                           |
| 25 | אתחול מחדש של המחשב                                                                                             |
| 26 | שימוש בהתקני ההצבעה                                                                                             |
| 27 | הגדרת התצורה של התקני ההצבעה                                                                                    |
| 27 | השבתת אחד מהתקני ההצבעה                                                                                         |
| 28 | השימוש במקשי קיצור (צירופי Fn)                                                                                  |
| 29 | השימוש במקשי Windows ובמקשי היישומים                                                                            |
| 29 | השימוש בלוח המקשים המוטבע                                                                                       |
| 20 | השנמנוע במהוע ALT GP                                                                                            |
| 30 | רושינווט בנוקס ALT OK בנוקס בנוקס בנוקס בנוקס בנוקס בנוקס בנוקס בנוקס בנוקס בנוקס בנוקס בנוקס בנוקס בנוקס בנוקס |
| 21 | כונון וונכוגו                                                                                                   |
| 27 | כוזנון עובטונ וועול                                                                                             |
| 32 | עבודון בנו ווונ עם כו ושב כו ובן זנ                                                                             |
| 22 | הוסיכול במחסב ההושנח                                                                                            |
| 22 | הגנה על ההיט ק הקטירה                                                                                           |
| 34 | טינו ע במווטב<br>שמירת ותווות                                                                                   |
| 34 | שנקונים                                                                                                    |
| 24 | האר בונות חונכוגו                                                                                               |
| 25 | ופקונ וומן ב מווטו עלוונ                                                                                        |
| 24 | ניקוי וועו ושב<br>ארמיסת מסוער                                                                                  |
| 24 | אבטו וו נעו ושב                                                                                                 |
| 27 | וונקנונ ווגנוו בטיטנ <i>ו</i> וו                                                                                |
| 27 | וויבון כבל אבטוווי                                                                                              |
| 31 | השימוש בתוכנית השירות vırusScan השימוש בתוכנית                                                                  |
| 38 | הגדרת זיהוי PC                                                                                                  |
| 38 | נעילת הדיסק הקשיח                                                                                               |

| 39 | השימוש במחשב בתנאי נסיעה       |
|----|--------------------------------|
| 40 | ניהול צריכת אנרגיה             |
| 40 | ניהול אנרגיה אוטומטי           |
| 43 | ניהול אנרגיה ידני              |
| 44 | השהיית פעילות בעת סגירת התצוגה |
| 45 | הפעלת המחשב באנרגיית סוללה     |
| 45 | בירור מצב הסוללה               |
| 46 | אזהרת סוללה חלשה               |
| 46 | התקנת סוללה משנית              |
| 46 | ניצול מרבי של הסוללה           |

| 49 | יצירת חיבורים                        |
|----|--------------------------------------|
| 50 | השימוש במודולים לחיבור מהיר          |
| 50 | תמיכה לחילוף מהיר                    |
| 51 | החלפת מודול לחיבור מהיר              |
| 53 | חיבור כונן תקליטונים לכניסה המקבילית |
| 53 | DVD הכנסה והוצאה של תקליטורים או     |
| 54 | הקרנת סרטי DVD                       |
| 55 | השימוש במודם                         |
| 56 | התחברות למודם                        |
| 56 | התחברות לאינטרנט                     |
| 57 | ניתוק ההתחברות מהאינטרנט             |
| 57 | התחברות בחיוג לרשת                   |
| 58 | שינוי הגדרות המודם                   |
| 59 | שליחה וקבלה של דואר אלקטרוני         |
| 60 | שליחה וקבלה של פקס (Windows 95)      |
| 60 | שליחה וקבלה של פקס (Windows 98)      |
| 62 | שליחה וקבלה של פקס (Windows 2000)    |
| 63 | התחברות לרשת מקומית (LAN)            |
| 63 | התחברות לרשת מקומית                  |
| 64 | חיבור כרטיס PC                       |
| 64 | התקנה והוצאה של כרטיס PC             |
| 66 | חיבור התקנים חיצוניים                |
| 66 | זיהוי המחברים להתקנים חיצוניים       |
| 67 | שימוש בצג חיצוני                     |
| 68 | חיבור מדפסת או התקן מקבילי אחר       |
| 68 | חיבור מקלדת חיצונית או עכבר PS/2     |
| 68 | חיבור התקן USB                       |
| 69 | חיבור התקן טורי                      |
| 69 | חיבור התקן אודיו                     |
| 69 | יצירת חיבור אינפרה-אדום              |
| 71 | חיבור לציוד עיגון                    |

| 75 | הגדרת תצורת המחשב והרחבתו               |
|----|-----------------------------------------|
| 76 | השימוש בתוכנת העזר BIOS Setup           |
| 76 | הרצת תוכנית העזר BIOS Setup הרצת תוכנית |
| 82 | השימוש בתוכנת TopTools                  |
| 82 | התקנת TopTools                          |
| 83 | התקנת מודול הרחבת זיכרון                |
| 83 | התקנת מודול הרחבת זיכרון                |

| 84  | הסרת מודול הרחבת זיכרון      |
|-----|------------------------------|
| 85  | החלפת כונו דיסק קשיחי        |
| 85  | החלפת כונו דיסה השיח         |
| 86  | החלפת תושרת כווו הדיסה ההשיח |
| 87  | הרנת דיסה השיח חדש להפעלה    |
| ••• |                              |

| 89    | איתור תקלות ופתרונן               |
|-------|-----------------------------------|
| 90    | שיטות לפתרון תקלות                |
| 90    | תקלות ברכיבי אודיו                |
| 91    | DVD - תקלות בכונני תקליטורים ו    |
| 92    | תקלות בתצוגה                      |
| 93    | תקלות בעיגון                      |
| 94    | תקלות בדיסק הקשיח                 |
| 94    | בעיות התחממות                     |
| 95    | תקלות בתקשורת באינפרה-אדום        |
| 95    | תקלות במקלדת ובהתקני ההצבעה       |
| 97    | תקלות בזיכרון                     |
| 97    | תקלות במודם                       |
| 100   | תקלות ברשת                        |
| 101   | תקלות בכרטיסי PC (PCMCIA)         |
| 102   | תקלות בביצועים                    |
| 103   | תקלות באספקת האנרגיה ובסוללה      |
| 104   | תקלות בהדפסה                      |
| 105 U | תקלות בכניסה טורית, מקבילית או SB |
| 107   | תקלות באתחול                      |
| 108   | בדיקת החומרה                      |
| 108   | DiagTools הפעלת תוכנית האבחון     |
| 110   | שחזור והתקנה מחדש של תוכנה        |
| זשיח  | שחזור ההתקנה המקורית של הדיסק הי  |
| 111   | החלפת תקליטור שחזור פגום          |
| 111   | עדכון ה- BIOS של המחשב            |

| 113 | שירות ותמיכה                              |
|-----|-------------------------------------------|
| 114 | קבלת עזרה לטיפול במחשב                    |
| 114 | קבלת עזרה מה- Web                         |
| 114 | יצירת קשר עם מרכזי השירות של HP           |
| 116 | קבלת שירות                                |
| 116 | הכנת המחשב למשלוח                         |
| 117 | כתב אחריות מוגבלת של חברת Hewlett-Packard |

| 119 | מפרטים ומידע על עמידה בתקנות |
|-----|------------------------------|
| 120 | , מפרטי חומרה                |
| 123 | נתוני עזר למודם              |
| 123 | נתוני עזר למודם 3Com         |
| 128 | נתוני עזר למודם Ambit        |
| 135 | מידע בנושאי בטיחות           |
| 135 | כבלי חשמל                    |
| 136 | הנדסת אנוש                   |
| 136 | בטיחות סוללה                 |
|     |                              |

| 137 | בטיחות התקני הלייזר  |
|-----|----------------------|
| 137 | בטיחות LED           |
| 138 | מידע על עמידה בתקנות |
| 138 | בין-לאומי            |
|     | ,                    |

| 9 | אינדקס |
|---|--------|
|---|--------|

מבוא למחשב מחברת

מבוא למחשב מחברת **היכרות** 

# היכרות

ברכותינו! מחשב המחברת קובע סטנדרטים חדשים במחשוב אישי. הוא קומפקטי, קל לנשיאה וכולו מקרין איכות ותשומת לב לפרטים - סימני ההיכר של Hewlett-Packard.

למחשב זה מספר תכונות המגבירות את נוחות השימוש:

- התצוגה בהירה יותר מאשר בדגמי מחשבי המחברת הקודמים של HP.
  - נוספו שני לחצנים נוחים להפעלה וכיבוי של המחשב.
- בקרת עוצמת הקול נמצאת במקום נוח בצדו הימני של המחשב, והלחצן ונורית השתק קול מאפשרים השתקה מהירה של כל צלילי המחשב.
  - כל חיבורי הכבלים מוקמו סמוך לגב המחשב, כך שהכבלים אינם מפריעים לעבודה.

מדריך זה ינחה אותך כיצד להתקין ולהפעיל את המחשב, ומה לעשות במקרה של תקלה.

### תכולת האריזה

- HP OmniBook 6000 מחשב אישי
  - סוללה ראשית (מותקנת)
- (מותקו) DVD כונן תקליטורים או מודול (מ
  - כונן תקליטונים •
  - כבל לכונן תקליטונים חיצוני
  - כבל ומתאם זרם חילופין (AC).
    - גיליון התחלה מהירה.
      - מדריך התקנה.
- תקליטור שחזור להתקנה מחדש של Windows וכל התוכנות המצורפות למחשב.
  - .Microsoft Windows מדריך ל
  - תקליטור Mediamatics (4 דגמים עם כונן DVD).

# פירוט התוכנות המותקנות במחשב

### המחשב שלך כולל את התוכנות הבאות:

| תפקידה                                                                                                    | התוכנה                     |
|----------------------------------------------------------------------------------------------------|----------------------------|
| תוכנה המאפשרת למנהלי ומינהלני רשת לבדוק את החומרה והתוכנה במחשבך כדי<br>לוודא את תקינותם.                            | HP TopTools                |
| תוכנה המאפשרת החלפה מהירה של רוב המודולים בתא המודולים מבלי לכבות<br>ולאתחל מחדש את המחשב (Windows 95 ו- 98 בלבד).   | Agaté Tioman Hot-Swap      |
| תוכנה המאפשרת העברת נתוני פקס למכונות ולתוכנות פקס, והעברת נתונים בכלל<br>Windows 98) בלבד).                         | QuickLink                  |
| תוכנה המאפשרת גישה נוחה לדפים ושירותים אלקטרוניים, לרבות גיבוי, דואר<br>אלקטרוני והעברת פקס (באנגלית אמריקאית בלבד). | HP e-center                |
| תוכנה להגנת המחשב מפני קובצי וירוס מזיקים.                                                                           | VirusScan                  |
| תוכנה המאפשרת קריאת מסמכים בתבנית Acrobat, שהשימוש בהם נפוץ באינטרנט.                                                | Adobe Acrobat Reader       |
| כלי אבחון לתקלות בחומרה.                                                                                             | HP DiagTools               |
| תוכנה השולטת בפעולת כונן ה- DVD (לדגמים עם כונן DVD).                                                                | Mediamatics DVD Express CD |

### רכישת אבזרים

ניתן לרכוש אבזרים בשיטה מקוונת. כדי להתעדכן במידע על האפשרויות והאבזרים החדשים ביותר, פנו לאתר האינטרנט של מחשבי המחברת של www.hp.com/notebooks) HP).

חברת HP מציעה כיום פתרונות לעיגון, מודולים לחיבור מהיר ואבזרים נוספים, וביניהם :

- מתאם זרם חילופין (AC).
  - כונן תקליטונים.
- כבל לכונן תקליטונים חיצוני.
- מודולים לחיבור מהיר, כמו למשל כונן תקליטורים, כונן DVD, כונן לקריאה/צריבה של תקליטורים, כונן ZIP, כונן LS-120, כונן דיסק קשיח נוסף.
  - כונן דיסק קשיח חלופי.
    - סוללה ראשית.
    - סוללה משנית.
  - מודול לחיסכון במשקל, מיועד לתא המודולים, להפחתת המשקל בנסיעות.
    - מטען סוללות חיצוני.
      - מתאם לעיגון. •

מבוא למחשב מחברת **היכרות** 

# קבלת מידע נוסף

להלן פירוט מקורות אחרים לקבלת מידע נוסף על מחשב המחברת ומוצרים נוספים.

| תיאור ומיקום                                                                                                    | המקור                                                        |
|----------------------------------------------------------------------------------------------------|--------------------------------------------------------------|
| מדריך מודפס המציג את המחשב ומכיל הוראות התקנה, הנחיות הפעלה יסודיות, מידע על פתרון<br>תקלות ומידע על אחריות.                                                                   | מדריך ההתקנה                                                 |
| <i>מדריך העזר</i> המלא מותקן בדיסק הקשיח של המחשב. מדריך זה הוא המקור השלם להפעלת<br>מחשבים ולתחזוקתם. עיין בקבוצה HP Library או <i>בתקליטור השחזור</i> , בתיקייה hp\Library/. | <i>מדריך העזר</i> המקוון                                     |
| נתונים חדשים שהתקבלו לאחר השלמת המדריכים וספרות העזר מופיעים ב- HP Notes בספרייה<br>המקוונת HP, או בתקליטור השחזור בתיקייה hp\Library.                                         | חדשות HP מקוונות<br>(Online HP Notes)                        |
| חוברת זו נמכרת בצמוד למחשב ומכילה מידע על השימוש במאפיינים הרגילים של גירסת //icrosoft<br>Windows שנמכרה יחד עם המחשב.                                                         | חוברת העזר של<br>Microsoft Windows                           |
| Http://www.hp.com/omnibook.<br>http://www.europe.hp.com/omnibook (גירסה אירופית).                                                                                              | אתר האינטרנט של<br>HP Notebook                               |
| www.hp.com/notebooks.<br>www.europe.hp.com/notebooks<br>(European mirror)                                                                                                    | אתר שירות לקוחות<br>של HP                                    |
| www.hp.com/go/support                                                                                                    | אתר האינטרנט לשירות<br>לקוחות HP                             |
| מדריך זה מכיל מידע על התקנת מערכות הפעלה חליפיות, והוראות כיצד לקבוע את תצורת<br>מחשב המחברת בסביבה ארגונית מרושתת. מדריך זה נמצא באתר האינטרנט של מחשבי HP<br>Notebook.       | Corporate<br>Evaluator's Guide<br>(המדריך למעריך<br>הארגוני) |

# זיהוי חלקי המחשב

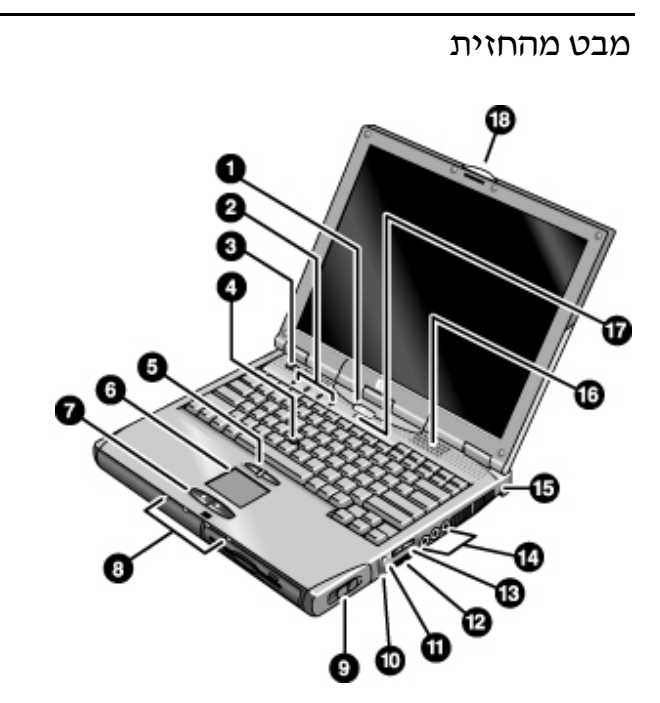

- 1. לחצן שינה. להשעיית פעולת המחשב והפעלתו מחדש.
- 2. נוריות סטטוס של המקלדת (משמאל לימין: Caps Lock, Scroll Lock, נעילת לוח המקשים, Num Lock).
  - 3. כפתור גררה להפעלה. מפעיל ומכבה את המחשב.
    - 4. מוט הצבעה (התקן הצבעה)
      - לחצני הקשה וגרירה
    - 6. משטח מגע (התקן הצבעה)
      - 7. לחצני הקשה.
- 8. נוריות סטטוס ראשיות (משמאל לימין): מצב סוללה, פעילות דיסק קשיח, מצב טעינה לסוללה ראשית, מצב טעינה לסוללה משנית.
  - 9. תפס לשחרור מודולים.

- .10 מתג כיבוי המערכת
- .11. כפתור השתקת אודיו ונורית השתקת אודיו.
- 12. כניסה לתקשורת באינפרה-אדום (מתחת לבקרת עוצמת הקול).
  - 13. בקרת עוצמת הקול.
- 14. שקעי אודיו (משמאל לימין): יציאת אודיו (אוזניות), מיקרופון חיצוני, כניסת אודיו.
  - 15. חריץ למנעול קנזינגטון (מחבר אבטחה).
    - 16. רמקולים מובנים (אחד בכל צד).
      - 17. מיקרופון מובנה.
    - 18. תפס לפתיחה וסגירת המחשב.

מבט מלמטה

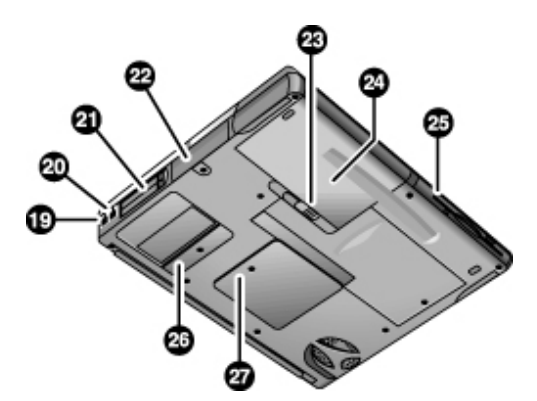

- 19. כניסת מודם (בדגמים מסוימים).
- 20. כניסת LAN (בדגמים מסוימים).
- (עליון ותחתון) CardBus ו- PC ריצים לכרטיס
  - .22 כונן דיסק קשיח
  - 23. תפס הסוללה הראשית.

24. סוללה ראשית.

כונן קליטורים או DVD, כונן תקליטורים או DVD, כונן תקליטונים, סוללת משנה או מודול אחר לחיבור מהיר.

26. מכסה ה- Mini-PCI (אין בפנים חלקי משתמש) 27. מכסה ה- RAM.

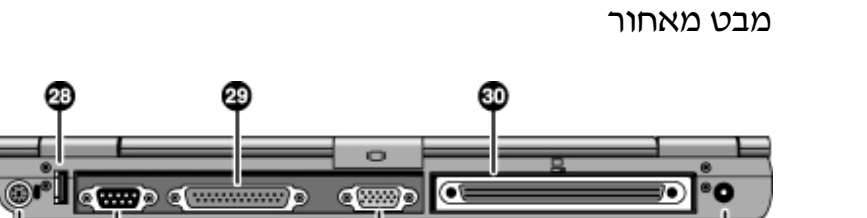

Ð

- .(USB) נניסת ערוץ טורי אוניברסלי.
- 29. כניסה מקבילית (LPT1). כניסה זו מיועדת למדפסת מקבילית או כל התקן מקבילי אחר, או לחיבור של כונן תקליטונים חיצוני.

34

- .30 כניסת עיגון
- (Y יש תמיכה למתאם PS/2 ניסה לעכבר או מקלדת 31.
- 32. כניסה טורית (COM1). כניסה זו מיועדת להתקנים טוריים, כמו עכבר, מודם, מדפסת, ועוד.
  - 33. כניסה לצג חיצוני.
    - .AC שקע למתאם AC

### נוריות סטטוס

המחשב כולל מספר נוריות סטטוס שמטרתן לתת חיווי על מצב הפעולה, מצב הסוללה, פעילות הכוננים ופונקציות המקלדת השונות, כגון הפעלת המקשים Caps Lock או Num Lock.

התרשים הבא מראה את נוריות הסטטוס בחזית המחשב.

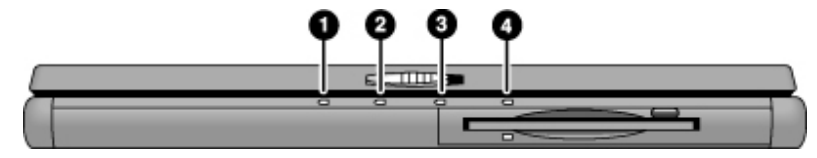

- 1. מצב הפעולה
- ירוק: המחשב מופעל, או במצב כיבוי-צג (Windows 98 ו- 2000).
  - צהוב: המחשב במצב המתנה או במצב כיבוי-צג (Windows 95).
    - אין אור : המחשב מכובה או במצב שינה עמוקה.
- אדום: תקלה במחשב בעת חידוש הפעולה; במצב זה יש לאתחל מחדש (reset).
  - 2. פעילות הדיסק הקשיח
  - ירוק: מתבצעת פעולת גישה לדיסק הקשיח.
    - .3 מצב הסוללה הראשית
  - ירוק: מתאם ה- AC מחובר והסוללה טעונה.
  - צהוב: מתאם זרם החילופין (AC) מחובר והסוללה בטעינה.
- אדום: מתאם זרם החילופין (AC) מחובר והסוללה לא מותקנת או שיש בה תקלה.
  - הנורית מכובה : מתאם זרם החילופין (AC) אינו מחובר.

### 4. מצב הסוללה המשנית

- ירוק: מתאם זרם החילופין (AC) מחובר והסוללה טעונה.
- צהוב: מתאם זרם החילופין (AC) מחובר והסוללה בטעינה.
  - אדום : תקלה בסוללה.
- הנורית מכובה: מתאם זרם החילופין (AC) אינו מחובר, הסוללה המשנית אינה מותקנת, או תקלה בטעינת הסוללה.

נוריות הסטטוס של המקלדת, הממוקמות מעל למקלדת, מציינות את מצב מקשי הנעילה השונים.

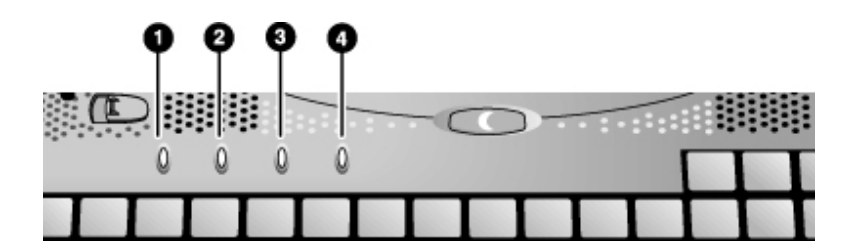

- .1 Caps Lock מופעל. 1
- 2. Num Lock מקש Num Lock מופעל (חובה להפעיל גם את נעילת לוח המקשים כדי להשתמש בלוח המקשים כדי להשתמש.
  - נעילת לוח המקשים. לוח המקשים המוטבע מופעל (Fn+F8). חובה להפעיל גם את מקש
     Num Lock כדי להשתמש במקשים הנומריים, אחרת חצי בקרת הסמן ממשיכים לפעול.
    - .4 Scroll Lock מופעל. Scroll Lock מופעל.

# התקנת המחשב

| אזהרה שימוש לא נכון במקלדת או בהתקני קלט אחרים עלול לגו<br>Working in Comfort על צמצום הסיכונים, עיין בנושא<br>/ergo המקוונת, או בקר באתר הנדסת אנוש באינטרנט:<br>עם מחשבי מחברת מופיע ב״עבודה בנוחות עם מחשב מח | לגרום לנזקים ארגונומיים. לקבלת מידע<br>Wo (יעבודה בנוחות׳) בספריית HP<br>www.hp.com/er. תקציר בנושא עבודה<br>מחברת״ בעמוד 32. |
|----------------------------------------------------------------------------------------------------|----------------------------------------------------------------------------------------------------|
| למשתמשים במחשבי מחברת כמחשב ראשי, או למשתמ<br>ארוכות, מומלץ להשתמש במקלדת, בצג ובעכבר בגודל מי<br>ng in Comfort הסיכון לנזקים ארגונומיים. עיין בנושא                                                             | תמשים במחשבים מסוג זה למשך תקופות<br>ל מלא. נקיטת פעולה כזו תפחית את<br>Working בספריית HP המקוונת.                           |
| בהתקנה הראשונה של המחשב יש להתקין ולטעון את הסו<br>להפעיל את המחשב ולהריץ את תוכנית ההתקנה של lows                                                                                                    | זסוללה, לחבר את מתאם זרם החילופין (AC),<br>Window.                                                                            |
| שלב 1 - התקנת הסוללה                                                                                                    |                                                                                                    |
| אין לפרק או לנקב סוללות. אין להשליך אותן לאש; הן על<br>חומרים מסוכנים. חובה למחזר או לסלק סוללות נטענות                                                                                                    | עלולות להתבקע או להתפוצץ ולפלוט<br>ות בשיטות המתאימות.                                                                        |
| המחשב נמכר עם סוללה מותקנת. אם הסוללה הוצאה ממ                                                                                                    | ממקומה, עליך להתקין אותה :                                                                                                    |
| 1. הפוך את המחשב.                                                                                                    |                                                                                                    |
| <ol> <li>החלק את החלק הקדמי (המעוגל) של הסוללה אל תוך</li> <li>ודחף את הקצה האחורי של הסוללה כלפי מטה עד שי</li> </ol>                                                                                           | תוך תא הסוללה שבחלקו התחתון של המחשב,<br>שיינעל במקומו בנקישה.                                                                |
|                                                                                                    |                                                                                                    |

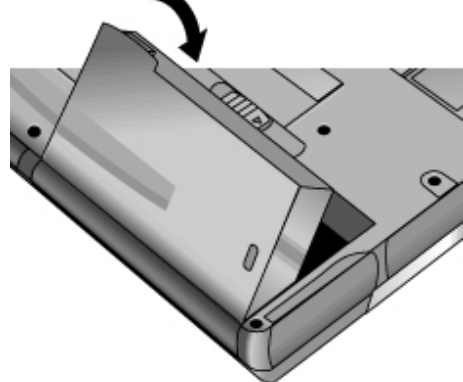

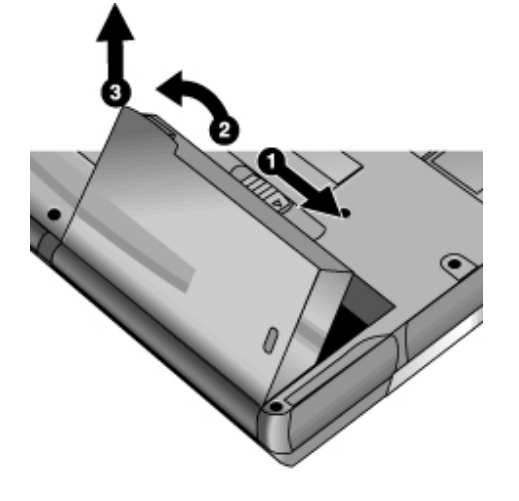

• החלק הצידה את תפס השחרור של הסוללה והרם את הסוללה מתוך התא.

מבוא למחשב מחברת **התקנת המחשב** 

### הוצאת הסוללה

# (AC) שלב 2 - חיבור לזרם חילופין

זהירות יש להשתמש אך ורק במתאם זרם החילופין של HP המיועד למוצר זה (או כל מתאם אחר שאושר) לחיבור מוצר זה לחשמל. שימוש במתאם אחר עלול לגרום נזק למחשב ולבטל את האחריות. עיין בכתב האחריות לגבי המוצר.

חבר את מתאם זרם החילופין לחשמל, וחבר אותו לשקע מתאם זרם החילופין בגב המחשב.
 סוללת המחשב תתחיל להיטען.

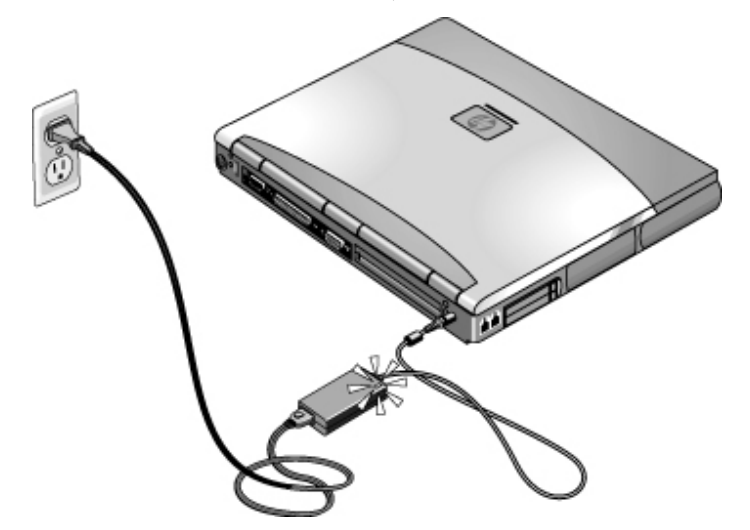

אפשר להמשיך לשלב 3 תוך כדי וטעינת הסוללה.

## שלב 3 - הפעלת המחשב

 לחץ על לחצן ההפעלה הכחול שמעל למקלדת. המחשב מבצע את פעולות האתחול ומפעיל באופן אוטומטי את Windows.

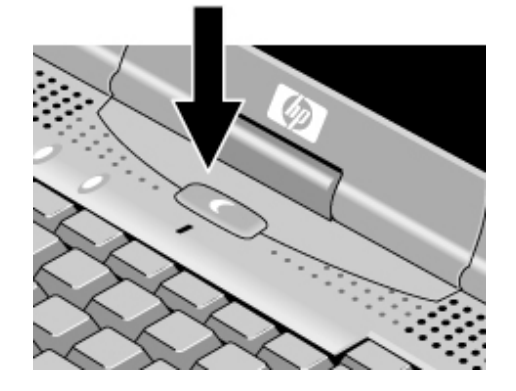

אם המחשב אינו מתחיל בפעולות אתחול בהפעלה על סוללה, ייתכן שהסוללה ריקה. חבר את מתאם זרם החילופין ולחץ פעם נוספת על לחצן ההפעלה הכחול. השאר את מתאם זרם החילופין מחובר למשך שעה אחת לפחות.

עצה

### Windows שלב 4 - התקנת

במחשבי המחברת מותקנת על הדיסק הקשיח מראש אחת ממערכות ההפעלה הבאות : Microsoft במחשבי המחברת מותקנת של Windows 95 Windows 95, 80 או 2000. בהפעלה ראשונה של המחשב, תוכנית ההתקנה של Windows תופעל באופן אוטומטי, ותאפשר לך התאמה אישית של ההגדרות בשלב ההתקנה.

 פעל לפי הנחיות תוכנית ההתקנה כפי שהן מופיעות על המסך. אם תתבקש להזין את קוד זיהוי המוצר, תמצא אותו בצד התחתון של המחשב.

שנת 2000 של חברת Hewlett-Packard אינה מציגה מצג או אחריות כלשהם לגבי מוכנות לשנת 2000 של מוצרים שאינם מתוצרת HP, לרבות מערכות הפעלה או תוכנות יישומיות מותקנות מראש. על הלקוח לפנות ישירות ליצרן התוכנה כדי לוודא אם עליו לבצע פעולות נוספות במטרה להבטיח תאימות. תאימות. חברת Microsoft הבהירה כי בחלק ניכר של מוצרי התוכנה של החברה למערכות הפעלה ויישומים נדרש הלקוח להתקין תוכניות תיקון (patches) לתאימות לשנת 2000, וייתכן שיידרשו

ויישומים נדרש הלקוח להתקין תוכניות תיקון (patches) לתאימות לשנת 2000, וייתכן שיידרשו תוכניות תיקון נוספות בעתיד. ישנה סבירות גבוהה לכך שתוכניות תיקון כאלה יידרשו בכל הנוגע ליישומי מיקרוסופט הנמכרים עם מוצר זה. הלקוח נקרא לפנות לחברת Microsoft בכתובת הבאה : www.microsoft.com/y2k, בטלפון 1-800-9453802, או לפנות לסניף Microsoft המקומי.

השימוש במחשב

השימוש במחשב הפעלת המחשב

# הפעלת המחשב

ההפעלה והכיבוי של המחשב נעשים בעזרת לחצן ההפעלה הכחול. עם זאת, במקרים מסוימים רצוי להשתמש בשיטות אחרות להפעיל או לכבות את המחשב, הכל בהתאם לשיקולי החיסכון באנרגיה, סוגי החיבורים הפעילים, וזמן האתחול הרצוי.

## הפעלה וכיבוי של המחשב

| כדי להפעיל מחדש                                                                         | כדי להגיע למצב הפעלה זה                                                                                                    | מצב ההפעלה                                                                                                    |
|-----------------------------------------------------------------------------------------|----------------------------------------------------------------------------------------------------|----------------------------------------------------------------------------------------------------|
| לחץ על אחד המקשים או הזז אחד<br>מהתקני ההצבעה להפעלה מחדש<br>של התצוגה ("הפעלה מהירה"). | המתן ל- timeout.                                                                                                    | <b>מצב כיבוי-תצוגה</b><br>חיסכון מזערי באנרגיה.<br>כיבוי התצוגה והדיסק הקשיח.<br>אתחול מחדש מהיר.<br>שמירה על חיבורים ברשת.                             |
| לחץ על לחצן ההפעלה הכחול<br>להצגת ההפעלה הנוכחית ("הפעלה<br>מהירה").                    | לחץ על לחצן ההפעלה הכחול<br>-או-<br>לחץ על 'התחל', 'השהיה'<br>(Windows 95); או 'התחל', 'כיבוי',<br>והמתנה' (Windows 98 ו- 2000)<br>-או-<br>המתן ל- timeout. | <b>מצב המתנה</b><br>חיסכון משמעותי באנרגיה.<br>כיבוי התצוגה ורכיבים נוספים.<br>שמירת ההפעלה הנוכחית ב- RAM.<br>אתחול מחדש מהיר.<br>שחזור חיבורי הרשת.   |
| לחץ על לחצן ההפעלה הכחול כדי<br>לאתחל מחדש ולשחזר את<br>ההפעלה הקודמת.                  | לחץ Fn+F12<br>-או-<br>לחץ על 'התחל', 'כיבוי', 'שינה<br>עמוקה' (Windows 2000)<br>-או-<br>המתן ל- timeout.                                                    | <b>מצב שינה עמוקה</b><br>חיסכון מרבי באנרגיה.<br>שמירת ההפעלה הנוכחית בדיסק הקשיח, ולאחר<br>מכן כיבוי.<br>שחזור חיבורי הרשת.                            |
| לחץ על לחצן ההפעלה הכחול<br>לאתחול עם הפעלה חדשה.                                       | לחץ על 'התחל', 'כיבוי' (מומלץ)<br>-או-<br>החלק הצידה את לחצן ההפעלה.                                                                                        | כיבוי (off)<br>חיסכון מרבי באנרגיה.<br>כיבוי המחשב ללא שמירה של ההפעלה הנוכחית.<br>באתחול, איפוס כל המערכות ופתיחת הפעלה<br>חדשה תוך שחזור חיבורי הרשת. |

.40 אפשר להתאים אישית את מצבי פעולה אלה. עיין ביניהול אנרגיה אוטומטיי בעמוד

המלצה

כדי לאתחל מתקליטור או מכונן DVD בתא המודולים, לחץ ESC במהלך האתחול, כאשר מופיעים על המסך הלוגו של HP וסימן ההנחיה. בחר בכונן התקליטורים/DVD כהתקן האתחול הזמני.

# אתחול מחדש של המחשב

אם קורה ש- Windows או המחשב אינם מגיבים ואינם מאפשרים את כיבוי המחשב, נסה לבצע את הפעולות הבאות, לפי סדר הופעתן.

- 1. אם אפשר, כבה את Windows בלחיצה על CTRL+ALT+DEL. לאחר מכן לחץ על יכיבויי.
- גרור והחזק את לחצן ההפעלה לחוץ למשך 4 שניות, עד לכיבוי התצוגה. לאחר מכן לחץ על לחצן ההפעלה הכחול כדי להפעיל מחדש את המחשב.

- אם פעולה זו אינה עוזרת-

הכנס קצה של מהדק נייר מיושר לתוך מתג כיבוי המערכת בצד הימני של המחשב, ולחץ על לחצן ההפעלה הכחול כדי לאתחל את המחשב.

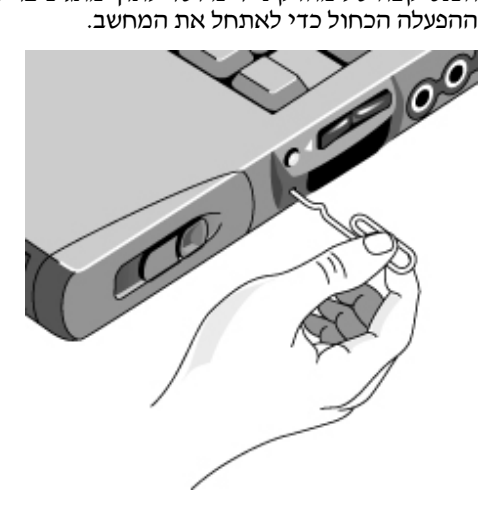

השימוש במחשב **הפעלת המחשב** 

### שימוש בהתקני ההצבעה

המחשב כולל שני התקני הצבעה מובנים : מוט ההצבעה ומשטח מגע.

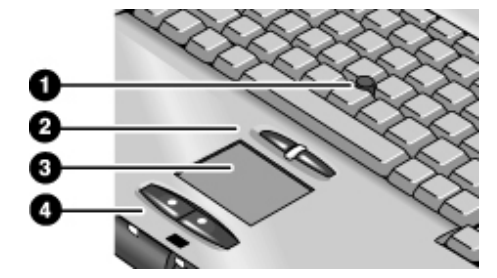

- .1 מוט הצבעה (התקן הצבעה רגיש ללחץ).
- 2. לחצנים ולחצן גלילה. פעולת הלחצנים דומה לזו של הלחצנים בעכבר סטנדרטי (שמאל וימין, בהתאמה). גלגל הגלילה פועל במקביל למוט ההצבעה וגולל את התכנים בחלון.
  - .3 משטח מגע (התקן הצבעה רגיש למגע).
  - 4. לחצנים. גם לחצנים אלה פועלים כמו הלחצן השמאלי והימני של עכבר סטנדרטי.

### תנועה ובחירה

- 1. הנח את הידיים בתנוחת הקלדה רגילה.
- 2. מוט ההצבעה. באצבע מורה, לחץ על מוט ההצבעה בכיוון שאליו אתה מעוניין להזיז את הסמן. משטח מגע. העבר אגודל או אצבע על גבי משטח מגע בכיוון שאליו אתה מעוניין להזיז את הסמן.
  - לבחירה בפריטים שונים השתמש בלחצן השמאלי והימני, שפעולתם זהה ללחצני העכבר:
  - לפתיחת יישום, הצב את הסמן על סמל היישום ולחץ לחיצה כפולה על הלחצן השמאלי.
    - לבחירת פריטים בתפריט, הצב את הסמן על הפריט הרצוי, ולחץ על הלחצן השמאלי.
  - לפתיחת תפריט הקיצור של פריט, הצב את הסמן על הפריט הרצוי ולחץ על הלחצן הימני.
- לגרירת פריט, הצב את הסמן על הפריט. לחץ על הלחצן השמאלי והחזק אותו לחוץ תוך הזזת הסמן למיקום החדש, ואז שחרר את הלחצן.

### שימוש בלחצן הגלילה

 החזק את לחצן הגלילה לחוץ, והזז את הסמן בעזרת מוט ההצבעה. תוכן החלון ייגלל בכיוון שאליו תזיז את הסמן.

### הגדרת התצורה של התקני ההצבעה

אפשר להתאים אישית את פעולת התקני ההצבעה במחשב (מוט ההצבעה, משטח מגע ועכבר PS/2 או עכבר טורי חיצוני). אפשר לשנות את התפקודים של לחצן שמאל, לחצן ימין ולחצן הגלילה, את מהירות הלחיצה הכפולה, את מהירות הסמן, ועוד. לפרטים, לחץ על יעזרה׳ בחלון העכבר.

- לחץ לחיצה כפולה על סמל משטח מגע בשורת המשימה.
  - -או-

לחץ על יהתחלי, יהגדרותי, ילוח בקרהי, ולאחר מכן לחיצה כפולה על עכבר.

### השבתת אחד מהתקני ההצבעה

אם תעדיף להשתמש רק באחד מהתקני ההצבעה המובנים במחשב, אפשר להשבית את ההתקן השני. לדוגמה, אם תוך כדי עבודה ידך נתקלת פעמים רבות במשטח מגע ומזיזה את הסמן בשעה שאתה מקליד, כדאי לשקול השבתה של משטח מגע.

- 1. לחץ על יהתחלי, יהגדרותי, ילוח בקרהי, ולאחר מכן לחץ לחיצה כפולה על יעכברי.
  - -או-

לחץ לחיצה כפולה על סמל משטח מגע בשורת המשימות.

- 2. לחץ על הלשונית ימגעי, ובחר מתוך התפריט הנפתח בהתקן שברצונך להשבית.
  - בחר באפשרות יהשבת התקן זהי סמוך לתחתית החלון.
    - .4 לחץ על יאישורי

השימוש במחשב **הפעלת המחשב** 

# (Fn השימוש במקשי קיצור (צירופי

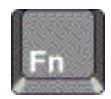

Fn הצירוף של מקש Fn ושל מקש אחר יוצר *מקש קיצור* - לבקרות שונות של המערכת. לחץ על מקש Fn הצירוף של מקש אחר יוצר *מקש קיצור* - לבקרות שונות של המערכת. לחץ על מקש ה*והחזק* אותו לחוץ תוך כדי הקשה על המקש המתאים. לאחר מכן, שחרר את שני המקשים.

| הפעולה                                                                                                    | מקש קיצור  |
|----------------------------------------------------------------------------------------------------|------------|
| הפחתת בהירות התצוגה.                                                                                                    | Fn+F1      |
| הגברת בהירות התצוגה.                                                                                                    | Fn+F2      |
| מיתוג בין הצג המובנה, צג חיצוני, ותצוגה בו-זמנית על צגים שונים.                                                                                                    | Fn+F5      |
| השתק אודיו.                                                                                                    | Fn+F7      |
| מעבר בין הפעלה וכיבוי של המקלדת המובנית. צירוף מקשים זה אינו משפיע על מקלדת חיצונית. כאשר<br>המקש Num Lock מופעל, הפונקציות הנומריות פעילות; בכל מקרה אחר פועלת בקרת הסמן. | Fn+F8      |
| כניסה למצב שינה                                                                                                    | Fn+F12     |
| מעבר בין הפעלה לכיבוי הפונקציה Scroll Lock.                                                                                                    | Fn+NumLock |
| הגברת עוצמת הקול.                                                                                                    | Fn+חץ מעלה |
| הפחתת עוצמת הקול.                                                                                                    | ראן מטה+Fn |

מקלדות חיצוניות מאפשרות שימוש רק בצירופים הבאים : Fn+F1 ; Fn+F7 ; Fn+F5. כדי להשתמש בצירופים אלה, לחץ לחיצה רצופה על CTRL שמאלי + ALT שמאלי, הקש על המקש השני בצירוף, ושחרר את שני המקשים.

# השימוש במקשי Windows ובמקשי היישומים

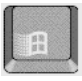

מקש Windows מציג על המסך את התפריט יהתחלי של Windows. פעולת המקש זהה ללחיצה על הלחצן יהתחלי בשורת המשימות.

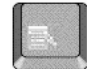

מקש היישומים מציג על המסך את תפריט הקיצור ליישום הנוכחי. תפריט זה זהה לתפריט המופיע לאחר לחיצה ימנית תוך הצבעה על סמל היישום.

| צירוף המקשים      | הפעולה                                              |
|-------------------|-----------------------------------------------------|
| aקש E+Windows     | Windows Explorer הפעלת                              |
| aקש F1+Windows    | הפעלת תוכנית העזרה של Windows                       |
| F+Windows מקש     | הפעלת תיבת הדו-שיח של Windows:חיפוש: קובץ או תיקייה |
| מקש M+Windows     | מזעור כל החלונות שבתצוגה                            |
| M+WindowsמקשShift | שחזור כל החלונות הממוזערים לגודלם המקורי            |
| מקש R+Windows     | הפעלת תיבת הדו-שיח הפעל את Windows                  |
|                   |                                                     |

## השימוש בלוח המקשים המוטבע

המקלדת המובנית במחשב כוללת גם לוח מקשים מוטבע שניתן להקליד באמצעותו מספרים ופעולות אריתמטיות. המקשים בלוח זה מסומנים בתווים בזהוב בהיר.

- לחץ על Fn+F8 בלוח המקשים המוטבע.
- לחץ לחיצה רצופה על Fn והקש את המפתח המפעיל את לוח המקשים המוטבע באופן זמני.

כאשר לוח המקשים המוטבע פעיל, אפשר להשתמש במקש Num Lock לשינוי התפקוד של לוח המקשים :

- מקש Num Lock מופעל : המקשים מזינים את המספרים והאופרטורים האריתמטיים המודפסים על המקשים בזהוב בהיר.
  - מקש Num מכובה: המקשים מתפקדים כמקשי בקרת התנועה של הסמן.

השימוש במחשב **הפעלת המחשב** 

# ALT GR השימוש במקש

במקלדות שאינן אמריקאיות, יש מימין למקש הרווח מקש ALT GR. זהו מקש shift שמאפשר גישה לתווים מיוחדים במקלדת.

 כדי להקליד את התו שבפינה הימנית-התחתונה של מקש, לחץ לחיצה רצופה על ALT GR ולחץ על המקש הרצוי.

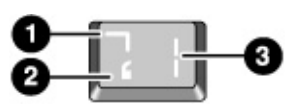

1. עם Shift

2. בלי Shift

ALT GR עם מקש.3

## כוונון התצוגה

### שינוי הבהירות

- להפחתת הבהירות בתצוגה לחץ על Fn+F1.
- להגברת הבהירות בתצוגה לחץ על Fn+F2.

המלצה

כדי להאריך את חיי הסוללה, כוונן את הבהירות לרמה הנמוכה ביותר המאפשרת לך עבודה בנוחות.

### שינוי הגדרות התצוגה

אפשר להתאים אישית כמה מהגדרות התצוגה במחשב, כגון עומק הצבע ושטח המסך.

- 1. לחץ על יהתחלי, יהגדרותי, ילוח בקרהי, ולאחר מכן לחץ לחיצה כפולה על יתצוגהי.
  - 2. לחץ על הלשונית יהגדרותי, ובחר בהגדרות הרצויות.

### צג חיצוני

.67 אפשר לחבר צג חיצוני למחשב המחברת. עיין בישימוש בצג חיצוניי בעמוד

### כוונון עוצמת הקול

### דרך המקלדת

 להגברת עוצמת הקול, לחץ על החלק האחורי של לחצן בקרת עוצמת הקול בצדו הימני של המחשב,

-או-

לחץ על Fn+חץ מטה.

• להפחתת עוצמת הקול, לחץ על החלק הקדמי של לחצן בקרת עוצמת הקול.

-או- לחץ על Fn+חץ מעלה.

• למעבר בין הפעלה לכיבוי של פונקציית יהשתקי הרגילה, לחץ על Fn+F7.

#### באמצעות הלחצן ׳השתק אודיו׳

המחשב כולל לחצן ׳השתק אודיו׳ המנתק באופן זמני את הרמקולים, מבלי לשנות את הגדרות עוצמת הקול או ההשתקה. תכונה זו שימושית לחסימת כל הפלט מהרמקולים, ללא קשר לפעולה שהמחשב מבצע.

 למעבר בין כיבוי להפעלה של חיבור הרמקולים, לחץ על הלחצן 'השתק אודיו' בצדו הימני של המחשב. כאשר הרמקולים מנותקים, נדלקת על המחשב הנורית 'השתק אודיו'.

### Windows -2

- 1. לחץ על הסמל יעוצמת קולי בשורת המשימות.
- 2. גרור את העמודה של בקרת עוצמת הקול כלפי מעלה או כלפי מטה לכוונון עוצמת הקול.
- כדי להשתיק את רמקולים באופן זמני מבלי לשנות את הגדרות עוצמת הקול, לחץ על הלחצן יהשתקי.

השימוש במחשב עבודה בנוחות עם מחשב מחברת

# עבודה בנוחות עם מחשב מחברת

| אזהרה | שימוש לא נכון במקלדת או בהתקני קלט אחרים עלול לגרום לנזקים ארגונומיים. לקבלת מידע<br>על צמצום הסיכונים, בקר באתר הנדסת אנוש באינטרנט: www.hp.com/ergo, או עיין בנושא<br>Working in Comfort (עבודה בנוחות) בספריית HP המקוונת.                                                                                                    |
|-------|----------------------------------------------------------------------------------------------------|
|       | השימוש במחשב המחברת אפשרי כמעט בכל מקום ובכל עת. לפניך מספר המלצות שיסייעו לך<br>להגביר את נוחות העבודה.                                                                                                    |
| הערה  | הערה: אם אתה מרבה להשתמש במחשב נישא, או שזהו המחשב הראשי שלך, מומלץ להשתמש<br>בו עם מקלדת, צג ועכבר בגודל רגיל. דבר זה יעניק למחשב הנישא אפשרויות התאמה ומאפייני<br>נוחות של מחשב שולחני. אבזרי העיגון של HP מאפשרים חיבור מהיר ופשוט להתקנים מסוג זה.<br>לרשותך מידע נוסף על הכנת סביבת העבודה והתקנת אבזרי HP תחת הנושא <i>עבודה בנוחותי</i><br>המותקן כבר בדיסק הקשיח של המחשב, בספריית HP, ונמצא גם על <i>תקליטור השחזור</i> בספריה<br>hp\Library ובאתר האינטרנט www.hp.com/ergo. |
|       | סביבת העבודה הניידת                                                                                                    |
|       | <ul> <li>שב על כסא המעניק תמיכה טובה לגב התחתון. אם אין לך כסא מתכוונן, השתמש בכרית או<br/>במגבת מגולגלת כדי לתמוך בגב התחתון.</li> </ul>                                                                                                    |
|       | <ul> <li>נסה להציב את הירכיים במקביל לרצפה ואת כפות הרגליים על משטח ישר. בסביבה ניידת תוכל<br/>לעשות זאת על ידי הנחת כפות הרגליים על ספר טלפונים או על תיק שטוח.</li> </ul>                                                                                                    |
|       | <ul> <li>התאם את גובה משטח העבודה או את גובה הכסא כך שתנוחת הזרועות תהיה טבעית. על<br/>הזרועות להיות רפויות ונינוחות, כשהמרפקים לצדי הגוף, והאמות וכפות הידיים מקבילות<br/>לרצפה.</li> </ul>                                                                                                    |
|       | <ul> <li>הצב את מחשב המחברת כך שתצמצם עד למינימום את הבוהק וההשתקפויות בתצוגה. לדוגמה,<br/>במטוס הורד את הצילון, ובחדר המלון סגור את הווילונות. רצוי לשמור על מרחק נוח מהתצוגה,<br/>כ- 40 עד 60 ס״מ. התאם את זווית התצוגה כך שתנוחת הראש תהיה נוחה, בהטיה קלה כלפי<br/>מטה.</li> </ul>                                                                                                    |
|       | השימוש במחשב נישא                                                                                                    |
|       | <ul> <li>הצב את המחשב כך שפרקי הידיים והידיים יהיו בתנוחה טבעית. רצוי לשמור על פרקי ידיים<br/>ישרים ככל שניתן, ולהימנע מיצירת הטיה צדית או הטיה כלפי מעלה או מטה העולה על 10<br/>מעלות. אם אין במחשב שלך משענות מובנות לכפות הידיים, השתמש במגבת מגולגלת.</li> </ul>                                                                                                    |
|       | <ul> <li>נסה להפעיל כמה שפחות לחץ תוך כדי הקלדה. לחץ קל בלבד דרוּש להפעלת המקלדת במחשב<br/>המחברת.</li> </ul>                                                                                                    |
|       | <ul> <li>הקפד על הפסקות קצרות מרובות, דבר זה חשוב במיוחד בסביבה ניידת.</li> </ul>                                                                                                    |
|       | <ul> <li>משקלם של מחשבים נישאים בין 1.4 ל- 3.7 ק״ג. בעת נסיעה, הקפד לשאת את המחשב בצורה<br/>נכונה כדי למנוע עומס יתר על הגוף. העבר את תיק המחשב מיד ליד מדי פעם.</li> </ul>                                                                                                    |
|       | נכונה כדי למנוע עומס יתר על הגוף. העבר את תיק המחשב מיד ליד מדי פעם.                                                                                                    |

# הטיפול במחשב

הנה מספר המלצות שיסייעו לך לשמור על המחשב תוך שימוש יומיומי בו, ולמנוע נזקים למחשב או אובדן נתונים.

### הגנה על הדיסק הקשיח

דיסקים קשיחים, וכן רכיבים פנימיים אחרים במחשב, עלולים להינזק כתוצאה מטיפול והפעלה לא נכונים.

- הימנע מקפיצות או טלטולים.
- אין להפעיל את המחשב בנסיעה על כביש או על שטח משובש.
- השעה פעילות במחשב או כבה אותו לפני העברתו. פעולות אלה מכבות את הדיסק הקשיח. נפילה של מספר סנטימטרים אל משטח נוקשה בשעה שהדיסק הקשיח פועל עלולה להרוס נתונים או לגרום נזק לכונן/דיסק.
  - שא את המחשב בתיק מרופד כדי להגן עליו ממכות ומטלטולים.
    - הקפד להניח את המחשב בעדינות.

### טיפול במחשב

- הקפד על אוורור מספיק מסביב למחשב. הצב את המחשב תמיד על משטח ישר, כדי למנוע הפרעה לזרימת האוויר מסביבו ומתחתיו.
  - הקפד לכבות את המחשב או להעבירו למצב שינה עמוקה לפני הכנסתו לתיק הנשיאה או למכל סגור אחר.
    - אין לאחוז בתצוגה לצורך הרמה או נשיאה של המחשב.
- שמור על טווח הטמפרטורות המותר ושאר הדרישות המופיעות ב׳מפרטי חומרהו׳ בעמוד 120. אין להשתמש במחשב בחוץ אם יורד גשם או שלג (מזג אוויר קשה).

השימוש במחשב הטיפול במחשב

### שמירת נתונים

- אין להשתמש בהתקן הצבעה או להפעיל התקן אחר כלשהו המפריע לפעולת המחשב כאשר מערכת ההפעלה נמצאת בשלבי אתחול או כיבוי.
- הקפד על גיבוי סדיר של עבודתך. העתק קבצים לתקליטונים, לקלטות גיבוי או לכונני רשת.
- השתמש בתוכנת סריקה נגד וירוסים (כמו למשל VirusScan המצורפת למחשב) לבדיקת שלמות הקבצים ומערכת ההפעלה. מכיוון שווירוסים חדשים מופיעים בתדירות גבוהה, עליך לעדכן מעת לעת את הגדרות הווירוסים שבתוכנית; עדכונים אלה נמצאים בכתובת האינטרנט .www.networkassociates.com
  - בדוק את הדיסק בעזרת תוכנית השירות Scandisk.

### הארכת חיי התצוגה

- כוונן את הבהירות בתצוגה לרמה הנמוכה ביותר המאפשרת לך עבודה בנוחות (Fn\_F1).
- בשעת עבודה ליד שולחן עבודה, חבר למחשב צג חיצוני וכבה את הצג הפנימי (Fn+F5).
- אם אינך משתמש בצג חיצוני, הגדר זמני הפוגה קצרים ככל שניתן מבלי לפגוע בנוחותך, לכיבוי התצוגה הפנימית (להפעלה בזרם חילופין ולהפעלה בסוללה)
- הימנע משימוש בשומרי מסך או תוכנות אחרות המונעות מהמחשב לעבור למצב כיבוי תצוגה או המתנה לאחר שעבר זמן ההפוגה. אם אתה משתמש בשומר מסך ב- Windows 95, 98 או 2000 הפעל את האפשרות של כיבוי התצוגה לאחר פרק זמן מוגדר.
  - אין להשבית זמני ההפוגה של כיבוי מסך או המתנה.
  - כאשר המחשב מחובר לזרם חילופין ואינך משתמש בצג חיצוני, העבר את המחשב למצב כיבוי מסך או המתנה כאשר אינו בשימוש.

### הפקת המרב מהסוללות

- אל תשאיר סוללות ללא שימוש לפרקי זמן ארוכים. אם יש לך שתי סוללות או יותר, החלף ביניהם מדי פעם.
- אם בדרך כלל אתה משתמש בזרם חילופין, הקפד להשתמש בסוללות כמקור זרם לפחות פעם אחת בשבוע.
  - נתק את מתאם זרם החילופין כאשר המחשב אינו בשימוש.
  - . כדי להאריך את חיי הסוללה, הקפד לטעון אותה באופן סדיר.
- לאחסון ארוך, על הסוללה להיות טעונה עד ל- 20-50% מהקיבולת כדי לצמצם את אובדן
   הקיבולת כתוצאה מפריקה עצמית ולמנוע ירידה ברמת הביצועים. אחסון ארוך של סוללה טעונה

לגמרי עלול לגרום לרמה מוגברת של פריקה עצמית ולהפחית מאד את קיבולת הטעינה של הסוללה, גם לאחר הטעינה מחדש, בהשוואה לסוללה שאוחסנה כשהיא טעונה עד ל- 20-50% מהקיבולת.

### ניקוי המחשב

- נקה את המחשב במטלית רכה ולחה. השתמש במים נקיים או במים עם מעט חומר ניקוי עדין. אל תשתמש במטלית רטובה מדי ומנע כניסת מים לתיק המחשב.
- הימנע מחומרים שוחקים, במיוחד לניקוי המסך. אין להתיז חומר ניקוי ישירות על המסך. נגב את המסך בעדינות במטלית רכה הספוגה במעט חומר ניקוי.
  - אפשר לנקות את המקלדת בעזרת שואב אבק.

השימוש במחשב אבטחת מחשב

# אבטחת מחשב

### התקנת הגנה בסיסמה

אפשר להגן על המחשב מפני גישה לא מורשית על ידי התקנת הגנה בסיסמה. אמצעי זה זמין דרך 2000, Windows 98 או 2000, הגנה מלאה ב- 98 Windows או 2000, הגדר סיסמאות בשני המקומות.

לביטול הגנה בסיסמה, הגדר סיסמה ריקה.

### תוכנית העזר Windows 95) BIOS Setup, 89 או 2000)

- 1. לחץ על יהתחלי, יכיבויי, יהפעל מחדשי.
- 2. עם הופעת הלוגו של HP, הקש F2 כדי להיכנס לתוכנית BIOS Setup.
- . דרך תפריט יאבטחהי, הזן או שנה את יסיסמת המנהלי או את יסיסמת המשתמשי, לפי הצורך. עיין ביתפריט אבטחהי בעמוד 79.
  - . דעמירה ויציאה מהתוכנית Setup BIOS, הקש 910.

### Windows 98

- 1. לחץ על יהתחלי, יהגדרותי, ילוח בקרהי, ולאחר מכן לחיצה כפולה על יסיסמאותי.
- 2. לחץ על הלשונית ישינוי סיסמהי, ולאחר מכל לחץ על ישינוי סיסמת Windows והזן סיסמה.
  - 3. לחץ על יהתחלי, יהגדרותי, ילוח בקרהי, ולאחר מכן לחיצה כפולה על יניהול אנרגיהי.
  - 4. בלשונית ימתקדםי, בחר באפשרות להנחיה לסיסמה כאשר המחשב יוצא ממצב יהמתנהי.

### Windows 2000

- 1. לחץ על יהתחלי, יהגדרותי, ילוח בקרהי, ולאחר מכן לחיצה כפולה על ימשתמשיםי ויסיסמאותי.
  - לחץ על הלשונית ימשתמשיםי, וצור או שנה שם וסיסמת משתמש, לפי הצורך. לפרטים, עיין בעזרה של Windows.
- 3. לחץ על יהתחלי, יהגדרותי, ילוח בקרהי, ולאחר מכן לחיצה כפולה על יאפשרויות חיסכון באנרגיהי.
  - 4. בלשונית ימתקדםי, בחר באפשרות הנחיה לסיסמה כאשר המחשב יוצא ממצב יהמתנהי.
## חיבור כבל אבטחה

המחשב כולל מחבר מובנה לחיבור מאובטח של המחשב בכבל ובמנעול (כמו למשל מערכת הנעילה Kensington MicroSaver, שניתן לרכוש בחנויות מחשבים רבות).

- 1. הקף עם הכבל חפץ נייח כלשהו, כמו למשל רגל של שולחן.
- 2. צור בכבל קשר מתהדק מסביב לחפץ הנייח; ודא שהלולאה לא תיפתח.
- הכנס את המנעול למחבר האבטחה בצדו הימני של המחשב, ושחרר אותו. שמור את המפתח במקום בטוח, לא בסמוך למחשב.

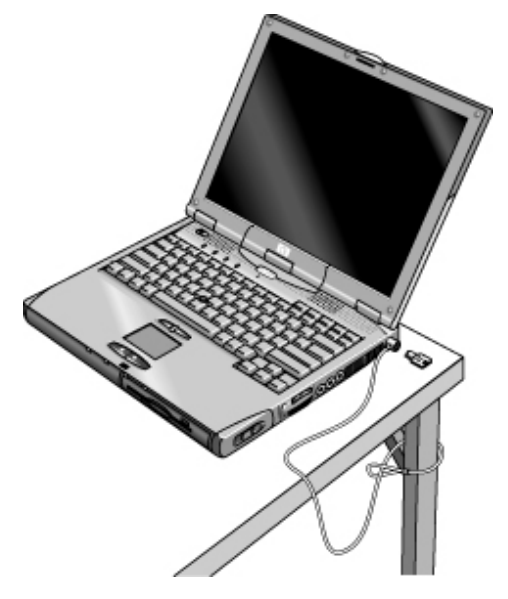

# VirusScan השימוש בתוכנית השירות

תוכנות להגנה מווירוסים עשויות לסייע בשמירה על שלמות הנתונים. דבר זה חשוב במיוחד למשתמשים באינטרנט.

המחשב מצויד בתוכנת VirusScan, שעליך להתקינה בטרם תוכל להשתמש בה.

- .1. לחץ על יהתחלי, יתוכניותי, יNirusScan', יהתקנהי.
  - .2 פעל לפי ההוראות המופיעות על המסך.

לאחר ההתקנה, תוכל לקבל הוראות מפורטות מתוכנית העזרה המקוונת של VirusScan.

השימוש במחשב **אבטחת מחשב** 

# PC הגדרת זיהוי

כדי להגדיר מספר זיהוי PC עליך להיות בעל הרשאה וסיסמת מנהל.

- יTopTools אם טרם התקנת את תוכנת HP Top Tools, התקן אותה עכשיו. עיין ביהתקנת 2015 ו. אם טרם התקנת 120
  - 2. לחץ על יהתחלי, יתוכניותי, יHP Top Tools for Notebooks', ימוכניותי, 2
    - . לחץ על יאבטחהי, ולאחר מכן הקלד את סיסמת המנהל והקש יENTER.
      - .4 לחץ על יהגדרותי ויפעולותי.
- בתיבה ״מחרוזת קעקוע״, הקלד סדרה ייחודית של תווים שיהוו את זיהוי ה- PC. אפשר להקליד עד 80 תווים, כולל תווי רווח ותווים מיוחדים. אין להשתמש ב- ENTER בעת הקלדת המחרוזת. בתיבה זו יש גלישה אוטומטית של תווי המחרוזת.

## נעילת הדיסק הקשיח

אפשר לנעול את הדיסק הקשיח הפנימי, כדי לאבטח את המידע במחשב. *נעילת הדיסק הקשיח הפנימי אינה חלה על כונן דיסק קשיח שני המותקן בתא המודולים*.

זהירות כאשר מפעילים את נעילת הדיסק הקשיח, המערכת מקודדת את סיסמת משתמש ה- BIOS הנוכחית (או את סיסמת המנהל, אם רק סיסמה זו הוגדרה) על הדיסק הקשיח. הנוכחית (או את סיסמת המנהל, אם רק סיסמה זו הוגדרה) על הדיסק הקשיח. *במקרה כזה, אפילו העברת הדיסק הקשיח למחשב אחר לא תאפשר לך גישה לנתונים, אלא אם כן תזין את סיסמת המשתמש (או המנהל) המתאימה.* לאחר שהוזנה הסיסמה המתאימה, אפשר לשנות את סיסמת המחשב (והכונן). אם תשכח את הסיסמה, לא תוכל לאחזר את נתוניך.
 1. לחץ על יהתחלי, יכיבויי, יהפעל מחדשי.
 2. עם הופעת הלוגו של HP, הקש F2 כדי להיכנס לתוכנית העזר BIOS Setup.
 3. מתוך תפריט יאבטחהי, הפעל את האפשרות ידרושה סיסמה לאתחולי.
 4. מתוך תפריט יאבטחהי, הפעל את האפשרות ינעילת דיסק קשיח פנימי.
 5. לשמירה ויציאה מהתוכנית BIOS Setup, הקש BIOS, הקש BIOS.

מדריך עזר 39

השימוש במחשב בתנאי נסיעה

# ניהול צריכת אנרגיה

בהפעלת המחשב בסוללות, השאיפה היא להאריך עד כמה שאפשר את משך הפעולה, ללא פגיעה ברמת הביצועים. המחשב תוכנן לחיסכון בצריכת אנרגיה, עם אפשרויות להארכת משך הפעולה של הסוללה ללא צורך בכיבוי המחשב.

- בזמנים של היעדר פעילות עובר המחשב באופן אוטומטי למצבי חיסכון באנרגיה, לאחר פרק זמן שנקבע מראש. אפשר להגדיר את זמני ההפוגה כך שיתאימו להרגלי העבודה של המשתמש.
- בכל עת אפשר להעביר את המחשב באופן ידני למצב של חיסכון באנרגיה, על ידי הקשה על המקש המתאים. עיין ביניהול אנרגיה ידניי בעמוד 43.

## ניהול אנרגיה אוטומטי

המחשב עובר באופן אוטומטי למצב שינה עמוקה, המתנה או כיבוי-תצוגה, ומכבה את הדיסק הקשיח בהתאם לערכים שהוגדרו בחלון תכונות ניהול אנרגיה (Windows 98 ו- 2000), או בתוכנית העזר BIOS Setup (Windows 95).

| כדי להפעיל מחדש                                                               | מתרחשת אחרי ש                                                                                                    | הפעולה האוטומטית                                                                                                  |
|-------------------------------------------------------------------------------|----------------------------------------------------------------------------------------------------|----------------------------------------------------------------------------------------------------|
| התחל להשתמש במחשב;<br>הדיסק הקשיח יופעל כאשר<br>הדבר יידרש.                   | לא הייתה גישה לדיסק הקשיח במשך<br>פרק הזמן שהוגדר מראש.                                                                                          | <b>כיבוי הדיסק הקשיח</b><br>כיבוי כונן הדיסק הקשיח. פעולה זו מתרחשת זמן קצר<br>לאחר כיבוי התצוגה.                 |
| הקש על אחד המקשים או הזז<br>את אחד מהתקני ההצבעה כדי<br>לחזור להפעלה הנוכחית. | לא התרחשה שום פעילות קלט<br>באמצעות המקלדת, התקן הצבעה או<br>התקן אחר במשך פרק הזמן שהוגדר<br>מראש.                                              | <b>מעבר למצב כיבוי-תצוגה</b><br>כיבוי התצוגה והדיסק הקשיח לחיסכון באנרגיית<br>סוללה והארכת חיי התצוגה.            |
| לחץ על לחצן ההפעלה הכחול<br>כדי לחזור להפעלה הנוכחית.                         | לא היה שימוש בהתקני ההצבעה, לא<br>הייתה גישה לכונן הדיסק, ולא הייתה<br>פעילות בשום כניסה (טורית, מקבילית<br>או IR) במשך פרק הזמן שהוגדר<br>מראש. | <b>מעבר למצב המתנה</b><br>שמירת ההפעלה הנוכחית ב- RAM, וכיבוי התצוגה<br>ורכיבים נוספים, לחיסכון באנרגיית הסוללה.  |
| לחץ על לחצן ההפעלה הכחול<br>כדי לשחזר את ההפעלה<br>הקודמת.                    | לא היה שימוש בהתקני ההצבעה, לא<br>הייתה גישה לכונן הדיסק, ולא הייתה<br>פעילות בשום כניסה (טורית, מקבילית<br>או IR) במשך פרק הזמן שהוגדר<br>מראש. | מעבר למצב שינה עמוקה<br>שמירת ההפעלה הנוכחית בדיסק הקשיח, וכיבוי<br>המחשב.                                        |
| חבר את מתאם זרם החילופין                                                      | מתאם זרם החילופין אינו מחובר                                                                                                    | <b>הנמכת מהירות ה- SpeedStep) CPU בלבד)</b><br>מעבר למהירות CPU הנמוכה, לניצול יעיל יותר של<br>האנרגיה. ראה להלן. |

ב- Windows 98 ו- 2000 מופיעה על המסך תיבת דו-שיח 15 שניות לפני שהמחשב עובר למצב המתנה. דבר זה מאפשר לך לעצור את התהליך ולשמור את עבודתך, במידת הצורך.

40 מדריך עזר

| זהירות |                                                                                                    |
|--------|----------------------------------------------------------------------------------------------------|
|        | המחשב עובר למצב שינה עמוקה גם כאשר רמת הטעינה של הסוללה יורדת מתחת לסף מסוים (עיין<br>ביאזהרת סוללה חלשהי בעמוד 46). במקרה כזה, כשתמשיך בעבודה תגלה שכל הנתונים נשמרו, אולם<br>ייתכן שחלק מהפונקציות הושבתו. כדי לחזור למצב פעולה רגיל, חבר את המחשב לחשמל באמצעות<br>מתאם זרם החילופין, או התקן סוללה טעונה, כבה את המחשב והפעל אותו מחדש. |
|        | שינוי הגדרות זמני הפוגה ויצירת תוכניות חיסכון באנרגיה                                                                                                    |
|        | אפשר לשנות את משך הזמן של יהיעדר פעילותי שלאחריו יכבה המחשב באופן אוטומטי רכיבים<br>שונים או יעבור למצב פעולה של חיסכון באנרגיה. כמו כן אפשר לשמור את ההגדרות האלה כיתוכנית<br>חיסכון באנרגיה׳.                                                                                                    |
|        | Windows 95 •                                                                                                    |
|        | <ol> <li>לחץ על יהתחלי, יכיבויי, יהפעל מחדשי.</li> </ol>                                                                                                    |
|        | 2. עם הופעת הלוגו של HP על המסך, הקש F2 כדי להיכנס לתוכנית העזר BIOS Setup.                                                                                                    |
|        | 3. בתפריט יאנרגיהי, הזן את ערכי ההפוגה הרצויים, עיין ביתפריט אנרגיהי בעמוד 80.                                                                                                    |
|        | . לשמירה ויציאה מהתוכנית BIOS Setup, הקש 10.                                                                                                    |
|        | • 2000 -1 Windows 98                                                                                                    |
|        | 1. לחץ על יהתחלי, יהגדרותי, ילוח בקרהי, ולאחר מכן לחץ לחיצה כפולה על יאנרגיהי.                                                                                                    |
|        | <ol> <li>לחץ על הלשונית יתוכניות חיסכון באנרגיהי והזן את ההגדרות הרצויות. אם אינך מעוניין<br/>שזמן הפוגה מסוים יתרחש בכלל, הגדר את הערך 'אף-פעם'. לפרטים, עיין בתוכנית העזרה<br/>של Windows.</li> </ol>                                                                                                    |
|        | אפשר לשמור את ההגדרות האלה כ׳תוכנית חיסכון׳ : לחץ על ישמירה בשם׳ והקלד שם<br>לתוכנית החיסכון.                                                                                                    |
|        | ב- Windows 98 יש לשנות את זמן ההפוגה למעבר למצב שינה עמוקה באמצעות תוכנית העזר<br>BIOS Setup. עיין ב׳הרצת תוכנית העזר BIOS Setupי בעמוד 76.                                                                                                    |
| זהירות | ב- Windows 2000 אין להשבית את התמיכה למצב ישינה עמוקה׳ בהגדרות ׳אנרגיה׳. פעולה<br>כזאת תגרום לאובדן נתונים שלא נשמרו במקרה שסוללת המחשב תתרוקן לגמרי.                                                                                                    |

### (SpeedStep) CPU בקרת אנרגיה ב-

אם הסמל של Intel SpeedStep Technology מופיע בשורת המשימות במחשב, סימן שהמחשב מכיל מעבד בעל שתי מהירויות פעולה, עם טכנולוגיית SpeedStep של אינטל. מאפיין זה מאפשר למעבד לעבור באופן אוטומטי למהירות נמוכה יותר, תוך חיסכון באנרגיה, כאשר המחשב מופעל בסוללה.

- באתחול המחשב, כאשר מתאם זרם החילופין מחובר, המעבד יתחיל לפעול במהירות הגבוהה.
   באתחול המחשב כשהוא מופעל בסוללה, המעבד יתחיל לפעול במהירות הנמוכה יותר.
- ניתוק מתאם זרם החילופין תוך כדי פעולת המחשב או כאשר המחשב במצב המתנה, גורם למעבד לעבור לפעולה במהירות הנמוכה.
  - חיבור מתאם זרם החילופין תוך פעולת המחשב או כאשר המחשב במצב המתנה, גורם למעבד לעבור לפעולה במהירות הגבוהה.

: אפשר להתאים אישית את מאפייני SpeedStep כך שיתאימו לדרישות סביבת העבודה שלך

- כדי להגדיר את מהירות הפעולה של המעבד בעת האתחול, שנה את ההגדרה ימצב Intel
   כדי להגדיר את מהירות הפעולה של המעבד בעת האתחול, עיין ביהרצת תוכנית העזר BIOS Setup
   יאנרגיהי שבתוכנית העזר BIOS Setup; עיין ביהרצת תוכנית העזר Setup
  - להגדרת מהירות הפעולה של המעבד תוך כדי הרצת Windows, לחץ לחיצה כפולה על הסמל Intel SpeedStep Technology בשורת המשימות.

# ניהול אנרגיה ידני

נוסף לאפשרויות המעבר האוטומטיות של המחשב למצבי חיסכון באנרגיה, אפשר להעבירו ידנית לאחד משלושת מצבי הפעולה הבאים, לפי הצורך.

| כיצד להעביר את המחשב למצב זה                                                                                                    | כדאי להשתמש בו<br>אם                                                      | אופן הפעולה                                                                                                    | מצב הפעולה |
|----------------------------------------------------------------------------------------------------|---------------------------------------------------------------------------|----------------------------------------------------------------------------------------------------|------------|
| לחץ על לחצן ההפעלה הכחול<br>-או-<br>לחץ על 'התחל', 'השהיה'<br>(Windows 95), או 'התחל', 'כיבוי',<br>'המתנה' (Windows 98 או 2000). | מתכננים הפסקת עבודה<br>קצרה.                                              | שמירת ההפעלה הנוכחית ב-<br>RAM, כיבוי התצוגה ורכיבים<br>נוספים.                                                       | המתנה      |
| לחץ על Fn+F12<br>-או-<br>לחץ על 'התחל', 'כיבוי', 'שינה<br>עמוקה' (Windows 2000).                                                 | מתכננים הפסקת עבודה<br>של מספר שעות, אך<br>מעוניין להמשיך באותה<br>הפעלה. | שמירת ההפעלה הנוכחית בדיסק<br>הקשיח, כיבוי המחשב. מצב זה<br>מאפשר חיסכון מרבי באנרגיה וגם<br>שחזור של ההפעלה הנוכחית. | שינה עמוקה |
| לחץ על 'התחל', 'כיבוי' (מומלץ)<br>-או-<br>החלק הצידה את גררת לחצן<br>ההפעלה.                                                     | העבודה הסתיימה                                                            | כיבוי המחשב תוך חיסכון מרבי<br>באנרגיה. אין שמירה של ההפעלה<br>הנוכחית, ונתונים שלא נשמרו קודם<br>לכן יאבדו.          | כיבוי      |

### השהיית פעילות בעת סגירת התצוגה

לפי ברירת המחדל, המחשב מכבה את התצוגה עם סגירת מכסה התצוגה. אפשר גם לבחור באפשרות של השהיית פעילות במחשב ומעבר למצב המתנה בעת סגירת המכסה.

### Windows 2000

- 1. לחץ על יהתחלי, יהגדרותי, ילוח בקרהי, ולאחר מכן לחץ לחיצה כפולה על יאפשרויות אנרגיהי.
- לחץ על הלשונית ימתקדםי, ובחר באחת האפשרויות לסגירת המכסה. האפשרות יללאי פירושה שהמחשב עובר למצב יכיבוי-תצוגהי בעת סגירת המכסה.

#### 98 או Windows 95

- 1. לחץ על יהתחלי, יכיבויי, יהפעל מחדשי.
- .2. עם הופעת הלוגו של HP על המסך, הקש F2 כדי להיכנס לתוכנית העזר
  - 3. מהתפריט יאנרגיהי, בחר באפשרות ימצב מיתוג מכסהי.
  - 4. בחר באפשרות יהשהיהי. מעכשיו, בעת סגירת מכסה המחשב יעבור למצב יהמתנהי.
    - 5. לשמירה ויציאה מהתוכנית BIOS Setup, הקש F10.

# הפעלת המחשב באנרגיית סוללה

# בירור מצב הסוללה

#### באמצעות נוריות הסטטוס של הסוללה

למחשב שתי נוריות סטטוס המציינות את מצב הסוללה, האחת לסוללה הראשית, השניה לסוללה ה המשנית (האופציונלית) שבתא המודולים ; עיין בינוריות סטטוס׳ בעמוד 16.

#### Windows באמצעות שורת המשימות של

שורת המשימות של Windows כוללת את סמל האנרגיה שמציג נתונים מפורטים על מצב הסוללה. הסמל נראה כמו סוללה כאשר מתאם זרם החילופין (AC) אינו מחובר.

- הצב את הסמן על סמל האנרגיה כדי להציג את רמת הטעינה של הסוללה. ערך זה מוצג כשיעור אחוזי של רמת הטעינה הנותרת, או כמשך הזמן שנותר לפעולת הסוללה.
  - לחץ לחיצה כפולה על סמל האנרגיה כדי לפתוח את החלון ימד סוללהי.

#### Windows באמצעות לוח הבקרה של

לחץ על יהתחלי, יהגדרותי, ילוח בקרהי, ולאחר מכן לחץ לחיצה כפולה על יאנרגיהי. פעולות אלה
 יציגו בפניך את כל האופציות להצגת נתוני אנרגיה ב- Windows.

#### על גבי הסוללה

- 1. הוצא את הסוללה מהמחשב; עיין בישלב 1 התקנת הסוללהי בעמוד 18.
- לחץ על משטח המגע שבצדה האחורי של הסוללה. מספר הנוריות הנדלקות מציין את רמת הטעינה הנותרת (כל נורית מייצגת 20% מרמת הטעינה המרבית).

#### השימוש במחשב בתנאי נסיעה הפעלת המחשב באנרגיית סוללה

### אזהרת סוללה חלשה

המחשב יזהיר אותך באופן אוטומטי כאשר הסוללה נחלשת ורמת הטעינה בה יורדת אל מתחת לסף מסוים. תחילה המחשב ישמיע צפצוף גבוה. אם לא תבצע תוך זמן קצר שום פעולה לחידוש אספקת הזרם, המחשב יעבור למצב ישינה עמוקהי.

מרגע שהמחשב עבר למצב ישינה עמוקה׳, אפשר להפעיל אותו שוב רק לאחר שתחדש את אספקת הזרם, באמצעות אחת הפעולות הבאות:

- החלף את הסוללה הריקה בסוללה טעונה. עיין בישלב 1 התקנת הסוללה׳ בעמוד 18.
- חבר את מתאם זרם החילופין. עיין בישלב 2 חיבור לזרם חילופין (AC)י בעמוד 20.
- התקן סוללה משנית טעונה בתא המודולים. עיין ביהתקנת סוללה משניתי בעמוד 46.

חיבור מתאם זרם החילופין יאפשר המשך עבודה תוך כדי טעינת הסוללה.

## התקנת סוללה משנית

אפשר להתקין סוללה משנית בתא המודולים של המחשב. עיין ב׳השימוש במודולים לחיבור מהיר׳ בעמוד 50.

# ניצול מרבי של הסוללה

כדי להאריך את משך הפעולה של הסוללה עד כמה שניתן, פעל לפי ההנחיות הבאות.

- חבר את מתאם זרם החילופין, במיוחד אם מותקן בתא המודולים כונן נוסף או חיבור חיצוני כלשהו, כמו למשל כרטיס PC או מודם.
  - כוונן את בהירות התצוגה לערך הנמוך ביותר המאפשר לך עבודה בנוחות (Fn+F1).
- העבר את המחשב למצב יהמתנהי בכל פעם שאתה מפסיק את העבודה לזמן קצר : לחץ על לחצן ההפעלה הכחול למשך שניה בערך, או לחץ על יהתחלי, השהיהי (Windows 95), או על יהתחלי, יכיבויי, יהמתנהי (Windows 98) ו- 2000).
  - העברת את המחשב למצב ישינה עמוקהי בכל פעם שברצונך לשמור את ההפעלה הנוכחית.
     כשבכוונתך להפסיק את העבודה למספר שעות, לחץ על Fn+F12.
- קבע הגדרות אוטומטיות לזמני הפוגה עם נטייה לחיסכון באנרגיה. אם מותקן במחשב שלך מעבד בעל שתי מהירויות פעולה, השתמש במהירות הפעולה הנמוכה כשהמחשב מופעל בסוללה (הגדרות ברירת המחדל חוסכות באנרגיית הסוללה). עיין ביניהול אנרגיה אוטומטיי בעמוד 40.
- אם ברשותך כרטיס PC מסוג I/O עם חיבור חיצוני, כמו למשל כרטיס רשת, הוצא אותו כאשר
   אינו בשימוש. כרטיסי I/O מסוימים צורכים כמות ניכרת של אנרגיה אפילו כשאינם פעילים.

46 מדריך עזר

הערה

#### השימוש במחשב בתנאי נסיעה הפעלת המחשב באנרגיית סוללה

- בעבודה עם יישומים המשתמשים בכניסה טורית או בכרטיס PC מסוג I/O, סגור את היישום עם סיום השימוש בו.
  - התקן סוללה משנית, עיין ב׳התקנת סוללה משנית׳ בעמוד 46.
- אם המתח בסוללה הראשית שלך הוא 11.1 וולט (בדוק את התווית), מומלץ לרכוש סוללה ראשית חלופית בעלת מתח של 14.8 וולט.

49 מדריך עזר

יצירת חיבורים

# השימוש במודולים לחיבור מהיר

אפשר להתקין בתא המודולים של המחשב כל מודול תואם לחיבור מהיר כגון :

- סונן תקליטורים או DVD.
  - .ZIP כונן LS-120 או כונן •
- כונן לקריאה/צריבת תקליטורים.
  - דיסק קשיח נוסף.
    - כונן תקליטונים.

אפשר גם לחבר כונן תקליטונים אל הכניסה המקבילית של המחשב, באמצעות כבל לכונן תקליטונים חיצוני.

סוללה משנית

ז אין לנתק מהמחשב מודול לחיבור מהיר מבלי להודיע על כך קודם ל- Windows ; עיין ב׳החלפת מודול לחיבור מהיר׳ בעמוד 51. ניתוק מודול ללא הודעה ל- Windows עלול לגרום לאובדן נתונים.

# תמיכה לחילוף מהיר

במחשבים שבהם מותקנת מערכת הפעלה Windows 95 או 98, הותקנה גם תוכנת Agaté Tioman לחילוף מהיר, המאפשרת ניתוק של רוב המודולים מתא המודולים לחיבור מהיר מבלי לכבות את המחשב ולאתחל אותו מחדש.

אם בשורת המשימות מופיע סמל של מודול לחיבור מהיר, סימן שתוכנת Agaté Tioman כבר מותקנת במחשב. אם סמל כזה לא קיים, התקן את התוכנה באופן הבא :

 לחץ על יהתחלי, יתוכניותי, יAgaté Tioman for HP, יהתקנהי, ופעל לפי ההנחיות שיופיעו על המסך.

## החלפת מודול לחיבור מהיר

ב- Windows 95 ו- 98 אפשר לבצע בעזרת תוכנת Agaté Tioman חילוף מהיר של רוב המודולים מבלי לכבות את המחשב. עם זאת, בהחלפת כונן דיסק קשיח, חובה לכבות תחילה את המחשב.

ב- Windows 2000, כאשר מודול של כונן מחובר למחשב, מופיע בקצה הימני של שורת המשימות הסמל נתק מודול או נתק חומרה.

זהירות כדי לא להסתכן באובדן נתונים, בטרם תנתק כונן תקליטורים או DVD, או כונן מכל סוג אחר, הירות הסירות המחשב.

לתשומת לב: ב- Windows 95 או 98, חובה לכבות את המחשב לפני חיבור או ניתוק של כונן דיסק קשיח.

יש להקפיד על זהירות בטיפול ובאחסון של מודולים כשאינם מחוברים למחשב. מנע נפילות או לחץ יתר על משטחי המודול, דברים אלה עלולים לגרום נזק למנגנונים פנימיים. אין לגעת בפינים המתכתיים שבמחברי המחשב, במחברי המודולים, או במחברי הכבלים. חשמל סטטי עלול לגרום נזק לרכיבים פנימיים.

- 1. סגור את כל הקבצים שפתחת דרך המודול שבכוונתך להחליף.
- Windows 95 כאשר סמל המודול לחיבור מהיר מופיע בשורת המשימות, לחץ לחיצה ימנית על הסמל, ולאחר מכן לחץ על נתק התקן. עם הופעת ההנחיה לנתק את המודול, לחץ על יאנית על הסמל, ולאחר מכן לחץ געה המודולים ריק, או כאשר מותקנת בו סוללה).

Windows 2000 : לחץ לחיצה שמאלית על הסמל נתק מודול או נתק חומרה שבשורת המשימות, ובחר במודול שבכוונתך לנתק. עם הופעת ההנחיה לנתק את המודול, לחץ על יאישורי (אין צורך בפעולה זאת כאשר תא המודולים ריק, או כאשר מותקנת בו סוללה).

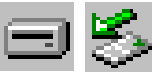

-או-

בכל מערכת: לחץ על יהתחלי, יכיבויי, יכיבויי. ב-Windows 95 או 98 *חובה* לבצע פעולה זו בהכנסה ובהוצאה של כונן דיסק קשיח מתא המודולים.

3. לחץ על תפס שחרור המודול והחלק את התפס לכיוון חזית המחשב.

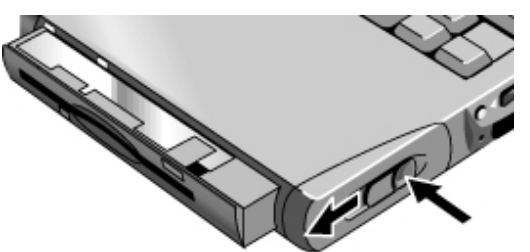

.4 אחוז היטב במודול, ומשוך אותו החוצה.

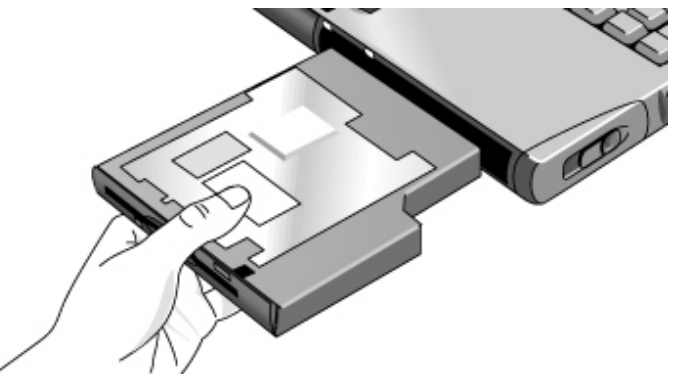

5. החלק את המודול החדש אל תוך המחשב, עד שיינעל במקומו בנקישה.

אם מותקן בתא המודולים כונן תקליטורים, או מודול אחר, אפשר לחבר את כונן התקליטונים לכניסה המקבילית. עיין בנושא הבא.

# חיבור כונן תקליטונים לכניסה המקבילית

אפשר לחבר את כונן התקליטונים לכניסה המקבילית של המחשב בעזרת כבל כונן התקליטונים החיצוני.

• חבר את הכבל ישירות לכונן התקליטונים, ולכניסה המקבילית של המחשב.

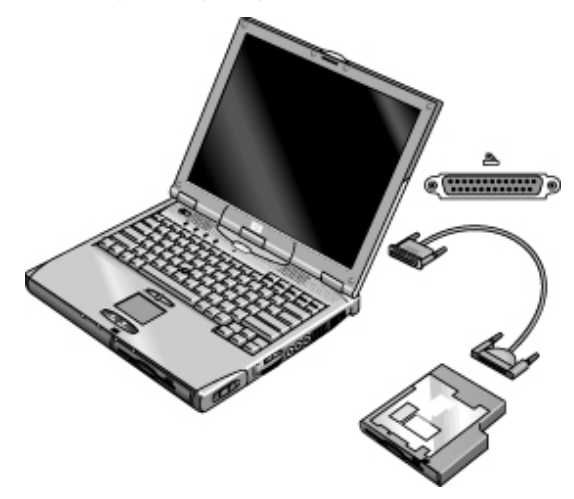

בטרם תנתק את כונן התקליטונים, השתמש בסמל שבשורת המשימות כדי לעצור את פעולת הכונן. לחילופין, כבה את המחשב. עיין ב׳החלפת מודול לחיבור מהיר׳ בעמוד 51.

# DVD הכנסה והוצאה של תקליטורים או

זהירות

כדי להימנע מאובדן נתונים, אין להכניס או להוציא תקליטור מהכונן בשעה שהמחשב קורא ממנו. המחשב עלול ״להיתקע״ ולהפסיק להגיב.

- לחץ על הלחצן של כונן התקליטורים או ה- DVD. אם זהו שימוש ראשון בכונן, הקפד להוציא את רצועת קרטון האריזה מתוך הכונן.
  - 2. הנח את התקליטור בכונן (תווית כלפי מעלה) ולחץ בעדינות כדי להצמידו לתושבת

-או-

הוצא את התקליטור.

3. החלק את המגש בחזרה אל תוך המודול.

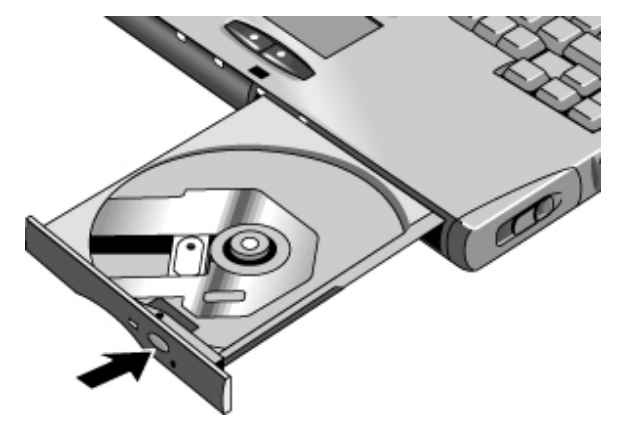

כאשר אין אספקת זרם למחשב, או בעת ניתוק כונן התקליטורים או ה- DVD מהמחשב, אפשר לפתוח ידנית את הכונן ולהוציא ממנו את התקליטור.

הכנס מהדק נייר מיושר אל החריר שבחזית הכונן.

**הערה** Windows 95 - תצורת המחשב נקבעה במפעל כך שהאפשרות של הודעה אוטומטית על הכנסת תקליטור לכונן מושבתת. דבר זה מאפשר למערכת להיכנס למצב של פעילות מושהית לאחר שעבר זמן ההפוגה. עם זאת, ב- Windows 95 המערכת לא תמיד מגלה באופן אוטומטי הכנסה של תקליטור לכונן.

Windows 98 ו- 2000: תצורת המחשב נקבעה כך שהאפשרות של הודעה אוטומטית על הכנסת תקליטור מופעלת. דבר זה אינו משפיע על זמני ההפוגה.

# הקרנת סרטי DVD

אם מותקן במחשב שברשותך כונן DVD, אפשר להתקין תוכנה להפעלת DVD, ולהקרין סרטי DVD.

• להתקנת תוכנת ה- DVD, הפעל את תוכנית ההתקנה (Setup) בתקליטור או

# השימוש במודם

אם מותקנת במחשב שלך כניסה למודם, אפשר לחבר את המודם לקו טלפון ולתקשר עם מחשבים אחרים בכל העולם. אפשר לגלוש באינטרנט, לשלוח ולקבל הודעות בדואר אלקטרוני, ולהשתמש במחשב לשלוח ולקבלת פקסים. המחשב מכיל מספר תוכנות להפעלת המודם :

- . חוכנת דפדוף באינטרנט, Internet Explorer •
- Outlook Express, תוכנה לשליחה/קבלת הודעות בדואר אלקטרוני.
- תוכנת פקס של Windows 95 או 2000, או תוכנת QuickLink בשילוב עם Windows 98 לשליחה וקבלה של פקסים.
- HP e-center, תוכנה המתחברת לאתר אינטרנט ומאפשרת קבלת פקסים לפי כתובת ה- e-mail הקיימת (באנגלית אמריקאית בלבד).

המודם המותקן במחשב הוא התקן מהיר (56 Kbps), המאפשר התחברות לכל ספק שירותי אינטרנט (ISP) או רשת לתקשורת מודמים התואמת לתקן V.90. ספק שירותי האינטרנט שלך יוכל להעביר לך את רשימת מספרי הטלפונים התומכים ב- V.90.

לתשומת לבך: המהירות המרבית לשליחה/קבלת פקסים היא 14.4 Kbps למרות שהמודם מסוגל מבחינה טכנית להוריד נתונים בקצב של 56 Kbps. הסיבה לכך היא שספק שירותי האינטרנט או רשת המודמים לא תמיד פועלים במהירות כזו, ולא תמיד תומכים בטכנולוגיה כזו. ברר עם ספק השירותים איזה אפשרויות הוא מציע. זכור שקצב השידור/קליטה של נתונים מושפע גם ממצב קו התקשורת.

### התחברות למודם

- ודא שקו הטלפון המשמש אותך הוא קו אנלוגי, הנקרא לפעמים גם קו נתונים. אמורים להיות בו
   גדים (אין להשתמש בקו לרכזת דיגיטלית [PABX] או בקו דיגיטלי).
  - חבר אל המודם המובנה כבל טלפון עם מחבר RJ-11. אם המחבר של כבל הטלפון אינו מתאים לשקע המודם של המחשב, ייתכן שתצטרך לרכוש מתאם.

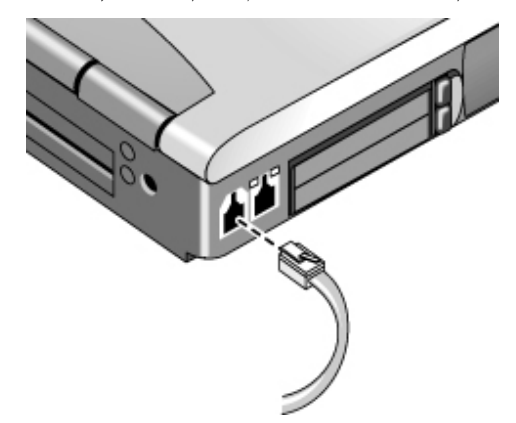

#### הגבלות מיוחדות החלות במדינות מסוימות

- בצרפת, כדי להיכנס למערכת MiniTel, דרושה תוכנת אמולציה ל- MiniTel. אם רכשת את המחשב בצרפת, כלולה בו תוכנת TimTel Light. אם תוכנה זו אינה מותקנת במחשב, יש לרכוש בנפרד תוכנת אמולציה מתאימה.
  - במדינות מסוימות חיוג מתקפים אינו פועל, כנראה מכיוון שבמדינות אלה אין אישור ל- Loop Disconnect. אם חיוג מתקפים אינו פועל יש להשתמש בחיבורי חיוג צלילים בלבד.

# התחברות לאינטרנט

בטרם תוכל להתחבר לאינטרנט, עליך לפתוח חשבון משתמש אצל ספק שירותי אינטרנט (ISP). ברר פרטים על ספקי שירותים באזורך. לאחר שתירשם כמנוי אצל ספק שירותי אינטרנט, בצע את הפעולות הבאות.

- לחץ לחיצה כפולה על סמל Internet Explorer בשולחן העבודה. בחיבור ראשון תתבקש להזין נתונים על סוג החיבור.
  - 2. לחץ על הלחצן יחיבורי בחלון יחיבור בחיוגי.

לאחר שהתחברת בהצלחה לאינטרנט, יופיע בשורת המשימות סמל החיבור (שני מחשבים מחוברים). בשלב זה אתה מוכן לגלישה באינטרנט! כדי להגיע לאתר אינטרנט מוגדר, רשום את כתובתו (לדוגמה,

56 מדריך עזר

http://www.hp.com) בשדה הכתובת של הדפדפן. כדי לחפש מידע באינטרנט, השתמש בכלי החיפוש של הדפדפן, והקלד את המילה או המשפט המבוקשים.

## ניתוק ההתחברות מהאינטרנט

החיבור לאינטרנט יישאר פעיל אלא אם כן תכבה את המחשב, תנתק את קו הטלפון, או תורה למחשב לנתק את הקו.

• לחץ לחיצה כפולה על סמל החיבור בשורת המשימות, ולחץ על יניתוקי.

## התחברות בחיוג לרשת

באמצעות המודם אפשר להתחבר לרשת מקומית (LAN) התומכת בחיבורים בחיוג. דבר זה מאפשר גישה למשאבי הרשת מנקודה מרוחקת.

 לבירור הפרטים על התקנה ושימוש בחיבורי רשת בחיוג, פנה לעזרה של Windows, לחץ על יהתחלי, יעזרהי.

#### שינוי הגדרות המודם

ההגדרות במודם המותקן במחשב כבר נקבעו כך שיתאימו למערכות הטלפון והמודמים ברוב המקומות. עם זאת, בנסיבות מסוימות ייתכן שתידרש לשנות את הגדרות המודם כך שיתאימו לתנאים המקומיים. לבירור פרטים ושאלות על הדרישות המקומיות, פנה לחברת הטלפונים.

לוח בקרה. אפשר לשנות הגדרות מודם רבות דרך לוח הבקרה. פתח את ימודםי (Windows 95 או Windows 95)
 או את יאפשרויות טלפון ומודםי (Windows 2000).

ב- Windows 95 או 98, בחר בלשונית יכלליי, ולחץ על יתכונותי כדי להגדיר מהירויות ואפשרויות חיוג מיוחדות לחיבור.

ב- Windows 2000, בחר בלשונית ימודםי, ולחץ על יתכונותי כדי להגדיר את מהירות החיבור ; לחילופין, בלשונית יכללי חיוגי, לחץ על יעריכהי כדי להגדיר את אפשרויות החיוג.

- תוכנות תקשורת. יישומי תקשורת רבים מאפשרים שליטה בהגדרות המודם. עיין בעזרה של תוכנת התקשורת.
- פקודות AT. אפשר לשלוט בהיבטים רבים של פעולת המודם באמצעות פקודות AT. פקודות אלה הן מחרוזות תווים מיוחדות הנשלחות למודם כדי ליצור בו תנאי פעולה מוגדרים. מחרוזות אלה הן מחרוזות תווים מיוחדות העל המודם כדי לקבל את רשימת פקודות ה- AT למודם מובנה, עיין בינתוני עזר למודםי בעמוד 123.

ב- Windows 95 או 98, בחר בימודםי בלוח הבקרה. בלשונית יכלליי, לחץ על האפשרות יתכונותי. בלשונית יחיבוריםי, לחץ על האפשרות ימתקדםי. הקלד את פקודת ה- AT הרצויה במקום המיועד להגדרות נוספות.

ב- Windows 2000, בחר ב׳אפשרויות טלפון ומודם׳ בלוח הבקרה. בלשונית ׳מודם׳, לחץ על האפשרות ׳תכונות׳. אפשר להקליד את פקודת ה- AT בלשונית ׳מתקדם׳, במקום המיועד להגדרות נוספות.

+MS מובנה ליצור חיבור עם האפנון V.34, השתמש בפקודה Ambit לדוגמה, כדי לכפות על מודם לדוגמה, כדי לכפות על מודם Ambit כפי שהיא מופיעה בטבלת פקודות ה- :AT הקלד AT+MS=11 במקום המיועד להגדרות נוספות.

# שליחה וקבלה של דואר אלקטרוני

כדי לשלוח ולקבל דואר אלקטרוני חובה להיות מנוי אצל ספק שירותי אינטרנט או לנהל חשבון משתמש במערכת התקשורת של הארגון. אם אתה מנוי ב- AOL, שירותי הדואר האלקטרוני הם חלק משירותי הספק של AOL. מול ספק שירותים אחר, תוכל להשתמש בתוכנת Outlook Express (המותקנת במחשב), או בכל מערכת e-mail אחרת, לבחירתך. נושא זה כולל הוראות לשימוש בתוכנת Outlook Express.

#### הפעלת Outlook Express

- יOutlook Express' לחיצה כפולה על יהתחלי, יתוכניותי, 'Outlook Express', או לחץ על לחיצה כפולה על יהתחלי, יתוכניותי, בשולחן העבודה.
  - אם אינך מחובר לאינטרנט, פעולה זו תגרום להופעת החלון 'חיבור בחיוג' על המסך. בחר באפשרות 'חיבור' כדי להתחבר לאינטרנט.

#### שליחת הודעה בדואר אלקטרוני

- .1. בתוך 'Outlook Express, לחץ על הכלי New Mail שבשורת המשימות.
  - .New Message מלא את הפרטים הדרושים בחלון
    - 3. לסיום, לחץ על הלחצן Send.

#### קבלת הודעות בדואר אלקטרוני

- 1. בתוך Outlook Express, לחץ על הכלי Send/Receive שבשורת המשימות, כדי לקבל הודעות. חדשות באמצעות Outlook Express.
- 2. לחץ על התיקייה Inbox כדי לקבל את רשימת ההודעות. הודעות שטרם נקראו מופיעות בהדגשה על המסך.
- כדי לעיין בהודעה, לחץ עליה לחיצה אחת (כדי להציג את ההודעה בחלון נפרד, לחץ עליה לחיצה כפולה).

# שליחה וקבלה של פקס (Windows 95)

כדי לשלוח ולקבל פקסים נדרש לך רק קו טלפון ; אין צורך בחיבור לאינטרנט. השתמש בתוכנות המודם והפקס לשליחה וקבלה של פקסים באמצעות המחשב. תוכנת הפקס היא חלק מ- Windows 95.

#### שליחה הודעות פקס

- Inbox העיקייה את התיקייה. 1 בשולחן העבודה, לחץ לחיצה כפולה על התיקייה. Inbox אם אתה פותח את התיקייה. בפעם הראשונה, פעל לפי ההוראות והתקן את Microsoft Exchange ו- Microsoft Pax
  - 2. לחץ על Compose New Fax ופעל לפי ההוראות כדי ליצור ולשלוח את הפקס.

כדי לשלוח מסמך כפקס, פתח את המסמך בחלון היישום המתאים, פתח את תיבת הדו-שיח הדפסה, שנה את שם המדפסת ל- Microsoft Fax, והדפס את המסמך.

#### קבלת הודעות פקס

הודעות פקס נכנסות מתקבלות באופן אוטומטי כאשר התיקייה Inbox פתוחה או ממוזערת.

- 1. לפתיחת התיקייה Inbox, לחץ לחיצה כפולה על סמל יInbox בשולחן העבודה.
  - 2. לחץ על סמל הפקס בשורת המשימות, ולאחר מכן לחץ על 'Answer Now'.

# (Windows 98) שליחה וקבלה של פקס

כדי לשלוח ולקבל פקסים נדרש לך רק קו טלפון ; אין צורך בחיבור לאינטרנט. השתמש בתוכנות המודם והפקס לשליחה וקבלה של פקסים באמצעות המחשב. תוכנת הפקס במחשבים עם מערכת הפעלה Windows 98 תוכנת הפקס המותקנת בדיסק הקשיח היא QuickLink.

#### Rever הפעלת QuickLink

• לחץ על יהתחלי, יתוכניותי, QuickLink.

בהפעלה הראשונה של QuickLink, אשף ההתקנה ינחה אותך בשלבי בחירת האפשרויות וההתאמה האישית של התוכנה לצרכיך האישיים. פעל לפי ההוראות שיופיעו על המסך. אם אינך בטוח איזו הגדרה היא המתאימה, אשר את ברירת המחדל.

#### שליחה הודעת פקס

- .1. בתוך QuickLink, לחץ על הכלי QuickLink שבשורת המשימות.
  - .2 הקלד את מספר הפקס הנמען ואת שם הנמען והחברה.
    - . AuickFax Note הקלד את גוף ההודעה באזור. 3
      - .Send Fax לחץ על .4

כדי לשלוח מסמך כפקס, פתח את המסמך בחלון היישום המתאים, פתח את תיבת הדו-שיח יהדפסהי, שנה את שם המדפסת ל- QuickLink והדפס את המסמך.

#### קבלת הודעות פקס

הודעות פקס נכנסות מתקבלות באופן אוטומטי כאשר QuickLink מופעל או ממוזער. חיווי על פקסים חדשים מופיע בתיבת הסטטוס בחלון QuickLink. כדי לקבל פקס בתהליך ידני, בצע את הפעולות הבאות.

- .1. כאשר מגיע פקס נכנס, לחץ על יהתחלי בשורת התפריט.
  - לחץ על האפשרות יקבלת פקס ידניתי.

### הצגה והדפסה של הודעות פקס

- 1. בתוך QuickLink, לחץ על הכלי Fax Viewer שבשורת המשימות.
  - 2. כדי להציג את הפקס מייד, לחץ על יאישורי.
  - 3. כדי להדפיס את הפקס, לחץ על סמל המדפסת.

# שליחה וקבלה של פקס (Windows 2000)

כדי לשלוח ולקבל פקסים נדרש לך רק קו טלפון ; אין צורך בחיבור לאינטרנט. השתמש בתוכנות המודם והפקס לשליחה וקבלה של פקסים באמצעות המחשב. מערכת ההפעלה Windows 2000 כוללת תוכנת פקס מובנית.

#### קביעת הגדרות לשליחה הודעות פקס

- 1. לחץ על יהתחלי, יהגדרותי, ילוח בקרהי, יפקסי. הקלד את נתוני הפקס שלך.
  - בלשונית יאפשרויות מתקדמותי, הוסף מדפיס פקסים.
     אם אינך מעוניין לקבל פקסים, עצור בנקודה זאת.
  - 3. בלשונית יאפשרויות מתקדמותי, פתח את החלון יניהול שירותי פקסי.
- ברשימה המופיעה תחת יפקסי, לחץ על יהתקניםי, ולאחר מכן לחץ לחיצה ימנית על המודם ועל האפשרות יתכונותי.
  - 5. בלשונית יכלליי, הפעל את המודם כך שיוכל לקבל הודעות פקס.
  - 6. בלשונית יהודעות פקס נכנסותי, בחר באפשרות לשמור את הודעות הפקס הנכנסות בתיקייה.

#### שליחת הודעות פקס

 לחץ על יהתחלי, יתכניותי, יעזריםי, יתקשורתי, יפקסי, ישלח דף נלווה לפקסי. פעל לפי ההוראות כדי ליצור מסמך פקס ולשלוח אותו.

כדי לשלוח מסמך כפקס, פתח את המסמך בחלון היישום המתאים, פתח את תיבת הדו-שיח הדפסה, שנה את שם המדפסת לfax printer, והדפס את המסמך.

#### קבלה הצגה והדפסה של הודעות פקס

אם הפעלת את המודם כך שיוכל לקבל הודעות פקס נכנסות, הודעות כאלה מתקבלות באופן אוטומטי.

- 1. לחץ על יהתחלי, יתוכניותי, יעזריםי, יתקשורתי, יפקסי, יהפקסים שליי.
- 2. בתיקייה יהודעות פקס נכנסותי, לחץ לחיצה כפולה על ההודעה הרצויה.
  - 3. כדי להדפיס את ההודעה, לחץ על יקובץי, יהדפסהי.

# התחברות לרשת מקומית (LAN)

דגמי המחשב שמותקנת בהם כניסה ל- LAN מאפשרים התחברות לרשת מקומית (Local Area מאפשרים התחברות לרשת מקומית (Network Network). כך אפשר לגשת למשאבים שונים, כגון מדפסות ושרתי קבצים, ברשת הארגונית ולפעמים גם באינטרנט.

## התחברות לרשת מקומית

- 1. ברר אם הרשת המקומית תומכת בחיבורי Ehternet 10Base-T (10 Mbps) או בחיבורי 100 Mbps) 100Base-TX.
- 2. חבר את כבל ה- LAN (יש לרכוש אותו בנפרד) אל שקע ה- LAN המובנה. חובה להשתמש בכבל בעל מחבר 1.5.

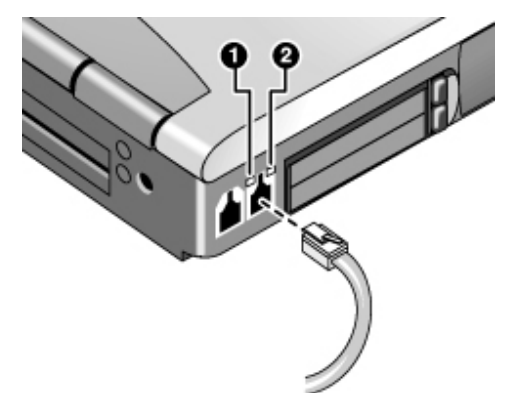

3. מערכת ההפעלה Windows 2000 מזהה את חיבור ה- LAN באופן אוטומטי, ומתקינה אותו

ב- Windows 95 או 98, בחר באפשרות ירשתי בלוח הבקרה כדי להתקין תמיכה לחיבור LAN ב- Microsoft או Microsoft של TCP/IP.

לקבלת מידע על התקנה ושימוש בחיבורי LAN, פנה ליעזרה׳ של Windows : לחץ על יהתחל׳, יעזרה׳. לקבלת מידע על הרשת, פנה למנהל הרשת.

: (ראה באיור שלעיל) שתי הנוריות הסמוכות לכניסת ה- LAN מציינות את מצב ההתחברות (ראה באיור שלעיל)

- .1 הנורית הצהובה מציינת פעילות ברשת.
- .2 הנורית הירוקה מציינת שנוצר קשר עם הרשת.

יצירת חיבורים חיבור כרטיס PC

# PC חיבור כרטיס

החריצים לכרטיס PC במחשב מיועדים לשמירת נתונים והרחבת אפשרויות התקשורת של המחשב. המחשבים תומכים בכרטיס PC רגילים מסוג II, II ו- III (CardBus ו- CardBus). אפשר להתקין במחשב שני כרטיסים מסוג I או II, או כרטיס אחד מסוג III.

החריץ התחתון תומך בווידאו בתקריב, יישום המאפשר להציג באמצעות כרטיס וידאו בתקריב מצגות מולטימדיה באיכות גבוהה.

# PC התקנה והוצאה של כרטיס

### התקנת כרטיס PC

- אחוז בכרטיס PC כשהמשטח העליון מופנה כלפי מעלה ונקבי החיבור מופנים כלפי חריץ הכרטיס.
- החלק את הכרטיס אל תוך החריץ, עד שהקצה החיצוני שלו יהיה בקו אחד עם תיבת המארז של המחשב.

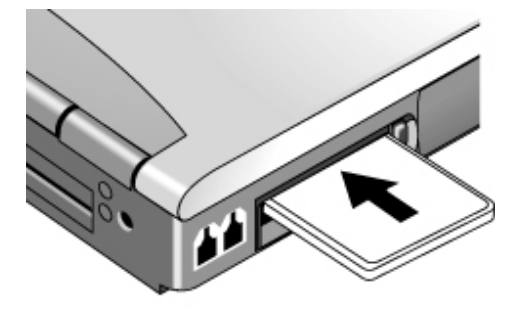

יצירת חיבורים PC חיבור כרטיס

#### הוצאת כרטיס PC

זהירות

כדי למנוע אובדן נתונים, לפני הסרת כרטיס PC, חובה ללחוץ על הסמל ׳כרטיס PC׳ או על ׳ניתוק חומרה׳ בשורת המשימות, או לכבות את המחשב.

1. לפני הוצאת הכרטיס, לחץ על הסמל PC כרטיס או על יניתוק חומרה׳ בשורת המשימות. לאחר מכן לחץ על י**עצירה׳**. פעולה זו מגינה על הנתונים ומסייעת לך להימנע מתקלות בלתי צפויות.

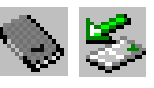

במקרה הצורך אפשר להפעיל מחדש את הכרטיס על ידי הוצאתו והכנסתו בחזרה.

 לחץ על לחצן ההוצאה כדי להקפיץ החוצה את הלחצן ; לחץ על הלחצן כדי לנתק את כרטיס .PC.

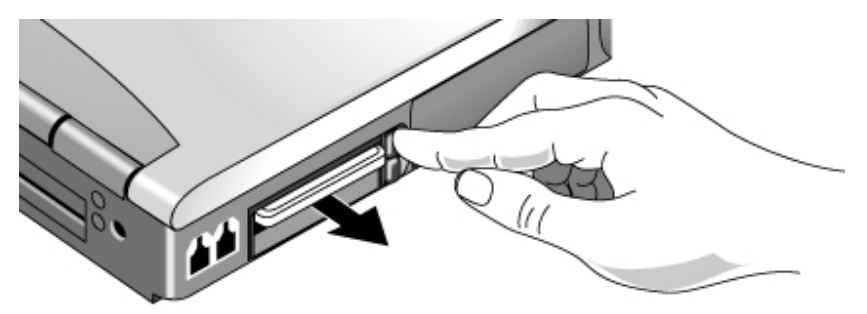

כיצד לאתר את רשימת. כרטיסי PC הבדוקים

לקבלת רשימת כרטיס  $\, PC \,$ שנבדקו ואושרו לשימוש עם המחשב, בקר בנושא עזרים באתר האינטרנט PC לקבלת רשימת כרטיס של שנשא שורים שנשא אורים של www.hp.com/notebooks) HP Notebook

חיבור התקנים חיצוניים

יצירת חיבורים

חיבור התקנים חיצוניים

זיהוי המחברים להתקנים חיצוניים

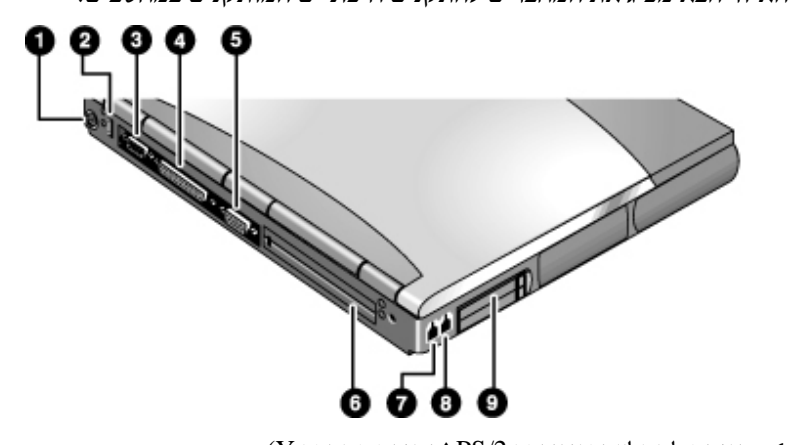

האיור הבא מציג את המחברים להתקנים חיצוניים המותקנים במחשבים.

- . כניסה למקלדת או עכבר PS/2 (תמיכה במחבר Y).
  - ניסה לאפיק טורי אוניברסלי (USB).
    - . כניסה טורית (COM1).
- 4. כניסה מקבילית (LTP1). השתמש בכניסה זו לחיבור מדפסת או התקן מקבילי אחר, או כדי לחבר כונן תקליטונים חיצוני.
  - 5. כניסה לצג חיצוני
    - 6. כניסת עיגון.
  - 7. כניסה למודם (בדגמים מסוימים).
  - 8. כניסה ל- LAN (בדגמים מסוימים).
- 9. חריצים לכרטיסי PC ו- CardBus (חריץ עליון וחריץ תחתון). עיין ביחיבור כרטיס PC י בעמוד 64.

בצדו הימני של המחשב מותקנים גם שקעי אודיו וכניסה לתקשורת באינפרה-אדום.

הערה

בטרם תחבר התקן חדש למחשב, עיין בתיעוד הנלווה וברר אם עליך לקבוע הגדרות או לבצע התאמות בציוד לפני השימוש בו. פעולות אלה עשויות לכלול סידור של המתגים כך שתצורת הציוד תתאים לפעולה עם המחשב והתוכנות שברשותך.

66 מדריך עזר

### שימוש בצג חיצוני

#### חיבור צג חיצוני

- 1. לחץ על יהתחלי, יכיבויי, יכיבויי.
- 2. חבר את כבל הצג לכניסת ה- VGA שבגב המחשב.
  - 3. חבר את הצג למקור זרם והפעל אותו.
- . הפעל את המחשב בלחיצה על לחצן ההפעלה הכחול.

#### העברת התצוגה לצג החיצוני

- לחץ על Fn+F5 (או CTRL+ALT+F5 במקלדת חיצונית) כדי לדפדף בין אפשרויות התצוגה : תצוגת מחברת, צג חיצוני, שניהם.
- אם אתה מעוניין להשתמש בשתי התצוגות יחד, לחץ לחיצות חוזרות על Fn+F5, עד שהתמונה תופיע בשתי התצוגות. עם זאת, לפי ברירת המחדל, התמונה מוגבלת ל- Fn+F8 פיקסלים בגלל התצוגה הפנימית, לכן ברמת הפרדה גבוהה יותר, רק חלק משולחן העבודה יופיע בשתי התצוגות. דבר זה אינו קורה אם משתמשים רק בצג החיצוני. אם דרוש לך קצב רענון גבוה יותר בצג החיצוני, עבור זה אינו קורה אם משתמשים רק בצג החיצוני. אם דרוש לך קצב רענון גבוה יותר בצג החיצוני, עבודה זה אינו קורה אם משתמשים רק בצג החיצוני. אם דרוש לך קצב רענון גבוה יותר בצג החיצוני, עבוד זה אינו קורה אם משתמשים רק בצג החיצוני. אם דרוש לך קצב רענון גבוה יותר בצג החיצוני, עבור לתצוגה בצג החיצוני בלבד, או הפוך את אחת התצוגות לתצוגה "משנית".

#### התאמת רמת ההפרדה והגדרות נוספות בצג

- 1. לחץ על יהתחלי, יהגדרותי, ילוח הבקרהי, ולאחר מכן לחיצה כפולה על יתצוגהי.
- 2. בלשונית יהגדרותי, התאם את גודל השטח באפשרות ימסךי. אפשר לבחור מבין מספר הגדרות.

התצוגה הפנימית תומכת בהגדרות הפרדה של עד 1024x768 עם 16M צבעים (24 או 32 סיביות).

בצגים חיצוניים בעלי רמת הפרדה גבוהה, המחשב תומך בהגדרת הפרדה של 1280x1024 עם 16M צבעים (ב- 24 סיביות בדגמי Celeron, 22 סיביות בדגמי Pentium) בקצב רענון מרבי של 85 Hz המחשב תומך בהפרדה של 1600x1200 עם 64K צבעים לדגמי ה- Celeron, ו- 16M צבעים (24 סיביות) לדגמי Pentium, עם קצב רענון מרבי של 60 Hz.

#### השימוש בתצוגה כפולה (Windows 98 ו- 2000)

אפשר להרחיב את שולחן העבודה על ידי חיבור צג חיצוני למחשב.

- 1. לחץ על יהתחלי, יהגדרותי, ילוח בקרהי.
- 2. לחץ לחיצה כפולה על יתצוגהי, ולאחר מכן על הלשונית יהגדרותי.
- 3. Windows 98 לחץ לחיצה כפולה על יתצוגה 2י ובחר באפשרות יהפעלי.
  - : לחץ על יתצוגה 2י, ובחר בתיבת הסימון יהרחבהי. Windows 2000

אפשר להגדיר רמות הפרדה ומספר צבעים בנפרד לכל תצוגה. עם זאת, השימוש בשולחן העבודה המורחב מחייב שזיכרון הווידאו יהיה משותף. מסיבה זו, רמות הפרדה גבוהות ומספר צבעים גדול עלולים לגרום לתופעות חריגות בתצוגות. מומלץ להתחיל בהפרדה של 1024x768 בצג החיצוני, ו-

64K צבעים (ב- 16 סיביות) בשתי התצוגות. בדוק את ערכי ההגדרות הגבוהים יותר כדי לברר אם הם מתאימים ליישומים שברשותך. נוסף לכך, פעולות כמו הפעלת DVD והרצת גרפיקה תלת-ממדית מחייבות תוספת זיכרון וידאו, לכן אולי תצטרך להקטין את הערכים בהגדרות התצוגה.

#### שינוי פעולות התצוגה

באמצעות תוכנית העזר BIOS Setup, אפשר לשנות פרטים מסוימים בתצוגה, כמו למשל מתיחת המצעות תוכנית העזר BIOS Setup, בעמוד 76.

כאשר התצוגה מחוברת למתאם וידאו במערכת עיגון, תצוגת העיגון נבחרת אוטומטית ברגע שהמערכת מגלה אותה. כדי לשנות פעולה זו, שנה את ההגדרה של מתאם וידאו ראשי בתוכנית העזר BIOS Setup.

# חיבור מדפסת או התקן מקבילי אחר

הכניסה המקבילית של המחשב מתאימה למחבר 25 פינים רגיל, הנפוץ במדפסות מטריצה, מדפסות הזרקת דיו ומדפסות לייזר. כניסה זאת יכולה לשמש גם לחיבור כונן Zip מקבילי.

 חבר את הכבל של המדפסת המקבילית, או כל התקן מקבילי אחר, לכניסה המקבילית של המחשב.

# PS/2 חיבור מקלדת חיצונית או עכבר

כניסת PS/2 המותקנת במחשב (6 פינים) מאפשרת חיבור של מקלדת חיצונית או עכבר תואם PS/2. בדרך כלל, החיבור של עכבר PS/2 חיצוני גורם להשבתת מוט ההצבעה ומשטח המגע.

- חבר את כבל העכבר או המקלדת לכניסת ה- PS/2 במחשב.
- כדי לחבר עכבר וגם מקלדת חיצונית, השתמש במתאם Y מקייט HP F1469A.
- כדי לחבר התקן חיצוני בעל שקע דמוי-PC, חבר את הכבל של אותו התקן לכבל מתאם בעל שקע PS/2.

הערה

כדי להפעיל מקשי קיצור באמצעות מקלדת חיצונית, החלף את מקש Fn בצירוף ALT+CTRL כדי להפעיל מקשי קיצור באמצעות מקלדת חיצונית, לחץ על ALT+CTRL שמאלי-Fn. שמאלי. לדוגמה, כדי להיכנס למצב שינה עמוקה (Fn+F12), לחץ על ALT+CTRL שמאלי-Fn. המקלדת חיצונית יש תמיכה רק לפונקציות הבאות: Fn ,Fn+F12 ,Fn+F7 ,Fn+F5.

## USB חיבור התקן

האפיק הטורי האוניברסלי (USB) במחשב מציע מישק טורי דו-כיווני להוספת התקנים היקפיים, כמו למשל בקרי משחקים, כניסות טוריות ומקביליות, וסורקים, כל זאת באמצעות אפיק יחיד.

68 מדריך עזר

|        | <ul> <li>חבר את כבל ה- USB של ההתקן אל כניסת ה- USB של המחשב. מערכת ההפעלה תזהה את<br/>ההתקן באופן אוטומטי. במקרים מסוימים, אפשר לחבר התקני USB למחשב בקבוצות, חיבור<br/>הנקרא חיבור שרשרת.</li> </ul>                          |
|--------|----------------------------------------------------------------------------------------------------|
| הערה   | אם נתקלת בבעיות תוך כדי חיבור התקן USB, פנה ליצרן ההתקן ולאתר HP לשירות לקוחות<br>(a href="://www.hp.com/go/support">www.hp.com/go/support) שם תמצא את<br>מנהל ההתקן המתאים, בגרסה העדכנית ביותר.                               |
|        | חיבור התקן טורי                                                                                                    |
|        | במחשב מותקנת כניסה טורית רגילה (9 פינים) לחיבור התקנים טוריים שונים, כמו מודם חיצוני<br>ומודם-פקס. במקרה הצורך, אפשר להגדיר את כתובת הכניסה הטורית בתוכנית העזר BIOS Setup.                                                     |
|        | <ul> <li>חבר את הכבל הטורי של ההתקן אל הכניסה הטורית של המחשב.</li> </ul>                                                                                                    |
|        | חיבור התקן אודיו                                                                                                    |
|        | המחשב כולל מיקרופון מובנה (לפני לחצן ההפעלה הכחול ובצמוד אליו) שבו אפשר להשתמש<br>להקלטת דיבור, צלילים ומוסיקה. כמו כן אפשר לחבר למחשב מקור קלט בסטריאו (למשל, נגן<br>תקליטורים), מיקרופון חיצוני, רמקולים חיצוניים או אוזניות. |
| זהירות | שקעי האודיו הם שקעי סטריאו משולשים, שאינם מתאימים לתקני מונו כפולים. חיבור של<br>תקע מונו לשקע יציאת הרמקול עלול לגרום נזק ל- OmniBook.                                                                                         |
|        | <ul> <li>חבר את כבל האודיו אל כניסת האודיו המתאימה במחשב.</li> </ul>                                                                                                    |
|        |                                                                                                    |
| הערה   | כאשר מחברים התקן לכניסת המיקרופון החיצוני, המיקרופון המובנה מכבה את עצמו באופן<br>אוטומטי. כאשר מחברים התקן לשקע יציאת האודיו במחשב, הרמקולים המובנים מכבים את<br>עצמם באופן אוטומטי.                                           |
|        |                                                                                                    |

# יצירת חיבור אינפרה-אדום

המחשב כולל כניסת אינפרה-אדום, הממוקמת מתחת לבקרת עוצמת הקול בצדו הימני של המחשב. כניסה זו מאפשרת תקשורת אלחוטית טורית בין המחשב והתקני אינפרה-אדום אחרים, כמו מדפסות ומחשבים אחרים.

לפי ברירת המחדל, כניסת האינפרה-אדום אינה מופעלת. לכן עליך להפעיל אותה בטרם תוכל להשתמש בה.

- BIOS Setup : הפעל את כניסת האינפרה-אדום באמצעות תוכנית העזר BIOS את כניסת האינפרה-אדום באמצעות תוכנית העזר Readme את מנהל התקן האינפרה-אדום. לקבלת מידע נוסף עיין בקובץ Readme שבספרייה. C:\hp\Drivers
- BIOS Setup ו- 2000: הפעל את כניסת האינפרה-אדום באמצעות תוכנית העזר BIOS Setup (המחשב יאתחל מחדש באופן אוטומטי עם פעולת השמירה והיציאה). בשלב הבא המערכת (המחשב יאתחל מחדש באופן אוטומטי עם פעולת השמירה והיציאה). בשלב הבא המערכת מתקינה את מנהלי ההתקן לכניסת האינפרה-אדום ב-98 Windows שבספריה וויער בדי האתחול מחדש. לקבלת מידע נוסף עיין בקובץ Readme שבספריה C:\pDivers

#### שימוש בכניסת האינפרה-אדום

- ודא שהכניסות לתקשורת באינפרה-אדום במחשב שלך ובהתקן השני מוצבות בקו ישר זו עם זו.
   יש להציב את ההתקנים במרחק שלא יעלה על מטר אחד, ללא גורמים חוצצים ביניהם. רעש ממכשירים סמוכים עלול לגרום לטעויות בשידור.
- כדי לברר את סטטוס התקשורת, לחץ על יהתחלי, יהגדרותי, ילוח בקרהי, ולאחר מכן לחץ לחיצה
   כפולה על יאינפרה-אדוםי (Windows 2000) או 98), או על יקישור אלחוטיי (Windows 2000).
- השבת את התקשורת באינפרה-אדום כאשר אינך משתמש בה, במיוחד לפני מעבר למצב השהיית פעולה או עיגון.
- סגור את כל היישומים המשתמשים בתקשורת באינפרה-אדום, ואת כל התיקיות הפתוחות במסגרת קישור אינפרה-אדום.
  - 2. לחץ על יהתחלי, יהגדרותי, ילוח בקרהי.
  - 3. Windows 95 או 98: לחץ לחיצה כפולה על יאינפרה-אדוםי והשבת את התקשורת.

: לחץ לחיצה כפולה על יקישור אלחוטיי והשבת את החומרה. Windows 2000

#### הדפסה במדפסת עם תקשורת אינפרה-אדום

 התקן את המדפסת והקצה אותה לכניסת האינפרה-אדום של המחשב. לאחר פעולה זו תוכל להדפיס מסמכים מיישומי המחשב בנוהל זהה להדפסה בכל מדפסת אחרת.

#### העברת קבצים בחיבור אינפרה-אדום

אפשר להעביר קבצים באמצעות הכניסה לתקשורת באינפרה-אדום. ב- Windows 2000, אפשר אפשר להעביר קבצים באמצעות הכניסה לתקשורת באינפרה-אדום. או 98, השתמש בתוכנה חיבור לעשות זאת באמצעות האפשרות קישור אלחוטי. ב- 95 Windows או 98, השתמש בתוכנה חיבור כבל ישיר. ב- 98 Windows עליך להתקין תחילה את התוכנה, לפי סדר הפעולות הבא -

- 1. לחץ על יהתחלי, יהגדרותי, ילוח בקרהי, ולאחר מכן לחיצה כפולה על הוספת/מחיקת תוכניות.
  - לאחר מכן לחץ לחיצה כפולה על יתקשורתי ובחר בתיבת הסימון יחיבור כבל ישירי.

לקבלת הוראות על השימוש ביחיבור כבל ישירי או ביחיבור אלחוטיי, פנה לעזרה המקוונת של . Windows.

### חיבור לציוד עיגון

ציוד עיגון מספק למחשב חיבורים חיצוניים שאפשר להשאירם במקומם גם כאשר מעבירים את המחשב משולחן העבודה. במקום לנתק ולחבר מחדש את כל ההתקנים ההיקפיים, תוכל פשוט לעגן או לנתק את עיגון המחשב.

. מידע נוסף על השימוש במוצרי עיגון מופיע ב*מדריך למשתמש* המצורף להתקן העיגון

#### התקנת מגש עיגון

כדי לבנות התקן עיגון דרוש לך מגש המתאים לדגם המחשב שברשותך. התקן את המגש לפני חיבור המחשב להתקן העיגון. אם אין לך מגש מסומן בתווית התאמה ל- OmniBook 6000, יש לרכוש את הפריט (מקייט HP F2012A).

- החלק את חלקו האחורי של המגש אל תוך התקן העיגון, כפי שמוצג בתרשים שעל תווית התקן העיגון.
  - 2. לחץ חזק על שני צדי המגש, עד שיינעל במקומו בנקישה.

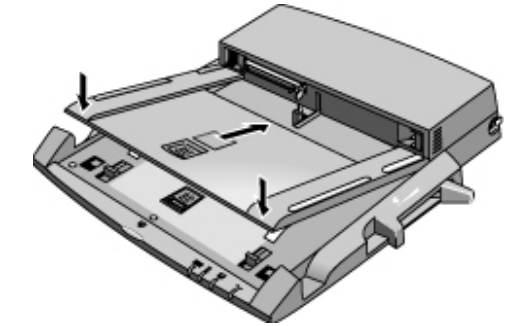

כדי להוציא את המגש מהתקן העיגון, משוך את התפס (במרכז החלק הקדמי של המגש) לכיוונך, עד שהמגש ישתחרר ממקומו.

#### עיגון המחשב

לצורך פעולת העיגון, המחשב יכול להיות במצב השהיה או מכובה.

- חבר את התקן העיגון לזרם החשמל, סוג החיבור תלוי בסוג ההתקן. עיין במדריך המצורף להתקן העיגון.
  - 2. הנח את המחשב על לוח התקן העיגון, כשחלקו האחורי מופנה כלפי מחבר העיגון של ההתקן. *הקפד שלחצני הפלטה של כרטיס PC במחשב לא יבלטו החוצה*.

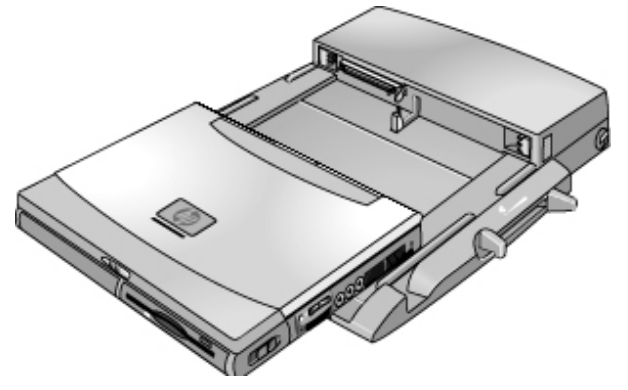

 הנח את אצבעותיך על מאחזי הלוח, כפי שמודגם בתמונה הבאה. בעזרת האגודלים, דחף את המחשב אל תוך התקן העיגון עד שיחליק למקומו.

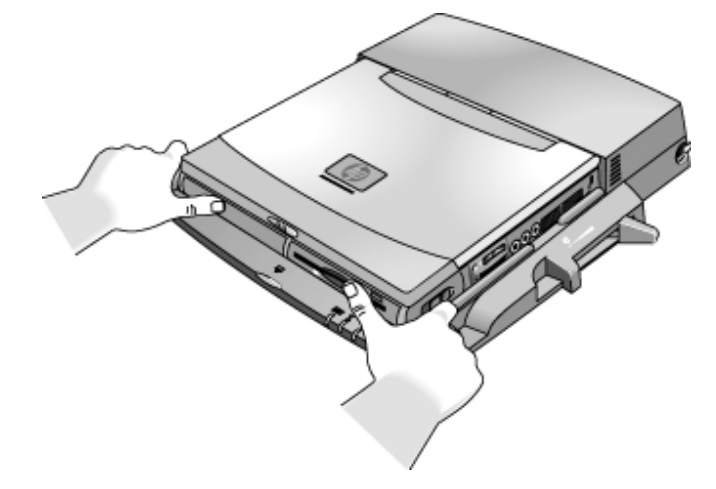
יצירת חיבורים חיבור התקנים חיצוניים

### ניתוק המחשב מהתקן עיגון

 לחץ על לחצן ניתוק העיגון בחלק הקדמי של התקן העיגון, והמתן עד שנורית הניתוק תתחיל להבהב. כעת הנח את האגודל כפי שמודגם בתמונה, ומשוך את מנוף השחרור קדימה.

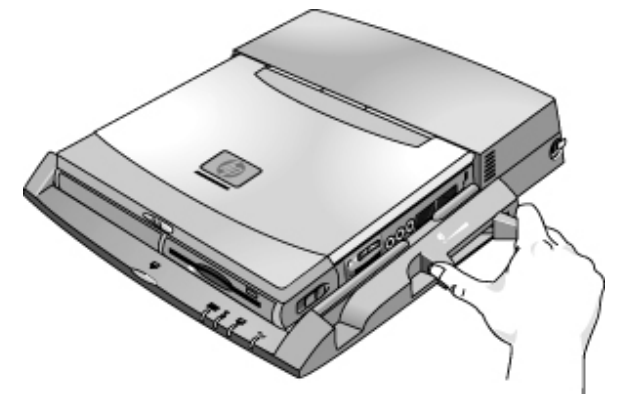

.2 הוצא את המחשב מהתקן העיגון.

75 מדריך עזר

הגדרת תצורת המחשב והרחבתו

# BIOS Setup השימוש בתוכנת העזר

תוכנית העזר BIOS Setup (Basic Input and Output System) שאפשרת להכניס שינויים בתצורת המערכת של המחשב ולהתאים את פעולת המחשב לצרכיו האישיים של המשתמש.

בדרך-כלל, ההגדרות בתוכנית העזר BIOS Setup שולטות בפריטי החומרה של המחשב, ולכן יש להן השפעה גדולה על אופן פעולתו.

## BIOS Setup הרצת תוכנית העזר

- .1 לחץ על יהתחלי, יכיבויי, יהפעל מחדשי.
- .BIOS Setup עם הופעת הלוגו של HP על המסך, הקש F2 כדי להיכנס לתוכנית העזר 2.
- בתוכנית BIOS Setup, התקני ההצבעה אינם פעילים, לכן יש להשתמש במקלדת כדי לסייר בין האפשרויות :
  - לחץ על מקשי החץ שמאל וימין כדי לעבור מתפריט לתפריט.
  - לחץ על מקשי החץ מעלה ומטה כדי לסייר בין הפרמטרים של תפריט נתון.
  - הקש F5 או F6 כדי לעבור בין ערכים שונים של הפרמטר הנוכחי, או הקש ENTER כדי לשנות הגדרה.
  - 4. לאחר בחירת האופציות הרצויות, הקש F10 או השתמש בתפריט יציאה כדי לצאת מתוכנית BIOS Setup.
  - 5. אם ההגדרות גורמות להתנגשות בין התקנים בתהליך האתחול מחדש, המערכת תנחה אותך להפעיל שוב את תוכנית העזר BIOS Setup, ותסמן את ההגדרות המתנגשות.

הטבלאות הבאות מציגות את הגדרות ה- BIOS של תוכנית העזר BIOS Setup בגרסה 1.00. אם ברשותך גרסה שונה, ייתכן שחלק מההגדרות יהיו שונות מאלה המוצגות בטבלאות.

### הגדרת תצורת המחשב והרחבתו BIOS Setup השימוש בתוכנת העזר

| ברירת המחדל                                                  | תיאור                                                                                                    | ההגדרה                                          |
|--------------------------------------------------------------|----------------------------------------------------------------------------------------------------|-------------------------------------------------|
| זיהוי אוטומטי                                                | הצגת פרטי גרסת ה- BIOS הנוכחי.                                                                                                    | BIOS Revision<br>(גרסת ה- BIOS)                 |
|                                                              | כיוון השעון בתבנית 24 שעות. הערכים שיוגדרו ייכנסו לתוקפם<br>מייד.                                                                               | System Time<br>(זמן מערכת)                      |
|                                                              | הגדרת התאריך בתבנית dd/mm/yy (להוציא באנגלית, שם<br>התבנית היא mm/dd/yy).                                                                       | System Date<br>(תאריך המערכת)                   |
| המערכת מאתרת, מזהה<br>ומגדירה את סוג הכונן<br>באופן אוטומטי. | הגדרת סוג כונן התקליטונים.                                                                                                    | Floppy Drive<br>(כונן תקליטונים)                |
| המערכת מאתרת, מזהה<br>ומגדירה את סוג הכונן<br>באופן אוטומטי. | הגדרת סוג כונן הדיסק הקשיח ופרמטרים שונים.                                                                                                    | Internal Hard Disk<br>(דיסק קשיח פנימי)         |
| מופעל                                                        | כאשר אפשרות זו מופעלת, המערכת מסתירה את התקציר של<br>הפעלה, בדיקה עצמית והודעות במהלך האתחול.                                                   | Quiet Boot<br>(אתחול שקט)                       |
| אוטו'                                                        | הגדרה זו קובעת אם יהיה מעבר אוטומטי מהתצוגה המובנית<br>לתצוגה חיצונית, אם המערכת תאתר תצוגה חיצונית.                                            | Video Display Device<br>(התקן תצוגת וידאו)      |
| מושבת                                                        | כאשר אפשרות זו מופעלת, תמונת הווידאו מכסה את כל שטח<br>התצוגה ברמות ההפרדה הנמוכות. כאשר אפשרות זו<br>מושבתת, תמונת הווידאו מוצבת במרכז התצוגה. | Video Expansion<br>(הרחבת וידאו)                |
| אוטו'                                                        | הגדרה זו קובעת אם יהיה מעבר אוטומטי למתאם וידאו חיצוני<br>המחובר למערכת העיגון, אם המערכת תאתר מתאם כזה.                                        | Primary Video Adapter<br>(מתאם וידאו ראשי)      |
| 640 KB                                                       | הצגת גודל הזיכרון במערכת.                                                                                                    | System Memory<br>(זיכרון המערכת)                |
| זיהוי אוטומטי                                                | הצגת גודל הזיכרון המורחב.                                                                                                    | Extended Memory<br>(זיכרון מורחב)               |
| מושבת                                                        | במערכות עם מעבד בעל מספר סדרתי, פעולה זו הופכת את<br>המספר הסדרתי של המעבד זמין לתוכנה.                                                         | CPU Serial Number<br>(המספר הסדרתי של<br>המעבד) |

### תפריט ראשי

### הגדרת תצורת המחשב והרחבתו השימוש בתוכנת העזר BIOS Setup

### תפריט התקני מערכת

| ברירת המחדל | תיאור                                                                                                    | ההגדרה                                      |
|-------------|----------------------------------------------------------------------------------------------------|---------------------------------------------|
| אוטו'       | השבתת התקני ההצבעה הפנימיים כאשר מחובר למערכת עכבר<br>PS/2 חיצוני.                                                    | PS/2 Pointing Devices<br>(התקני הצבעה PS/2) |
| מופעל       | הגדרה הקובעת אם המערכת תתייחס לצירוף CTRL שמאלי+ALT<br>שמאלי במקלדת חיצונית, כאל מקש ה- Fn.                           | External Fn Key<br>(מקש Fn חיצוני)          |
| שניהם       | הפעלת הבקר הראשי (הכונן הקשיח) והבקר המשני (התקן תא<br>המודולים).                                                     | IDE Controller<br>(בקר IDE)                 |
| מופעל       | הפעלת כונן התקליטונים.                                                                                                | FDD Controller<br>(בקר FDD)                 |
| מופעל       | הפעלת/השבתת הכניסה הטורית; הגדרת תצורה אוטומטית או על ידי<br>המשתמש.                                                  | Serial port<br>(כניסה טורית)                |
| 3F8h, IRQ4  | קביעת כתובת ה- I/O והפסיקה.                                                                                           | Base I/O address<br>(כתובת I/O בסיסית)      |
| מושבת       | הפעלה/השבתה של כניסת האינפרה-אדום; קביעת תצורה אוטומטית<br>או על ידי המשתמש.                                          | IrDA port<br>(כניסת אינפרה-אדום)            |
| FIR         | הגדרת החומרה לתמיכה בתקשורת אינפרה-אדום ב- IR) FIR מהיר)<br>או ב- SIR סטנדרטי). [ב- Windows 95 דרוש ההתקן<br>המתאים). | Mode<br>(מצב)                               |
| 2F8h, IRQ3  | קביעת כתובת ה- I/O והפסיקה.                                                                                           | Base I/O address<br>(כתובת I/O בסיסית)      |
| DMA0        | הגדרת ערוץ ה- DMA למצב IR מהיר (FIR).                                                                                 | DMA channel<br>(DMA ערוץ)                   |
| מופעל       | קביעת תצורת הכניסה המקבילית אוטומטית (על ידי ה- BIOS או<br>מערכת ההפעלה), על ידי המשתמש או בכלל לא.                   | Parallel Port<br>(כניסה מקבילית)            |
| ECP         | הגדרת הכניסה לפעולות פלט בלבד, למצב פעולה דו-כיווני, ל- EPP<br>או ל-ECP.                                              | Mode<br>(מצב)                               |
| 378h        | קביעת כתובת ה- I/O.                                                                                                   | Base I/O address<br>(כתובת I/O בסיסית)      |
| IRQ7        | קביעת הפסיקה                                                                                                    | Interrupt<br>(פסיקה)                        |
| DMA3        | הגדרת מצב ECP לערוץ ה- DMA.                                                                                           | DMA channel<br>(DMA ערוץ)                   |

### הגדרת תצורת המחשב והרחבתו BIOS Setup השימוש בתוכנת העזר

### תפריט אבטחה

| ברירת המחדל                                                                              | תיאור                                                                                                    | ההגדרה                                                          |
|------------------------------------------------------------------------------------------|----------------------------------------------------------------------------------------------------|-----------------------------------------------------------------|
| ללא                                                                                      | פעולה זו מראה אם הוגדרה סיסמת משתמש.                                                                                                    | User Password is<br>(סיסמת המשתמש היא)                          |
| ללא                                                                                      | פעולה זו מראה אם הוגדרה סיסמת מנהלן.                                                                                                    | Administrator Password is<br>(סיסמת המנהלן היא)                 |
| Enter                                                                                    | הקש ENTER כדי להגדיר, לשנות או למחוק את סיסמת המשתמש.<br>סיסמה תכיל עד 8 תווים (A-Z ,0-9). תווים מיוחדים אסורים.                                                      | Set User Password<br>(הגדרת סיסמת משתמש)                        |
| Enter                                                                                    | הקש ENTER כדי להגדיר, לשנות או למחוק את סיסמת מנהלן,<br>המגינה על ההגדרות הכלולות בתוכנית העזר BIOS Setup. סיסמה<br>תכיל עד 8 תווים (A-Z ,0-9). תווים מיוחדים אסורים. | Set Administrator<br>Password<br>(הגדרת סיסמת מנהלן)            |
| מופעל                                                                                    | הגדרה הקובעת אם תידרש סיסמה בעת אתחול המחשב. לשינוי<br>הגדרה זו דרושה סיסמת מנהלן.                                                                                    | Boot<br>(אתחול)                                                 |
| מופעל                                                                                    | הגדרה הקובעת אם תידרש סיסמת משתמש כדי להמשיך בהפעלה<br>כאשר המחשב במצב המתנה או שינה. לשינוי ההגדרה נדרשת<br>סיסמת מנהלן (Windows 95 ו- 98 בלבד).                     | Resume*<br>(המשך)                                               |
| מושבת                                                                                    | הגדרה הקובעת אם תידרש סיסמת משתמש כדי לנתק את המחשב<br>מעיגון. לשינוי ההגדרה נדרשת סיסמת מינהלן (Windows 95 ו- 98<br>בלבד).                                           | Undock*<br>(ניתוק עיגון)                                        |
| מושבת                                                                                    | קידוד סיסמת המשתמש הנוכחי (או סיסמת מנהלן, אם הוגדרה<br>סיסמה זו בלבד) על גבי הדיסק הקשיח.                                                                            | Internal hard disk drive<br>lock*<br>(נעילת הדיסק הקשיח הפנימי) |
| מופעל                                                                                    | הגדרה הקובעת אם המחשב ינסה לאתחל מכונן תקליטונים או התקן<br>נתיק אחר.                                                                                                 | Removable Device Boot<br>(אתחול מהתקן נתיק)                     |
| א האופציות המשך, ניתוק עיגון ונעילת דיסק קשיח פנימי זמינות רק כאשר האפשרות אתחול מופעלת. |                                                                                                    |                                                                 |

### הגדרת תצורת המחשב והרחבתו השימוש בתוכנת העזר BIOS Setup

### תפריט אנרגיה

ב- Windows 2000 נעשה שימוש רק בהגדרות המסומנות בכוכבית אחת (\*). ב- Windows 98 נעשה שימוש רק בהגדרות המסומנות בכוכבית אחת (\*). מערכות הפעלה אלה מתעלמות משאר ההגדרות בתפריט אנרגיה.

| ברירת המחדל                                                                           | תיאור                                                                                                    | ההגדרה                                                          |
|---------------------------------------------------------------------------------------|----------------------------------------------------------------------------------------------------|-----------------------------------------------------------------|
| אוטומטי                                                                               | הגדרת המהירות של מעבד בעל שתי מהירויות באתחול, בהתאם<br>למקור הכוח שמפעיל את המחשב. הגדרה נפרדת בלוח הבקרה<br>שולטת בחילופי מהירויות עיבוד אחרי האתחול.  | Intel SpeedStep Mode*<br>(Intel SpeedStep מצב)                  |
| חיסכון מרבי<br>באנרגיה                                                                | השבתת זמני הפוגה, בחירת צירוף של זמן הפוגה או התאמה אישית<br>של זמן הפוגה.                                                                               | Power Management<br>Mode<br>(מצב חיסכון באנרגיה)                |
| מופעל                                                                                 | הפעלת מצב חיסכון באנרגיה אוטומטי במעבד בעת הפעלה בסוללות.<br>היעדר פעילות במקלדת, עכבר ודיסק קשיח עלולה לגרום להאטת<br>תגובת המעבד.                      | Smart CPU Mode<br>(מצב CPU חכם)                                 |
| 2 דקות                                                                                | הגדרת משך הזמן של אי-פעילות שלאחריו יעבור המחשב למצב<br>כיבוי-תצוגה לצורך חיסכון באנרגיה.                                                                | Display-off Time-out<br>(זמן הפוגה לכיבוי-תצוגה)                |
| 4 דקות                                                                                | הגדרת משך הזמן של אי-פעילות שלאחריו המחשב עובר ממצב<br>כיבוי-תצוגה למצב המתנה (המחשב ידלג על מצב כיבוי-תצוגה אם לא<br>הוגדר זמן הפוגה למצב כיבוי-תצוגה). | Suspend Time-out<br>(זמן הפוגה להשהיית פעילות)                  |
| 4 שעות                                                                                | הגדרה הקובעת אם המחשב יעבור מצב המתנה למצב שינה לאחר<br>תקופת אי-הפעילות שהוגדרה (המחשב ידלג על מצב המתנה אם לא<br>הוגדר זמן הפוגה להמתנה).              | Hibernate Time-out<br>(זמן הפוגה למצב שינה<br>עמוקה)            |
| 2 דקות                                                                                | הגדרת משך הזמן של אי-פעילות בדיסק הקשיח, שלאחריו ייעצר<br>הדיסק הקשיח הפנימי (וכל דיסק קשיח אחר בתא המודולים).                                           | HARD DISK TIME-OUT<br>(לדיסק הקשיח TIMEOUT)                     |
| מושבת                                                                                 | הגדרה הקובעת אם זמני הפוגה לצורך חיסכון באנרגיה יחולו כאשר<br>מתאם זרם החילופין (AC) מחובר.                                                              | Time-out on AC<br>(זמן הפוגה לזרם חילופין)                      |
| כיבוי התצוגה                                                                          | הגדרת הפעולה המתרחשת כאשר סוגרים את מכסה המחשב.                                                                                                    | Lid Switch Mode<br>(מצב מתג מכסה)                               |
| מופעל                                                                                 | הגדרה הקובעת אם המערכת תחזור למצב פעילות עם קבלת איתות<br>בצלצול.                                                                                        | Resume On Serial Ring<br>(המשך לפי צלצול טורי)                  |
| מושבת                                                                                 | הגדרה הקובעת אם המערכת תחזור למצב פעילות בשעה שהוגדרה<br>מראש.                                                                                           | Resume On Time of Day<br>(המשך לפי שעה יעודה)                   |
|                                                                                       | כיוון השעה (בתבנית של 24 שעות) כאשר המערכת חוזרת לפעילות,<br>בתנאי שהאפשרות המשך לפי שעה יעודה מופעלת.                                                   | Resume Time<br>(המשך מניית זמן)                                 |
| עם סגירת המכסה                                                                        | הגדרה הקובעת אם המחשב יעבור למצב המתנה לאחר ניתוק מעיגון.                                                                                                | Auto Suspend on<br>Undock*<br>(השהיית פעולה עם ניתוק<br>מעיגון) |
| מופעל                                                                                 | הגדרה הקובעת אם המחשב יופעל עם העיגון.                                                                                                    | Auto Turn-On on Dock*<br>(הפעלה אוטומטית עם עיגון)              |
| * הגדרות אלה משמשות במערכות Windows 98 ו- 2000<br>** הגדרה זו משמשת במערכת Windows 98 |                                                                                                    |                                                                 |

### הגדרת תצורת המחשב והרחבתו BIOS Setup השימוש בתוכנת העזר

### תפריט אתחול

| ברירת המחדל                                                          | תיאור                                                                                                    | הגדרה                                                                                                    |
|----------------------------------------------------------------------|----------------------------------------------------------------------------------------------------|----------------------------------------------------------------------------------------------------|
| 1. התקן נתיק<br>2. דיסק קשיח<br>3. כונן תקליטורים/DVD<br>4. MBA UNDI | הצגת סדר התקני האתחול; הסימון "+" מציין סיווג של<br>התקנים. שנה את סדר הערכים כרצונך. אם בסיווג מסוים<br>מותקן במחשב יותר מהתקן אחד, בחר את ההתקן<br>שהמערכת תסרוק באתחול. הפריט MBA UNDI (סוכן<br>אתחול מנוהל) יופיע ברשימה רק אם יש במערכת רשת<br>LAN מובנית - פריט זה מאפשר אתחול משרת רשת, ללא<br>צורך בדיסק/תקליטון. | +Removable Device<br>+Hard Disk<br>CD-ROM/DVD Drive<br>MBA UNDI<br>(+התקן נתיק + דיסק קשיח<br>כונן תקליטורים/DVD<br>(MBA UNDI |

#### תפריט יציאה

| ברירת המחדל | תיאור                                                                                                    | ההגדרה                                             |
|-------------|----------------------------------------------------------------------------------------------------|----------------------------------------------------|
|             | שמירת השינויים בתוכנית BIOS Setup, יציאה מהתוכנית<br>ואתחול מחדש.                                                                                      | Save Changes and Exit<br>(שמירת שינויים ויציאה)    |
|             | ביטול כל השינויים שהוכנסו בהגדרות BIOS Setup מאז<br>השמירה האחרונה, יציאה מהתוכנית, אתחול מחדש.<br>פקודה זו אינה משפיעה על שינויי סיסמה, תאריך או שעה. | Discard Changes and Exit<br>(ביטול שינויים ויציאה) |
|             | שחזור הגדרות ברירת המחדל ללא יציאה מהתוכנית.<br>פקודה זו אינה משפיעה על שינויי סיסמה, תאריך או שעה.                                                    | Get Default Values<br>(שחזור ערכי ברירת מחדל(      |
|             | ביטול כל השינויים שהוכנסו בהגדרות BIOS Setup מאז<br>השמירה האחרונה, ללא יציאה מהתוכנית. פקודה זו אינה<br>משפיעה על שינויי סיסמה, תאריך או שעה.         | Load Previous Values<br>(טען ערכים קודמים)         |
|             | שמירת השינויים בהגדרות BIOS Setup ללא יציאה<br>מהתוכנית. הגדרות אבטחה נשמרות לאחר השינוי.                                                              | Save Changes<br>(שמור שינויים)                     |

### הגדרת תצורת המחשב והרחבתו השימוש בתוכנת TopTools

# TopTools השימוש בתוכנת

תוכנת HP TopTools מיועדת למנהלי ומנהלני רשת האחראים לניהול מערכות מחשבים. אפשרויות התצורה והאבטחה הכלולות בה מאפשרות לברר איזה פריטי חומרה ותוכנה הותקנו במחשב, ואם פעולתם תקינה.

# התקנת TopTools

הערכה TopTools מותקנת במחשב, אולם יש להתקין אותה לפני השימוש. אם הערכה TopTools לא מותקנת במחשב, אפשר לטעון אותה מאתר האינטרנט של HP לשירות (www.hp.com/go/support) לא מותקנהי 1. לחץ על יהתחלי, יתוכניותי, יHP TopTools for Notebooks', יהתקנהי 2. פעל לפי ההוראות המופיעות על המסך. להריץ את תוכנת TopTools כמתכונת מקומית במחשב יחיד ; מנהלני רשת יכולים להריץ אותה גם מרחוק.

י HP TopTools for Notebooks', יתוכניותי, יארצה מקומית, לחץ על יהתחלי, יתוכניותי, יתוכניותי, יוויא להרצה מקומית, לחץ אי

לקבלת מידע על מחשבי HP מנוהלים, על הערכה HP TopTools וחיסכון בעלויות ההפעלה של מחשבים אישיים, פנו לאתר האינטרנט של HP, בכתובת www.hp.com/toptools.

### הגדרת תצורת המחשב והרחבתו התקנת מודול הרחבת זיכרון

# התקנת מודול הרחבת זיכרון

למחשב אין זיכרון (RAM) מובנה, אולם בכל מחשב חריצים להתקנת שני מודולי RAM. חריץ אחד מחשב אין זיכרון המחשב. מיועד למודול RAM המותקן במפעל. אפשר להשתמש בשני החריצים להרחבת זיכרון המחשב.

### התקנת מודול הרחבת זיכרון

לביצוע השלבים הבאים, הצטייד במברג פיליפס קטן.

זהירות

שבבי המחשב רגישים ביותר לחשמל סטטי, ועלול להיגרם להם נזק בלתי הפיך מתופעה זו. אחוז את מודול ה- RAM בקצותיו בלבד. בטרם תיגש להתקנת מודול הזיכרון, פרוק את החשמל הסטטי מגופך על ידי נגיעה בחיפוי המתכתי שמסביב למחברים בגב המחשב.

- 1. לחץ על יהתחלי, יכיבויי, יכיבויי.
- חשוב: נתק את מתאם זרם החילופין (אם יש), והוצא את הסוללה. הוצא גם את הסוללה המשנית, אם יש.
- הנח את המחשב כשחלקו התחתון מופנה כלפי מעלה, הוצא את הבורג המהדק את מכסה ה-RAM, והסר את המכסה.
- אל תוך מחבר בזווית של כ- 30 מעלות, עד שהלוח כולו ייכנס לחלל
  המחבר. כעת לחץ בשני הצדדים עד ששני התפסים יינעלו בנקישה.

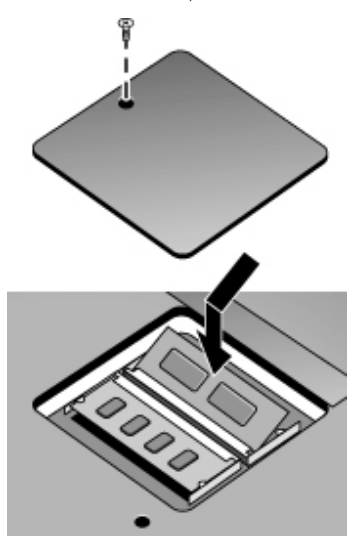

- 5. החזר את המכסה למקומו.
  - .6 התקן את הסוללה.

### הגדרת תצורת המחשב והרחבתו התקנת מודול הרחבת זיכרון

## הסרת מודול הרחבת זיכרון

אפשר להסיר מודול RAM ולהתקין במקומו מודול מורחב. לביצוע השלבים הבאים, הצטייד במברג פיליפס קטן.

זהירות שבבי המחשב רגישים ביותר לחשמל סטטי, ועלול להיגרם להם נזק בלתי הפיך מתופעה זו. אחוז את מודול ה- RAM בקצותיו בלבד. בטרם תיגש להתקנת מודול הזיכרון, פרוק את החשמל הסטטי מגופך על ידי נגיעה בחיפוי המתכתי שמסביב למחברים בגב המחשב.

- 1. לחץ על יהתחלי, יכיבויי, יכיבויי.
- חשוב: נתק את מתאם זרם החילופין (אם יש), והוצא את הסוללה. הוצא גם את הסוללה המשנית, אם יש.
- RAM הנח את המחשב כשצדו התחתון מופנה כלפי מעלה, הוצא את הבורג המהדק את מכסה ה- 3 והסר את המכסה.
  - 4. שחרר את שני התפסים שבצדי לוח ה- RAM כדי להקפיץ החוצה את הצד החופשי של הלוח.

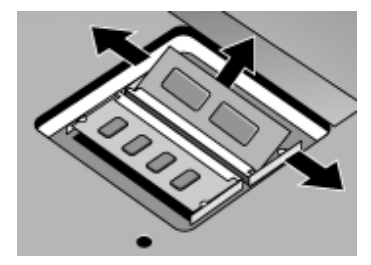

- 5. משוך והוצא את הלוח מתוך המחבר.
  - 6. החזר את המכסה למקומו.
    - .7 התקן את הסוללה.

# החלפת כונן דיסק קשיח

### החלפת כונן דיסק קשיח

. כדי לבצע את הפעולות הבאות הצטייד במברג פיליפס קטן

- 1. נתק את מתאם זרם החילופין, אם יש, והוצא את הסוללה.
- 2. הנח את המחשב כשצדו התחתון מופנה כלפי מעלה, והוצא את שני הברגים המהדקים את כונן הדיסק הקשיח.
- הרם את המכסה שבקצה הכונן כך שלשונית העצר לא תיתקל במארז המחשב, ומשוך החוצה בעדינות את כונן הדיסק הקשיח מתוך התא.

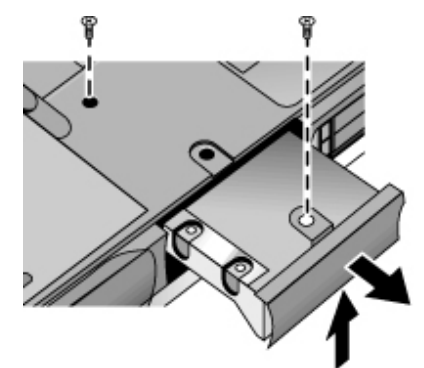

- החלק בזהירות את הכונן החדש אל תוך תא הדיסק הקשיח. לחץ היטב כדי לוודא חיבור תקין של המחבר.
  - 5. החלק את המכסה למקומו (כך שלשונית העצר תינעל אל מארז המחשב) והברג בחזרה את שני בורגי הכונן.

חשוב

בהתקנת דיסק קשיח חדש, יש ליצור מחיצת שינה עמוקה בדיסק בטרם תטען עליו תוכנות. עיין בישחזור ההתקנה המקורית של הדיסק הקשיח׳ בעמוד 110.

### הגדרת תצורת המחשב והרחבתו החלפת כונן דיסק קשיח

### החלפת תושבת כונן הדיסק הקשיח

בהתקנה של דיסק קשיח חדש שאין לו מכסה, ניתן להסיר את חלקי המכסה מהכונן הישן. לביצוע פעולה זו הצטייד במברג פיליפס קטן.

- .1 הוצא את ששת הברגים מהתושבת וממעטפת הכונן, והוצא את הכונן מהתושבת.
- שים לב שבקצה אחד של הכונן הקשיח מותקן תקע למחבר סיכות. נתק את המחבר בזהירות מהכונן. משוך לסירוגין בכל קצה כדי לנתק את המחבר במאוזן, מבלי לכופף את סיכות המחבר.

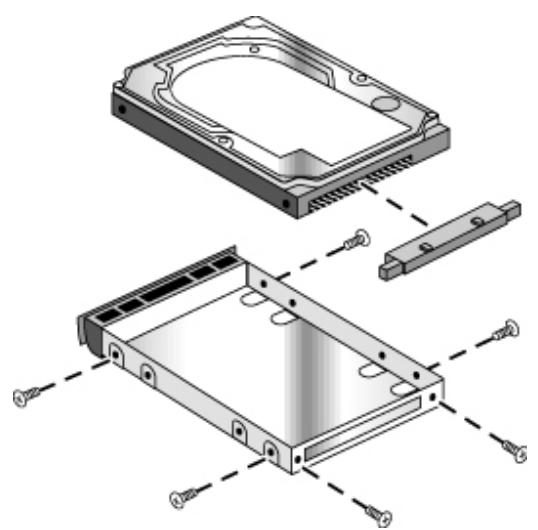

- חבר בזהירות את התקע של מחבר הסיכות אל קצה הכונן החדש. לחץ לסירוגין בכל צד כדי להחליק את המחבר למקומו במאוזן מבלי לכופף את הסיכות.
  - .4 הכנס את המחבר דרך קצה התושבת והחלק את הכונן אל תוך התושבת.
- הברג מחדש את ששת הברגים של התושבת ומעטפת הכונן. הברגים הדקים ביותר הם אלה הסמוכים ביותר למחבר.

### הכנת דיסק קשיח חדש להפעלה

כדי להפעיל דיסק קשיח חדש שהותקן במחשב, יש להכין אותו תחילה.

- כדי לשחזר את תוכנות Windows ומערכת ההפעלה שהותקנו על הדיסק הקשיח הישן, השתמש בתקליטור השחזור המגיע יחד עם המחשב. עיין בישחזור ההתקנה המקורית של הדיסק הקשיחי בעמוד 110.
- כדי להפעיל את הדיסק הקשיח החדש במערכת הפעלה ובתוכנות שונות מאלה שהותקנו בדיסק הישן, הכן את הדיסק החדש כמתואר במדריך ההערכה הארגונית העומד לרשותך באתר האינטרנט של HP לשירות לקוחות (a)

.(href="http://www.hp.com/go/support">www.hp.com/go/support</a>

89 מדריך עזר

איתור תקלות ופתרונן

# שיטות לפתרון תקלות

פרק זה מכיל פתרונות לסוגים רבים של בעיות העלולות להתעורר במחשב. נסה את הפתרונות המוצעים בזה אחר זה, לפי סדר הצגתם.

לפניך מספר מקורות נוספים למידע על פתרון תקלות :

- לחץ על יהתחלי, יעזרהי, יתוכן ענייניםי, יפתרון תקלותי, והשתמש ביפותרי התקלות של Windows'.
  - עיין במדריך Microsoft Windows המצורף למחשב.
  - עיין ב- HP Notes בספריית HP Library המקוונת, שם תמצא מידע עדכני.
- <a> אינטרנט של HP לשירות לקוחות (אינטרנט של HP לשירות לקוחות (href="http://www.hp.com/go/support">www.hp.com/go/support</a>
- בדוק את המחשב על ידי הרצת תוכנית הבדיקה DiagTools. עיין ביבדיקת החומרה׳ בעמוד 108.
  - פנה לסוכן שמכר לך את המחשב או לסעיף Hewlett-Packard עיין בייצירת קשר עם מרכזי השירות של HPי בעמוד 114. אנא החזק את המחשב בהישג יד בעת השיחה.

### תקלות ברכיבי אודיו

### אין צלילים

- לחץ מספר פעמים על הקצה האחורי של בקרת עוצמת הקול, או על Fn+מקש החץ מעלה.
- לחץ על סמל הרמקול שבשורת המשימות; ודא שהאפשרות ׳השתק׳ אינה מסומנת וכי הגררה יבקרת עוצמת קול׳ אינה בקצה התחתון.
  - לחץ פעם או פעמיים על לחצן ההשתקה בצדו הימני של המחשב, עד שנורית החיווי תכבה.
- אם המחשב מופעל במצב MS-DOS (לדוגמה, בהפעלת משחקי MS-DOS), לפעמים מערכת הקול אינה פועלת כיאות. כדי ליהנות מיכולות אודיו מלאות, השתמש ביישומי Windows.

### אין הקלטת קול

- בדוק את בקרי התוכנה להקלטות קול: לחץ על יהתחלי, יתוכניותי, יעזריםי, ימולטימדיהי (או יבידורי), יהקלטת קולי.
  - בדוק את מערכת האודיו בעזרת התוכנית DiagTools. עיין ביבדיקת החומרהי בעמוד 108.

### הרמקולים משמיעים שריקה גבוהה (משוב)

- בפריט יבקרת עוצמת קולי, נסה להקטין את עוצמת הקול בימאסטרי: לחץ לחיצה כפולה על סמל הרמקול בשורת המשימות.
- בפריט יבקרת עוצמת קולי, לחץ על יאפשרויותי, יתכונותי, ובחר באפשרות המיקרופון בהגדרות הplayback.
  - הימנע משימוש בו-זמני במיקרופון המובנה וברמקול המובנה.

### תקלות בכונני תקליטורים ו- DVD

### DVD - אין אפשרות לאתחל מדיסק בכונן התקליטורים או

- ודא שהתקליטור או דיסק ה- DVD מתאימים לאתחול, כמו למשל תקליטור השחזור.
- כדי לגרום למחשב לאתחל מתקליטור או מדיסק DVD, בדוק את סדר האתחול בתוכנית העזר BIOS Setup :
  - 1. לחץ על יהתחלי, יכיבויי, יהפעל מחדשי.
  - BIOS Setup עם הופעת הלוגו של HP על המסך, הקש F2 כדי להיכנס לתוכנית 2.
- פתח את התפריט אתחול. סדר האתחול לפי ברירת המחדל הוא: (1) התקן נתיק, (2) דיסק
  קשיח, (3) כונן תקליטורים/DVD.
  - .4 הגדר את כונן התקליטורים/DVD כהתקן האתחול הראשון.
    - 5. הקש F10 ליציאה מהתוכנית BIOS Setup.
  - הפעל מחדש את המחשב: לחץ על יהתחלי, יכיבויי, יהפעל מחדשי.
- בדוק את כונן ה- DVD בעזרת תוכנית האבחון DiagTools. עיין ביבדיקת החומרהי בעמוד 108.

### DVD - פעולה לא סדירה של נגן ה

 לכלוך או כתמים על דיסק DVD עלולים לגרום לקפיצות. נקה את הדיסק במטלית רכה. אם יש בדיסק סריטות קשות, קרוב לוודאי שתצטרך להחליפו.

### נגן ה- DVD עוצר באמצע דיסק

- ייתכן שמדובר בדיסק דו-צדדי. פתח את מגש ה- DVD וקרא את הטקסט שליד נקב הדיסק. אם כתוב עליו צד א׳, הפוך את הדיסק, סגור את המגש ולחץ על הלחצן Play כדי להמשיך את הקרנת הסרט.
  - . Play ייתכן שלחצת בטעות על עצירה/השהיה. לחץ פעם נוספת על הלחצן

### רעת הקרנת סרט מדיסק DVD מתקבלת הודעת שגיאה 'Region Code'

 בדיסקים מסוימים מוטבעים קודי אזור בין נתוני הדיסק. קודים אלה מונעים הקרנת סרטי DVD מחוץ לאזור שבו נמכרו. אם קיבלת הודעת שגיאה על קוד אזור, כנראה שאתה מנסה להפעיל דיסק שאינו שייך לאזורך.

### DVD המחשב אינו מצליח לקרוא תקליטור או דיסק

- בתקליטור או דיסק DVD חד-צדדי, ודא שהדיסק הונח בכונן כשהתווית מופנית כלפי מעלה.
  - נקה את הדיסק.
  - חכה 5 עד 10 שניות לאחר סגירת המגש כדי לאפשר למחשב לזהות את הדיסק.
- אתחל מחדש את המערכת : הוצא את הדיסק מהכונן, לחץ על יהתחלי, יכיבויי, יהפעל מחדשי.

#### סרט מדיסק DVD אינו ממלא את המסך

 לכל צד בדיסק דו-צדדי פורמט שונה (רגיל או מסך רחב). בפורמט מסך רחב יופיעו רצועות שחורות בחלק העליון והתחתון של המסך. כדי לצפות בפורמט רגיל, הפוך את הדיסק והקרן אותו מצדו השני.

### המחשב אינו מוצא קובץ Wordpad.exe לאחר הכנסת תקליטור

 המערכת מנסה לפתוח קובץ מסוג doc. ב- WordPad אך אינה מוצאת את קובץ התוכנית Wordpad.exe. הקלד בתיבת הודעת השגיאה C:\ProgramFiles\Accessories.

### תקלות בתצוגה

#### המחשב מופעל אבל המסך ריק

- הזז את העכבר או את מוט ההצבעה, או הקש קלות על משטח המגע. דבר זה יעיר את התצוגה אם המחשב במצב כיבוי-תצוגה.
  - הקש Fn+F5 למקרה שפעולת התצוגה הפנימית הושבתה (חזור על הפעולה שלוש פעמים כדי לחזור למצב שממנו התחלת).
    - אם המחשב קר, המתן עד שיתחמם.

### קשה לקרוא את הטקסט על המסך

 נסה להחזיר את הגדרת רמת ההפרדה של התצוגה לערך ברירת המחדל (1024x768): לחץ על יהתחלי, יהגדרותי, ילוח בקרהי, יתצוגהי, יהגדרותי.

#### התצוגה החיצונית אינה פועלת

- בדוק את החיבורים
- הקש Fn+F5 למקרה שהצג החיצוני הושבת (חזור על הפעולה שלוש פעמים כדי לחזור למצב שממנו התחלת).
- ייתכן שהמערכת לא זיהתה את הצג החיצוני. בתפריט הראשי של תוכנית העזר BIOS Setup,
  נסה להגדיר לפרמטר יהתקן תצוגת וידאוי את הערך ישניהםי.
  - בדוק את התצוגה בעזרת תוכנית האבחון DiagTools. עיין ביבדיקת החומרה׳ בעמוד 108.

### תקלות בעיגון

#### אחת הכניסות בהתקן העיגון אינה פועלת

- ודא שהתקן העיגון מחובר לזרם החילופין.
- נסה להשתמש בכניסה המקבילה במחשב ללא התקן העיגון.
  - ודא שהמחשב הוכנס להתקן העיגון עד הסוף.
    - עיין במדריך המצורף להתקן העיגון.

#### מערכת ההפעלה מפסיקה להגיב בעת עיגון או ניתוק מעיגון.

 מערכת ההפעלה עלולה להפסיק להגיב אם ביצעת עיגון או ניתוק מעיגון תוך כדי השהיית הפעילות או חזרה לפעילות. ודא שהמחשב סיים את פעולות ההשהיה או החזרה לפעילות בטרם תבצע פעולות עיגון או ניתוק מעיגון.

#### הסמל של כונן התקליטונים A חסר בעת עיגון

• ב- Windows 98, אם תרכיב את כונן התקליטונים לאחר העיגון, ייתכן שסמל הכונן (A) לא יופיע. כדי שהמערכת תזהה את הכונן, עליו להיות מותקן בעת ביצוע עיגון או אתחול. אם חסר סמל הכונן A, בצע את נוהל העיגון שוב, כאשר כונן התקליטונים מותקן, או אתחל מחדש את המחשב.

#### המחשב לא מגיב אחרי הכנסת כרטיס PC בעת עיגון

ב- Windows 95, אם ברצונך להשתמש בכרטיס PC כשהמחשב בעיגון, עליך להכניס את Windows 95 הכרטיס למקומו רק כאשר המחשב פועל, או לאחר הכיבוי. לפני הוצאת כרטיס PC, חובה לעצור את הכרטיס בעזרת סמל כרטיס PC שבשורת המשימות, או לאחר כיבוי המחשב. הוצאת הכרטיס כשהמחשב במצב פעילות מושהית עלולה לגרום למחשב להפסיק להגיב.

#### כונן IDE במערכת העיגון אינו פועל

אם התקנת כונן IDE בתא התקני ה- PC של מערכת עיגון, עליך לקבוע למגשרי ה- IDE שבכונן הגדרת Single או Single או Single כל פעם שברצונך ליצור מחיצות או לפרמט כונן שגודלו עולה על IDE גייב, עליך להשתמש תחילה ב׳מנהל ההתקנים׳ כדי להפעיל את ההגדרה Int 13 של כונן ה- IDE

### תקלות בדיסק הקשיח

- ודא שהמחשב מחובר למקור זרם. במקרה הצורך, חבר את מתאם זרם החילופין ובדוק שהחיבור למקור הזרם והחיבור אל גב המחשב תקינים.
  - .85 הוצא והכנס חזרה את כונן הדיסק הקשיח. עיין ביהחלפת כונן דיסק קשיחי בעמוד

### הדיסק הקשיח משמיע זמזום או חריקה

- בצע מייד גיבוי של הנתונים בדיסק.
- בדוק אם הרעש מגיע ממקור אחר, כמו למשל מהמאוורר או מכרטיס PC.

#### מה לעשות במקרה של פגיעה בקבצים

- ב- Windows 95 או 98, הרץ את התוכנית Scandisk לסריקת פני שטח הדיסק הקשיח. בתפריט יהתחלי, לחץ על יתוכניותי, יעזריםי, יכלי מערכתי, 'Scandisk'.
- ב- Windows 2000, פתח את יהמחשב שליי, בחר בדיסק הרצוי, לחץ על יקובץ ותכונותי, ולחץ על הלשונית יכליםי.
  - הרץ את התוכנית VirusScan. עיין ביהשימוש בתוכנית השירות VirusScan בעמוד 37.
- בדוק את הדיסק הקשיח בעזרת תוכנית האבחון DiagTools. עיין ביבדיקת החומרהי בעמוד 108.
- במקרה הצורך, אפשר לפרמט את הדיסק הקשיח ולהתקין מחדש את תוכנות המפעל המקוריות.
  עיין בישחזור ההתקנה המקורית של הדיסק הקשיח׳ בעמוד 110.

### בעיות התחממות

#### בפעולה רגילה המחשב מתחמם.

### המחשב מתחמם במידה יוצאת דופן

- הקפד תמיד להציב את המחשב על משטח מאוזן, כדי שזרימת האוויר סביבו ומתחתיו תהיה חופשית.
  - ודא שפתחי האוורור שבתחתית המחשב ובצדו הימני אינם חסומים
- זכור שתוכניות ומשחקים המביאים את המעבד לניצול מרבי יכולים לגרום לעליית טמפרטורת המחשב.

### תקלות בתקשורת באינפרה-אדום

לפי ברירת המחדל, הכניסה לתקשורת באינפרה-אדום אינה מופעלת, לכן עליך להפעיל אותה לפני השימוש.

#### תקלות בתקשורת באינפרה-אדום

- ודא שאין חסימה בין שתי הכניסות לתקשורת באינפרה-אדום, וכי הכניסות ניצבות זו מול זו בקו ישר ככל האפשר (כניסת האינפרה-אדום של המחשב נמצאת בצדו הימני של המחשב, מתחת לבקרת עוצמת הקול). אין להציב את כניסות האינפרה-אדום במרחק העולה על 1 מי זו מזו.
  - בדוק את ההגדרות בתוכנית העזר BIOS Setup
    - 1. לחץ על יהתחלי, יכיבויי, יהפעל מחדשי.
  - .2. עם הופעת הלוגו של HP על המסך, הקש F2 כדי להיכנס לתוכנית העזר BIOS Setup.
  - .5. בתפריט יהתקני מערכתי, ודא שכניסת האינפרה-אדום מופעלת וכי המצב הנבחר הוא FIR.
    - 4. לשמירה ויציאה מהתוכנית BIOS Setup, הקש 610.
    - כדי להשתמש בתקשורת באינפרה-אדום עם Windows 95 עליך להתקין תחילה מנהל התקן אינפרה-אדום תואם את המצב שנבחר בתוכנית העזר BIOS Setup. לפרטים, עיין בקובץ Readme המצורף למנהל ההתקן, בתיקייה C:\hp\Drivers.
      - ודא שרק יישום אחד בכל פעם משתמש בכניסה לתקשורת באינפרה-אדום.
      - הוצא את כל כרטיסי PC מהמחשב. התנגשויות פסיקה (IRQ) בתקשורת באינפרה-אדום מתרחשות רק כאשר מותקנים במחשב שני כרטיסי PC יחד.

### תקלות במקלדת ובהתקני ההצבעה

### קשה לשלוט בסמן

• התאם את פקדי הסמן : לחץ על יהתחלי, יהגדרותי, ילוח הבקרהי, ולחץ לחיצה כפולה על יעכברי.

### משטח המגע או מוט ההצבעה אינם פועלים

- אין להזיז את הסמן ואין לגעת במשטח המגע בעת שהמחשב מאתחל מחדש או חוזר למצב פעילות לאחר שהיה במצב המתנה. אם דבר זה קורה, נסה לבצע את הפעולות הבאות :
  - הקש על אחד ממקשי המקלדת כדי להחזיר את המחשב למצב פעילות רגיל.
  - עבור למצב השהיית פעילות וחזור למצב פעילות רגיל בעזרת לחצן ההפעלה הכחול.
    - כבה והפעל מחדש את Windows.

- בדרך-כלל, כאשר מחובר למחשב עכבר חיצוני, התקני ההצבעה המובנים מושבתים. אפשר לשנות את ההגדרה המתאימה בתוכנית העזר BIOS Setup; עיין ביהשימוש בתוכנת העזר BIOS Setup: בעמוד 76.
  - הפעל את המחשב מחדש: לחץ על יהתחלי, יכיבויי, יהפעל מחדשי.

### משטח המגע גורם לתזוזת המצביע או הסמן בעת הקלדה

- הגדל את ההגדרה PalmCheck של משטח המגע:
- לחץ לחיצה כפלה על סמל משטח המגע שבשורת המשימות.
  -או-
- לחץ על יהתחלי, יהגדרותי, ילוח בקרהי, ולחץ לחיצה כפולה על יעכברי.
  - 2. לחץ על הלשונית ימגעי, ובחר את התקן משטח המגע.
  - . כוונן את הגררה PalmCheck כצונד, ולחץ על יהחלי.
- השבת את משטח המגע: בלשונית ׳מגע׳, בחר בהתקן משטח מגע, ולאחר מכן בחר באפשרות ׳השבת׳ ולחץ על ׳החל׳.

### עכבר גלילה PS/2 אינו פועל

- כדי להפעיל את תכונת הגלילה של העכבר, יש להשבית תחילה את התקני ההצבעה המובנים.
  כדי להפעיל את תכונת הגלילה של העכבר, יש להשבית תחילה את התקני האבעה מובנים.
  בתוכנית העזר BIOS Setup, ודא שבאפשרות התקני הצבעה 25/2 שבתפריט התקני מערכת נבחר הערך אוטומטי. עיין ביהרצת תוכנית העזר BIOS Setup
- השהה את פעילות המחשב או כבה אותו לפני חיבור עכבר הגלילה, כדי שהמערכת תוכל לאתר ולזהות את ההתקן כיאות.

כדי להפעיל מחדש את משטח המגע, השהה את פעילות המחשב או כבה אותו בטרם תנתק את עכבר הגלילה.

 בדוק את המקלדת ואת התקני ההצבעה בעזרת תוכנית האבחון DiagTools. עיין ביבדיקת החומרה׳ בעמוד 108.

### לוח המקשים הנומרי המוטבע אינו פועל

- כדי להקליד מספרים, ודא שהמקש Num Lock מופעל.
- דא שנעילת לוח המקשים המובנית (Fn+F8) מופעלת; לחילופין, לחץ לחיצה רצופה על מקש Fn כדי לקבל גישה זמנית ללוח המקשים המוטבע.
  - אין לגעת במשטח המגע או במוט ההצבעה בשעת אתחול או חזרה למצב פעילות רגיל.

### הצירוף ALT+CTRL שמאליים אינו פועל במקלדת חיצונית

• הצירוף CTRL+ALT שמאליים במקלדת חיצונית אמור לתפקד כמו מקש Fn. עם זאת, במקלדת חיצונית אמור לתפקד כמו מקש Fn+F12. עם זאת, במקלדת חיצונית יש תמיכה רק לצירופים הבאים Fn+F12, Fn+F7, Fn+F5 בתוכנית העזר BIOS, ודא שהאפשרות מקש Fn חיצוני מופעלת בתפריט התקני מערכת. עיין ב׳הרצת תוכנית העזר BIOS Setup העזר מזה

### (euro) אין אפשרות להקליד את סמל האירו

- לחץ לחיצה רצופה על המקש ALT GR תוך הקשה על המקש המסומן.
- סמל האירו אינו מופיע במקלדות של אנגלית אמריקאית. ודא שלוח המקשים המוטבע (Fn+F8) והמקש האירו אינו מופעלים. לחץ לחיצה רצופה על ALT והקלד 2018 בלוח המקשים המוטבע.
  - התמיכה בסמל האירו מחייבת התקנת תוכנה שניתן להשיג ממיקרוסופט. תוכנה זו מותקנת במפעל, אך ייתכן שאינה כלולה בגרסת Windows לצרכן.

### תקלות בזיכרון

### מופיעה הודעה על מחסור בזיכרון

- במערכות Windows 95 או 98, השתמש בתוכנית Memory Troubleshooter במערכת העזרה:
  לחץ על יהתחלי, יעזרהי, יתוכן ענייניםי, יפתרון תקלותי.
  - במקרה של תקלה תוך הרצת תוכניות ב- MS-DOS, השתמש בתוכנית MS-DOS
    במערכת העזרה : לחץ על ׳התחל׳, ׳עזרה׳, ׳תוכן עניינים׳, ׳פתרון תקלות׳.
  - לא בכל כרטיסי הזיכרון של יצרני צד שלישי נבדקה ההתאמה לעבודה עם המחשב. רשימת
    לרטיסי הזיכרון שנבדקו ואושרו מפורטת באתר ה- HP Notebook<sup>,</sup> Web
    (www.hp.com/notebooks)
- בדוק את זיכרון המחשב בעזרת תוכנית האבחון DiagTools. עיין ביבדיקת החומרה׳ בעמוד 108.

### כמות הזיכרון לא גדלה לאחר הרחבת זיכרון

• הקפד להשתמש רק במודולי זיכרון (RAM) מסוג PC-100.

### תקלות במודם

### פעולת המודם נראית איטית

- רעש סטטי בקו עלול להאט את מהירות השידור. במקרה הצורך, פנה לחברת הטלפונים כדי לטפל בבעיה מסוג זה.
  - בחיוג בין-לאומי רעשי הקו הם בעיה קשה, שפעמים רבות אי אפשר לפתור.
  - אם התכונה שיחה ממתינה מופעלת, השבת אותה (קבל הוראות מתאימות מחברת הטלפונים).
    מאפיין זה יכול לגרום לתופעות דומות לרעש סטטי בקו.
    - הורד כל חיבור מיותר בקו. אם אפשר, התחבר ישירות לשקע טלפון בקיר.
  - נסה להתחבר לקו טלפון אחר, רצוי להתחבר לקו המשמש בדרך-כלל לחיבור מכשיר פקס, או מודם.

### המודם אינו מחייג, או שלא נשמע צליל חיוג

- בדוק את כל הכבלים והחיבורים.
- חבר טלפון רגיל לקו כדי לוודא שהקו תקין.
  - ודא שהקו אינו בשימוש.
- נסה להתחבר לקו טלפון אחר, רצוי קו המשמש בדרך-כלל חיבור מכשיר פקס, או מודם.
- אם אתה נמצא בחו״ל, ייתכן שהמודם שלך אינו מזהה את צליל החיוג. בלוח הבקרה, פתח את הפריט מודם (Windows 95) או את הפריט אפשרויות טלפון ומודם (Windows 2000).
   נסה להשבית את האפשרות הגורמת למודם לחכות לצליל חיוג.

### שגיאות חיוג במודם

- בדוק את מספר הטלפון שהיקשת, לרבות ספרות נוספות לגישה לקו חיצוני או לחיוג בין-עירוני/בין-לאומי.
- בלוח הבקרה, פתח את הפריט מודם (Windows 95 או 98), או את הפריט אפשרויות טלפון
  ומודם (Windows 2000). בדוק את אפשרויות החיוג וחפש ספרות כפולות לגישה לקו חיצוני או
  - ודא שהמספר שחייגת אינו תפוס.
- אם אתה נמצא בחו״ל, ייתכן שהמודם שלך אינו מזהה את צליל החיוג. בלוח הבקרה, פתח את הפריט מודם (Windows 95 או 98, או את הפריט אפשרויות טלפון ומודם (Windows 2000).
   נסה להשבית את האפשרות הגורמת למודם לחכות לצליל חיוג.
- אם התכונה שיחה ממתינה מופעלת, השבת אותה (קבל הוראות מתאימות מחברת הטלפונים).

### המודם מחייג אך אינו מתחבר

- הקפד להשתמש בטלפון אנלוגי (2, 3 או 4 גידים). אין להשתמש במרכזת דיגיטלית או בקו דיגיטלי. אם אתה שוהה במלון, בקש קו לתקשורת נתונים.
  - נסה להתחבר לקו אחר, רצוי קו המשמש בדרך-כלל לחיבור מכשיר פקס, או מודם.
    - ייתכן שיש תקלה במודם בצד המקבל. נסה לחייג למודם אחר.
    - נסה להשבית את האפשרויות תיקון שגיאות ודחיסת נתונים.

### המערכת לא זיהתה את המודם

- בדוק את הגדרות המודם. בלוח הבקרה, פתח את הפריט מודם (Windows 95 או 98), או את הפריט אפשרויות טלפון ומודם (Windows 2000). בדוק את כניסת ה- COM.
- לחץ על יהתחלי, יהגדרותי, ילוח בקרהי, ימערכתי, ופתח את הפריט מנהל ההתקנים. אם המודם מושבת, נסה להפעיל אותו. אם נוצרת התנגשות עם התקן אחר, נסה להשבית את ההתקן האחר.
  - אם הפעלת תוכנת פקס עם סיווג Class 2, נסה להשתמש בסיווג Class 1

#### המודם מחייג, אך הצלילים לא נשמעים

- ודא שנורית החיווי של השתק אודיו כבויה. אם היא דולקת, לחץ על הלחצן יהשתק אודיוי.
  - בדוק את הגדרת עוצמת הקול ברמקולים.
- בלוח הבקרה, פתח את הפריט מודם (Windows 95 או 98), או את הפריט אפשרויות טלפון ומודם (Windows 2000). בחר במודם, ולחץ על הפריט יתכונותי. בדוק את הגדרת עוצמת הקול בלשונית יכלליי.

### המודם מתחבר, אבל העברת הנתונים לקויה

- בלוח הבקרה, פתח את הפריט מודם (Windows 95) או 98), או את הפריט אפשרויות טלפון ומודם (Windows 2000). ודא שהגדרות הזוגיות, המהירות, אורך המילה וסיביות העצירה תואמות במודם השולח ובמודם המקבל.
  - נסה להשבית את האפשרויות תיקון שגיאות ודחיסת נתונים.

#### המודם גורם להודעת שגיאה

• מחרוזת של פקודות AT עלולה להכיל פקודה שגויה. אם הוספת פקודות להגדרות נוספות במודם דרך לוח הבקרה או דרך תוכנת התקשורת, בדוק את הפקודות.

#### המודם לא מעביר הודעות פקס

- אם תוכנת הפקס משתמשת בהגדרת סיווג Class 2, נסה להשתמש בסיווג 1.
  - סגור את כל תוכניות התקשורת האחרות.
  - אם אתה שולח פקס על ידי הדפסה מתוך יישום, ודא שבחרת את הפקס כמדפסת.
    - נסה להשבית באופן זמני את מאפיין ניהול ההספק.

#### התגלה עודף זרם בקו

 ודא שהקו המשמש אותך הוא קו אנלוגי (2, 3 או 4 גידים). אין להשתמש במרכזת דיגיטלית או בקו דיגיטלי. אם אתה שוהה במלון, בקש קו לתקשורת נתונים.

### המודם משמיע נקישות אך אינו מתחבר

- ודא שהקו המשמש אותך הוא קו אנלוגי (2, 3 או 4 גידים). אין להשתמש במרכזת דיגיטלית או
  בקו דיגיטלי. אם אתה שוהה במלון, בקש קו לתקשורת נתונים.
  - בדוק את כל הכבלים והחיבורים.

### תקלות ברשת

### (LAN) מתאם הרשת המובנה אינו מתחבר אל הרשת המקומית

- בדוק את כל הכבלים והחיבורים. נסה להתחבר דרך תחנה אחרת ברשת, אם יש.
- אם הנורית הירוקה הסמוכה לכניסת ה- LAN אינה נדלקת, ייתכן שכבל ה- LAN אינו מחובר לרשת, או שיש תקלה ברשת. נסה לחבר מחשב אחר לרשת בעזרת הכבל.
  - ב- Windows 95 או 98, פתח את הפריט רשת בלוח הבקרה. ודא שהותקנו במחשב תוכנות הלקוח והפרוטוקולים הנכונים.
- ודא שהסיווג של כבל ה- LAN הוא 3, 4 או 5 להפעלה במתכונת 10Base-T, או סיווג 5 להפעלה במתכונת 10Base-T במתכונת במתכונת 100Base-TX.
  - לחץ על יהתחלי, יעזרהי, יתוכן ענייניםי, יפתרון תקלותי; השתמש בפריט Network
    Troubleshooter
- לחץ על יהתחלי, יהגדרותי, ילוח בקרהי, ימערכתי. פתח את מנהל התקני החומרה. אם מישק הרשת מושבת, נסה להפעיל אותו. אם נוצרת התנגשות עם התקן אחר, נסה להשבית את ההתקן האחר.
- הרץ את תוכנת האבחון ל- LAN; לחץ על יהתחלי, יתוכניותי, 3Com NIC Diags. כדי להתקין את התוכנה, לחץ על Setup.

### Network Neighborhood -אינך מצליח לדפדף/לסייר ב-

- פנה למנהל הרשת כדי לוודא שהרשת תומכת בפרוטוקול netBEUI.
  - כדי לאתר מחשב מסוים, לחץ על יהתחלי, יחיפושי, יחיפוש מחשבי.

### Netware אינך מצליח להיכנס לשרתי

frame מול שרת המשתמש בפרוטוקול IPX/SPX, ייתכן שתצטרך לכפות על המחשב שלך סוג
 מול שרת המשתמש בפרוטוקול גרי הידבר עם מנהל הרשת.

### המחשב מפסיק להגיב אחרי האתחול

• ברר אם מדובר ברשת TCP/IP ללא שרת DHCP. דבר זה יכול לגרום לעיכוב רציני באתחול, כיוון שהאפשרות DHCP מופעלת. פנה למנהל הרשת וברר מהי תצורת TCP/IP המתאימה.

### 10/100 חיבורים איטיים או ניתוקים במתג או רכזת רשת

 אפשר לכפות על המתג מהירות של 10 Mbps. ב- Windows 95 או 98, לחץ על ילוח בקרהי, ירשתי, והשבת את האפשרות Auto Polarity בעבור מתאם הרשת.

## (PCMCIA) PC תקלות בכרטיסי

### PC -המחשב אינו מזהה כרטיס ה

- הוצא את ה- PC כרטיס והכנס אותו מחדש.
  - התקן את כרטיס ה- PC בחריץ אחר.
- העבר את המחשב למצב פעילות מושהית בלחיצה על לחצן ההפעלה הכחול, ולחץ עליו פעם נוספת כדי לחזור למצב פעולה רגיל.
  - הפעל מחדש את המחשב: לחץ על יהתחלי, יכיבויי, יהפעל מחדשי.
  - אם נדרש לכרטיס IRQ, ודא שיש IRQ זמין. במקרה הצורך, הגדר ל- IRQ ערך פנוי באופן ידני
    Windows 95 ו- 98 בלבד): לחץ על ׳התחל׳, ׳הגדרות׳, ׳לוח בקרה׳, ולחץ לחיצה כפולה על ׳מערכת׳. השתמש בלשונית מנהל ההתקנים.
    - HP Customer Care ברר פרטים על התקנת כרטיסי
      extra endation with the end of the end of the end o
    - ודא שהמחשב שלך תומך בכרטיס PC הבעייתי. עיין ברשימת כרטיסי ה- PC הבדוקים ודא שהמחשב שלך תומך בכרטיס (www.hp.com/notebook) אורים באתר האינטרנט (www.hp.com/notebook).
      - נסה להפעיל את הכרטיס במחשב אחר כדי לבדוק אם פעולתו תקינה.
        - התכונה וידאו בתקריב נתמכת רק בחריץ התחתון.
- כרטיסי רשת מסוימים מסוג Xircom CE2) יוצרים התנגשות עם התקן כניסת המשחקים
  ב- Windows 2000. פנה לחברת Xircom וברר אם הכרטיס שברשותך הוא אחד מאלה.
- כדי להשתמש בכרטיס PC כשהמחשב במערכת עיגון, הכנס או הוצא את הכרטיס כאשר המערכת מופעלת.
  - .108 בעזרת החומרה׳ בעמוד DiagTools. עיין ביבדיקת החומרה׳ בעמוד PC בדוק את כרטיס PC בעזרת האבחון

### I/O תקלות בתקשורת בכרטיס

• לפעמים מתרחש איפוס בכרטיס כאשר המחשב עובר להשהיית פעילות או מכובה. צא מכל היישומים הפתוחים, ולאחר מכן הוצא והכנס מחדש את הכרטיס.

### מודם של כרטיס PC אינו פועל

- השבת את המודם הפנימי:
- 1. לחץ על יהתחלי, יהגדרותי, ילוח בקרהי, ולחיצה כפולה על ימערכתי.
  - 2. פתח את ימנהל התקני החומרהי.
- 3. לחץ לחיצה כפולה על ימודםי כדי להציג את הרשימה הנוכחית של התקני המודם.
  - 4. לחץ לחיצה כפולה על המודם הפנימי, ובחר באפשרות להשבית אותו.

### I/O תקלות בתקשורת בכרטיס

- לפעמים מתרחש איפוס בכרטיס כאשר המחשב עובר להשהיית פעילות או מכובה. צא מכל היישומים הפתוחים, ולאחר מכן הוצא והכנס מחדש את הכרטיס.
  - בדוק את ההגדרות בלוח הבקרה.

### תקלות בביצועים

כדי להפיק רמת ביצועים מרבית עם Windows 2000, דרוש זיכרון (RAM) בהיקף של לפחות 96 עד 128 מייב.

#### פעולת המחשב מושהית או איטית

- לפעמים מדובר בהתנהגות נורמלית של מערכת ההפעלה. עיבוד ברקע יכול להשפיע על זמן התגובה.
  - פעולות רקע שונות (למשל, הרצת VirusScan) יכולות להשפיע על הביצועים.
    - לחץ על CTRL+ALT+DEL כדי לבדוק אם יישום מסוים אינו מגיב.
      - הפעל את המחשב מחדש: לחץ על יהתחלי, יכיבויי, יהפעל מחדשי.
- דפדפני קבצים מסוימים מגיבים לאט בעת עיבוד גרפיקה או בעת המתנה לזמן הפוגה בגלל ניתוק חיבורים ברשת.
- אם נראה שהדיסק הקשיח מרבה לפעול (נורית הדיסק הקשיח בחזית המחשב מרבה לדלוק), בעוד שפעולת המחשב מושהית או איטית, ייתכן שמערכת ההפעלה מבזבזת זמן רב מדי בכתיבה אל קובץ ההחלפה בדיסק הקשיח. אם תופעה זו חוזרת על עצמה, כדאי לשקול הרחבה של הזיכרון.
  - בדוק את כמות המקום הפנוי בדיסק. מחק קבצים זמניים וקבצים מיותרים.
    - בדוק את ההגדרות בתוכנית העזר BIOS Setup
      - 1. לחץ על יהתחלי, יכיבויי, יהפעל מחדשי.
  - 2. עם הופעת הלוגו של HP על המסך, הקש F2 כדי להיכנס לתוכנית העזר BIOS Setup.
    - .3 בתפריט יהספקי, בחר בערך ירמת ביצועים מרביתי בפריט ימצב ניהול הספקי.
      - 4. לשמירה ויציאה מ- BIOS Setup, הקש F10.

### המחשב אינו מגיב

- לחץ על CTRL+ALT+DEL כדי לסגור את היישום שאינו מגיב.
- הזז והחזק במקומו את לחצן הכיבוי במשך 4 שניות לפחות כדי לכבות ולאפס את המחשב. לאחר מכן לחץ על לחצן ההפעלה הכחול כדי להפעיל מחדש את המחשב.
- אם לא קורה דבר, הכנס מהדק נייר מיושר אל מתג כיבוי המערכת בצדו הימני של המחשב. לאחר מכן לחץ על לחצן הפעולה הכחול כדי להפעיל מחדש את המחשב.

### תקלות באספקת האנרגיה ובסוללה

### המחשב מכבה את עצמו מייד לאחר שהופעל

 הסוללה חלשה מאד. חבר את מתאם זרם החילופין (AC) או החלף את הסוללה הריקה בסוללה טעונה.

#### המחשב משמיע צפצופים ברציפות

כאשר הסוללה חלשה מאד, המחשב משמיע צפצופים במשך 15 שניות. שמור את עבודתך, סגור
 את Windows והחלף את הסוללה הריקה בסוללה טעונה, או חבר את מתאם זרם החילופין.

#### הסוללה אינה נטענת

- ודא שמתאם זרם החילופין מחובר כיאות למקור הזרם ולמחשב, וכי הנורית על המתאם דולקת.
  - אם מתאם זרם החילופין מחובר למפצל/מעביר זרם, נתק אותו מהמפצל וחבר אותו ישירות לשקע החשמל שבקיר.
    - ודא שהסוללה מותקנת היטב ונעולה במקומה.
  - הרחק את המחשב ממקור חום סמוך. נתק את מתאם זרם החילופין ואפשר לסוללה להתקרר.
    התחממות יתר של הסוללה תמנע טעינה תקינה.
    - נסה להפעיל סוללה ומתאם זרם חילופין אחרים, אם יש.

### הסוללה המשנית אינה נטענת

- הסוללה המשנית תתחיל להיטען רק כאשר הסוללה הראשית טעונה במלואה.
- ודא שמתאם זרם החילופין מחובר היטב למקור הזרם ולמחשב, וכי נורית המתאם דולקת.
  - ודא שהסוללה המשנית מותקנת כיאות ונעולה במקומה.

### זמן הפעולה של המחשב קצר

- .46 נסה לחסוך באנרגיה. היעזר ברשימת ההצעות ביניצול מרבי של הסוללהי בעמוד
- בהפעלה של יישום בעל מאפיין שמירה אוטומטית (כמו למשל Word), השבת תכונה זו או הגדל את המרווח בין שמירה לשמירה כדי לחסוך בזמן גישה לדיסק הקשיח.
  - עם משך ההפעלה מתקצר והסוללה כבר פועלת שנה או שנתיים, ייתכן שצריך להחליף אותה.
    - שימוש תכוף במודם יכול להשפיע על משך זמן הפעולה של הסוללה.
      - השימוש בכרטיס PC יכול להשפיע על משך פעולה הסוללה.

### זמן הפעולה הנותר בסוללה אינו נכון.

 המדד משך פעולה נותר הוא ערך משוער, ולא תמיד מדויק. הוא מבוסס על שיעור צריכת אנרגיה של המחשב ברגע נתון, ולכן הוא תלוי במשימה הנוכחית שהמחשב מבצע. החישוב נעשה מתוך הנחה שצריכת האנרגיה תימשך בקצב דומה לקצב הנוכחי, עד להתרוקנות הסוללה. אם תבדוק את המדד משך פעולה נותר כאשר המחשב מבצע משימה הצורכת אנרגיה רבה (למשל, קריאה מתקליטור או DVD), המחשב עלול להציג ערך נמוך יותר מזמן הפעולה הנותר בפועל, כיוון שבהמשך בוודאי תעבור למשימות שצורכות פחות אנרגיה.

### המחשב אינו עובר באופן אוטומטי למצב המתנה

- אם המחשב שלך מחובר למחשב נוסף, הוא לא יעבור למצב המתנה אם החיבור פעיל.
- כאשר המחשב מבצע פעולה מסוימת, בדרך-כלל הוא מחכה עד שפעולה זו תסתיים לפני שיעבור למצב המתנה.
- ב- Windows 95, כאשר מותקן במחשב כונן תקליטורים, הקפד להשבית את ההודעה על הכנסה Windows 95.
  אוטומטית (המופעלת כברירת מחדל במפעל). פעולה זו אינה נחוצה ב- Windows 98

ב- Windows 95 או 98, הצג את תכונות כונן התקליטורים דרך מנהל ההתקנים.

המחשב אינו עובר באופן אוטומטי למצב שינה עמוקה

- ב- Windows 2000, ודא שהתמיכה במצב שינה עמוקה מופעלת. בלוח בקרה, פתח את הפריט, הספק, ולחץ על הלשונית ישינה עמוקה׳.
  בדוק גם את הלשונית תוכניות הספק. ודא שלא הוגדר ערך ללא זמן הפוגה למצב שינה עמוקה בפריטים זרם חילופין או סוללה.
- ב- Windows 95 או 98, בדוק את זמן ההפוגה למצב שינה עמוקה בתוכנית העזר BIOS Setup;
  עיין ביהרצת תוכנית העזר BIOS Setup יבעמוד 76.

### תקלות בהדפסה

אפשר לפתור את רוב תקלות ההדפסה בעזרת הכלי Print Troubleshooter ב**עזרה** של Windows : לחץ על יהתחלי, יעזרהי, יתוכן ענייניםי, יפתרון תקלותי.

#### מדפסת טורית או מקבילית אינה מדפיסה

- ודא שהמדפסת מופעלת וכי לא חסר בה נייר.
- ודא שימוש בכבל מדפסת או כבל מתאם מתאים. בדוק את החיבורים בשני הקצוות.
  - בדוק אם הוצגו שגיאות מדפסת.

#### חסר הצד השמאלי של הפלט המודפס

יישומים מסוימים אינם פועלים היטב עם מדפסות 600 dpi. אם ברשותך מדפסת כזו, נסה לבחור
 ישומים מסוימים אינם פועלים היטב עם מדפסות לחט 600 dpi. לדוגמה, אם ברשותך מדפסת HP LaserJet 600 dpi. לדוגמה, אם ברשותך מדפסת 300 dpi) HP LaserJet IIIsi

#### מדפסת אינפרה-אדום אינה מדפיסה

- ודא שהקו בין שתי הכניסות לתקשורת באינפרה-אדום אינו חסום, וכי הכניסות ניצבות זו מול זו בקו ישר (הכניסה לתקשורת באינפרה-אדום ממוקמת בצדו הימני של המחשב, מתחת לבקרת עוצמת הקול). אין להציב את הכניסות במרחק העולה על 1 מי זו מזו.
  - ודא שהמדפסת מופעלת וכי לא חסר בה נייר.
    - בדוק אם הוצגו שגיאות מדפסת.
  - ודא שמערכת Windows פועלת, אחרת אי אפשר להשתמש בהדפסת אינפרה-אדום.
    - עיין ביתקלות בתקשורת באינפרה-אדוםי בעמוד 95.

104 מדריך עזר

## USB תקלות בכניסה טורית, מקבילית או

### העכבר הטורי אינו פועל

- ודא שפעלת לפי הוראות ההתקנה של היצרן, וכי ההתקנה בוצעה היטב. אם לא, חזור על ההתקנה.
  - ודא שהחיבור בכניסה תקין.
  - לחץ על לחצן ההפעלה הכחול כדי לעבור למצב המתנה ולחזור למצב פעילות רגיל.
    - אתחל מחדש את המחשב : לחץ על יהתחלי, יכיבויי, יהפעל מחדשי.
- בדוק את הגדרות העכבר בלוח הבקרה: לחץ על יהתחלי, יהגדרותי, ילוח בקרהי, ולחץ לחיצה כפולה על יעכברי.
- BIOS ודא שהכניסה הטורית מופעלת בתוכנית העזר BIOS Setup ; עיין ביהרצת תוכנית העזר Setup
  נעמוד 76.
- השתמש בעכבר המתחבר לכניסת ה- PS/2. אם חיברת למחשב מקלדת PS/2, השתמש במתאם PS/2 אם PS/2 (מקייט PS/2 Y
  - בדוק את הגדרות הכניסה בלוח הבקרה :
  - 1. לחץ על יהתחלי, יהגדרותי, ילוח בקרהי, ולחץ לחיצה כפולה על ימערכתי.
  - 2. פתח את ימנהל התקני החומרהי, ולחץ לחיצה כפולה על כניסות (COM & LPT).

### פעולת המודם הטורי אינה תקינה

- עיין ביתקלות במודסי בעמוד 97.
- הפעל את הכלי Windows בתוכנית העזרה של Windows : לחץ על יהתחלי, יעזרהי, יתוכן ענייניםי, יפתרון תקלותי.
  - ודא שהחיבורים בכניסה תקינים.
- בדוק את הגדרות המודם בלוח הבקרה : לחץ על ׳התחל׳, ׳הגדרות׳, ׳לוח בקרה׳, ולחץ לחיצה
  כפולה על ׳מודם׳ (Window 2000) או 98), או על׳ אפשרויות טלפון ומודם׳ (Window 2000).
- BIOS ודא שהכניסה הטורית מופעלת בתוכנית העזר BIOS Setup ; עיין ביהרצת תוכנית העזר Setup
  נעמוד 76.
  - השבת את המודם הפנימי:
  - 1. לחץ על יהתחלי, יהגדרותי, ילוח בקרהי, ולחיצה כפולה על ימערכתי.
    - 2. פתח את ימנהל התקני החומרהי.
  - 3. לחץ לחיצה כפולה על ימודםי כדי להציג את רשימת התקני המודם הנוכחית.
    - 4. לחץ לחיצה כפולה על המודם הפנימי, ובחר באפשרות להשבתתו.

- בדוק את הגדרות הכניסות בלוח הבקרה :
- 1. לחץ על יהתחלי, יהגדרותי, ילוח בקרהי, ולחיצה כפולה על ימערכתי.
- 2. פתח את ימנהל התקני החומרהי, ולחץ לחיצה כפולה על יכניסותי (COM & LPT).

### הכניסה הטורית או המקבילית אינן פועלות

- ודא שהחיבורים בכניסה תקינים.
- בדוק את הגדרות הכניסה בלוח הבקרה :
- 1. לחץ על יהתחלי, יהגדרותי, ילוח בקרהי, ולחיצה כפולה על ימערכתי.
- 2. פתח את ימנהל התקני החומרהי, ולחץ לחיצה כפולה על יכניסותי (COM & LPT).
- ודא שהכניסה הטורית והמקבילית מופעלות בתוכנית העזר BIOS Setup; עיין ב׳הרצת תוכנית העזר BIOS Setup׳ בעמוד 76.
  - בדוק את הכניסות בעזרת תוכנת האבחון DiagTools. עיין ביבדיקת החומרה׳ בעמוד 108.

### הכניסה לאפיק USB אינה פועלת

- פנה ליצרן ההתקן ההיקפי (וגם ל- HP) והשג מהם את הגרסאות העדכניות ביותר של התקנים ל-USB.
  - בדוק את הגדרות הכניסה בלוח הבקרה :
  - 1. לחץ על יהתחלי, יהגדרותי, ילוח בקרהי, ולחיצה כפולה על ימערכתי.
  - 2. פתח את ימנהל התקני החומרהי ולחץ לחיצה כפולה על יפקד אפיק USB'.
  - לקבלת הגרסה העדכנית ביותר של ההתקן המתאים, פנה ליצרן ההתקן ההיקפי ו/או לאתר
    אינטרנט HP Notebook (www.hp.com/notebooks).
  - בדוק את הכניסה לאפיק USB בעזרת תוכנית האבחון DiagTools. עיין ביבדיקת החומרהי בעמוד 108.

### תקלות באתחול

### המחשב לא מגיב בהפעלה

- חבר את מתאם זרם החילופין (AC).
- לחץ על לחצן ההפעלה הכחול כדי לנסות להפעיל את המחשב.
- אפס את המחשב על-ידי הכנסת מהדק נייר מיושר למתג כיבוי-המערכת בצדו הימני של המחשב.
  לאחר מכן לחץ על לחצן ההפעלה הכחול כדי להפעיל את המחשב.
- אם המחשב עדיין אינו מגיב, הוצא את הסוללה ואת מתאם זרם החילופין, הוצא את כרטיס ה-PC, אם יש, והוצא את המחשב מהתקן העיגון, אם הוא מותקן בו. כעת חבר מחדש את מתאם זרם החילופין ואפס את המחשב בעזרת מתג כיבוי-המערכת.

### המחשב אינו מאתחל כשהוא מופעל בסוללה

- ודא שהסוללה מותקנת היטב וטעונה לגמרי. בדוק את רמת הטעינה בסוללה על ידי הוצאתה ממקומה ולחיצה על הלוח שבצדו האחורי של הסוללה. מספר הנוריות מראה את רמת הטעינה.
  - אם ברשותך סוללה משנית, התקן אותה ונסה להפעיל את המחשב.
    - אם יש לך סוללה חלופית, נסה להשתמש בה.

### המחשב אינו מאתחל מכונן תקליטונים

- ודא שהכונן מותקן היטב וחיבוריו תקינים.
- בדוק את סדר האתחול בתוכנית העזר BIOS Setup
  - .1. לחץ על יהתחלי, יכיבויי, יהפעל מחדשי.
- .2. עם הופעת הלוגו של HP, הקש F2 כדי להיכנס לתוכנית העזר BIOS Setup.
- פתח את התפריט אתחול. סדר האתחול לפי ברירת המחדל הוא: (1) התקן נתיק, (2) דיסק
  פעח את התפריט אתחול. סדר האתחול לפי ברירת המחדל הוא: (1) התקן נתיק, (2) דיסק
- אם האפשרות הראשונה אינה מכילה את הערך התקן נתיק, השתמש במקשי החץ כדי לבחור
  באפשרות זו ולהעביר אותה למקום הראשון.
  - 5. אם מותקן במחשב גם כונן LS-120, הרחבת את הסיווג התקן נתיק והעבר את כונן התקליטונים למקום הראשון.
    - .6 בתפריט אבטחה, ודא שהאפשרות אתחול מהתקן נתיק מופעלת.
      - .7. לשמירה ויציאה מהתוכנית BIOS Setup, הקש 70.

### חזרה איטית למצב פעילות רגיל לאחר מצב המתנה

בדרך-כלל תידרש למחשב דקה, או יותר כדי לחזור למצב פעולה רגיל אם מותקן בו כרטיס רשת.
 בשעה שמערכת ההפעלה עסוקה בטעינת התקנים ובדיקת פריטי החומרה וחיבורי הרשת, יופיע על המסך סמל מהבהב. עם גמר האתחול מחדש של החומרה, יופיע על המסך שולחן העבודה המוכר של Windows.

איתור תקלות ופתרונן בדיקת החומרה

# בדיקת החומרה

התוכנית לאבחון תקלות חומרה DiagTools המותקנת במחשב מאפשרת בדיקה בשתי רמות:

- בדיקה אוטומטית בעזרת מבדק החומרה הבסיסי.
- בדיקה מתקדמת בעזרת מבדקים נפרדים לפריטי חומרה שונים.

הבדיקות מתוכננות להפעלה לאחר אתחול מחדש של המערכת. דבר זה מבטיח שהמחשב יימצא במצב ידוע מראש, שיאפשר לתוכנית האבחון לבדוק בצורה נאותה את רכיבי החומרה. היציאה מתוכנית האבחון גורמת לאתחול מחדש במחשב, כדי לאפשר את טעינת מנהלי ההתקנים.

# DiagTools הפעלת תוכנית האבחון

- .1 לחץ על יהתחלי, יכיבויי, יהפעל מחדשי.
- . עם הופעת הלוגו של HP על המסך, הקש F10 כדי להפעיל את תוכנית האבחון.
  - . עבור את המסכים הראשונים.
- .4 עם גמר גילוי החומרה, בדוק את רשימת פריטי החומרה שהמערכת גילתה וזיהתה.

עצה

אם התקן מסוים לא זוהה או נכשל במבדק, ייתכן שהגדרות התצורה בתוכנית העזר BIOS Setup אם התקן מסוים לא זוהה או נכשל במבדק, ייתכן שהגדרות התצורה בתוכנית אינן נכונות. בדוק את הדבר על ידי הרצת התוכנית BIOS Setup ובדיקת ההגדרות. עיין ביהרצת תוכנית העזר BIOS Setup

5. הרץ את הבדיקה הבסיסית. הקש F2 להפעלת בדיקת החומרה הבסיסית.

במקרה של כשל, אפשר להפעיל אשף שיריץ סדרה של בדיקות מתקדמות ביחס לרכיב הכושל. לשם כך, הקש F6.

- הקש F4 כדי לשמור את המבדקים המתקדמים, הקש F4 כדי לשמור את
  גוונתך לצאת מהתוכנית מבלי להריץ את המבדקים המתקדמים, הקש F4 כדי לשמור את
  נתוני המערכת והבדיקה בקובץ היומן Support Ticket.
- 7. אפשר להריץ את המבדקים המתקדמים. הקש F2 כדי לפתוח את מסך הבדיקות המתקדמות.
#### איתור תקלות ופתרונן **בדיקת החומרה**

#### 8. בחר והרץ את הבדיקות הרצויות. לא יופיעו ברשימה בדיקות המתייחסות לפריט חומרה שהמערכת לא זיהתה. להרצת הבדיקות השונות, הקש על המקשים הבאים :

| ENTER             | הרצת הבדיקה המודגשת.                               |
|-------------------|----------------------------------------------------|
| F5 או<br>מקש רווח | סימון או הסרת הסימון מהבדיקה המודגשת.              |
| F6                | סימון או הסרת הסימון מכל הבדיקות בתפריט<br>הנוכחי. |
| F7                | סימון או הסרת הסימון מכל הבדיקות בכל<br>התפריטים.  |
| F10               | הרצת כל הבדיקות המסומנות.                          |

.9. עם גמר הרצת הבדיקות, לחץ על ESC כדי לצאת מהבדיקות המתקדמות.

- 10. **אפשר לשמור את נתוני Support Ticket**. הקש F4 לשמירת נתוני המערכת והבדיקה בקובץ היומן Support Ticket.
  - 11. **יציאה**. הקש F3 כדי לצאת ולאתחל מחדש את המחשב.
- 12. אפשר לבדוק את קובץ היומן. קובץ היומן מכיל את כל נתוני הבדיקות והשגיאות שהתגלו כדי לאחזר את קובץ היומן לתיקייה זאת ולפתוח אותו בתוך Notepad, הרץ את הקובץ לאחזר את קובץ היומן לתיקייה זאת ולפתוח אותו בתוך Hpsuppt.exe אינו נמצא בדיסק הקשיח, טען אותו מאתר האינטרנט (www.hp.com/go/support) HP Customer Care).

איתור תקלות ופתרונן שחזור והתקנה מחדש של תוכנה

# שחזור והתקנה מחדש של תוכנה

השתמש בתקליטור השחזור לשחזור מבנה התוכנה המקורי במחשב.

*תקליטור השחזור* מכיל גם מנהלי התקן של Windows המתאימים למחשב שלך, המאפשרים התאמה אישית של המערכת. תמצא את מנהלי ההתקן במקומות הבאים :

- .C:\hp\Drivers בדיסק הקשיח של המחשב, תחת
  - בתקליטור השחזור, תחת hp\Drivers.
- באתר האינטרנט HP Customer Care (www.hp.com/go/support) באתר האינטרנט המניל את הגרסאות העדכניות ביותר של מנהלי התקן למערכות ההפעלה השונות.

### שחזור ההתקנה המקורית של הדיסק הקשיח

השתמש ב*תקליטור השחזור* כדי להתקין מחדש את פריטי הקושחה (firmware) המקוריים שהיו בדיסק הקשיח של המחשב. הנוהל ליצירת מחיצת שינה עמוקה/ אבחון (Hibernate/diagnostics) גדולה יותר בדיסק (Windows 95 ו- 98 בלבד) זהה לנוהל היצירה של מחיצת שינה עמוקה/אבחון בדיסק קשיח חדש.

זהירות נוהל זה מפרמט את הדיסק הקשיח במחשב ומוחק את כל הנתונים שהיו בו. לאחר הפרמוט, יש להתקין מחדש את כל היישומים.

#### אין לעצור את התהליך הבא באמצע, או לנתק את מתאם זרם החילופין, עד לגמר התהליך.

- חשוב. עשה גיבוי של כל הנתונים בדיסק הקשיח. הפעולות הבאות גורמות למחיקת כל הנתונים מהדיסק.
  - 2. חבר את מתאם זרם החילופין (AC).
  - .3. הכנס את *תקליטור השחזור* לכונן התקליטורים.
    - 4. לחץ על יהתחלי, יכיבויי, יהפעל מחדשי.
  - 5. עם הופעת הלוגו של HP על המסך, הקש ESC פעמיים.
  - 6. בחר בכונן התקליטורים או ה- DVD כהתקן האתחול.
  - 7. עם הופעת תיבת הדו-שיח *תקליטור השחזור* על המסך, פעל לפי ההוראות המוצגות לפניך. אם תתבקש לעשות זאת, קבל את גודל המחיצה המומלץ. התקנה של קושחה אורכת עד 10 דקות.

כדי ליצור את המחיצה שינה עמוקה/אבחון מבלי להתקין את הקושחה (firmware), לחץ על מתקדם ובחר באפשרות שלא להתקין את מערכת ההפעלה.

8. עם הופעת ההנחיה לאתחל מחדש את המחשב, לחץ על CTRL+ALT+DEL ופעל לפי ההוראות המופיעות על המסך.

110 מדריך עזר

### החלפת תקליטור שחזור פגום

אם *תקליטור השחזור* אבד או ניזוק, קח את המחשב למרכז שירות מקומי של HP כדי לקבל תקליטור חליפי. פנה בטלפון לאחד ממרכזי השירות של HP, וקבל שם את הכתובת ומספר הטלפון של מרכז השירות הקרוב אליך. עיין בייצירת קשר עם מרכזי השירות של HPי בעמוד 114.

## עדכון ה- BIOS של המחשב

חברת Hewlett-Packard מספקת מעת לעת עדכונים למערכת ה- BIOS כדי לשפר את ביצועי .(www.hp.com/go/support) HP Customer Care המחשב. תמצא את העדכונים באתר האינטרנט . אי עדכוני ה- BIOS ופעל לפי ההוראות בקובץ Readme.txt ליצירת תקליטון לעדכון ה- BIOS.

עדכוני BIOS מוחקים ומחליפים את הגרסה הקודמת, לכן כדי להימנע מנזק למחשב, הקפד לפעול בדיוק לפי ההוראות הבאות. תהליך עדכון ה- BIOS מאפס את הגדרת התצורה בתוכנית .BIOS Setup העזר PC, להוציא זיהוי ה- BIOS Setup, להוציא זיהוי ה-

- .1. הוצא את כרטיסי ה- PC המותקנים במחשב.
- .2 אם המחשב נמצא בתוך התקן עיגון, נתק אותו.
  - .3 חבר את מתאם זרם החילופין למחשב.
- .4. הכנס את תקליטון העדכון של ה- BIOS לכונן התקליטונים.
- 5. אתחל מחדש את המחשב : לחץ על יהפעלי, יכיבויי, יהפעל מחדשי.
- 6. פעל לפי ההוראות שיופיעו על המסך. אורך התהליך כדקה. לאחר תחילתו, אין לעצור את תהליך באמצע.
- עם גמר התהליך, אפס את המחשב על-ידי הכנסת מהדק נייר מיושר אל מתג כיבוי-המערכת בצדו הימני של המחשב.

זהירות

מדריך עזר 113

שירות ותמיכה

שירות ותמיכה קבלת עזרה לטיפול במחשב

# קבלת עזרה לטיפול במחשב

## Web -קבלת עזרה מה-

לחברת HP מספר אתרים באינטרנט, המוקדשים לפרסום מידע העשוי לסייע למשתמשי מחשבי מחברת. האתרים הבאים מכילים מידע שימושי שיסייע לך בקבלת תמיכה למחשב :

• אתר האינטרנט ראינטרנט ווער זה תוכל לקבל תמיכה ב- e-mail, מידע טכני וועדכוני תוכנה.

www.hp.com/go/support : כתובת האתר

הקש יעזרהי, יכלי עזרה עצמיתי לקבלת מידע על לוחות הודעות, מנויים לקבלת תקליטורים ושירות.

• אתר האינטרנט דואר אתר זה תמצא את המידע העדכני ביותר על **HP Notebook Computer** • תמיכה טכנית, לרבות תמיכה ב- e-mail או דרך הטלפון, וכן מידע על תוכניות אחריות ותמיכה.

www.hp.com/notebooks : כתובת האתר

### HP יצירת קשר עם מרכזי השירות של

מרכזי השירות של HP יסייעו לך ללא תשלום במשך תקופת האחריות (פרט להוצאות הטלפון, שיחולו עליך).

#### בתקופת האחריות יסייעו לך במרכזי השירות בנושאים הבאים:

- מערכות הפעלה ויישומים כלולים.
  - .HP תנאים וסביבות הפעלה של
- . עזרי HP, שדרוגי HP, נושאי הפעלה בסיסיים ופתרון תקלות.

#### מרכזי השירות של HP אינם מסייעים בנושאים הבאים:

- פריטי חומרה, תוכנה ומערכות הפעלה שאינם מתוצרת HP, או אופני שימוש שלא יועדו למוצר או לא נכללו (על ידי HP) במוצר.
  - הוראות לתיקון עצמי של המוצר.
  - פיתוח המוצר, התקנות בהתאמה אישית.
    - ייעוץ •

#### שירות ותמיכה קבלת עזרה לטיפול במחשב

לצורך פנייה למרכז שירות בדואר אלקטרוני, בקר באתר האינטרנט HP Customer Care לצורך פנייה למרכז (www.hp.com/go/support).

לקבלת רשימה עדכנית של מספרי טלפון, בקר באתר האינטרנט HP Notebook (www.hp.com/notebooks).

| רוסיה:מוסקווה:095 797 3520 (ד+)                          | אמריקה הצפונית                                         |
|----------------------------------------------------------|--------------------------------------------------------|
| , פטר פטרבורג: 812 346 7997) פט. פטרבורג                 | ארצות הררית: 635-1000 (970)                            |
| דרוח אפריקה: בתור 086 000 1030 RSA                       | קודה (אוגלית)־635-1000 (970)                           |
| (+34) 902 32 11 23 (+34)                                 | קודה (צרפתית):387-3867 (800)                           |
| (+46) 10 (10 (10 - 10 - 10 - 10 - 10 - 10 - 1            | קרויו (בו פורוא) אין פרטיין (פרטי)<br>מקסיקו: 326 4600 |
| שוויצריה:11 11 084 880 (+41)                             |                                                        |
| טורקיה:(+90) 212-221-6969                                | ,                                                      |
| רבינוניה: 5202 <u>512 5202 (+44)</u>                     | אמריקה המרכזית/דרומית                                  |
|                                                          | ארגנטינה: 541781 4061 69                               |
| אסיה ואוסנורליה:                                         | ברזיל:5511 709 1444                                    |
| אוסנורליה: 8877-8000)                                    | ונצואלה:58 2 239 5664                                  |
| (800) 810-5959:00                                        |                                                        |
| הונג-קונג'800-96-7729 (852)                              | אירופה                                                 |
| הודגי הובגייב 682-603 (91-11)                            | אוסטריה:10 10 420 (0711 (42+)                          |
| (62-21) 350-3408 (62-21)                                 | בלגיה (צרפתית):02 88 626 20 (432)                      |
| (81-3) 3335-8333                                         | בלגיה (פלמית):60 88 626 20 (432-                       |
| פן:סטסס (סרס)<br>קוריאה: 3270-0700 (82-2)                | הרפובליקה הצ'כית:310 61307 2 (420+)                    |
| מאלזיה: 60-29 ( <u>2-2</u> 6)                            | דנמרק:99 40 99 (2+45) דנמרק:99 40 (2+45)               |
| (64-9) 356-66490 (1-1-1-1-1-1-1-1-1-1-1-1-1-1-1-1-1-1-1- | (+358) (203 4/2 88:פינלנד                              |
| פיליפינים: 867-3551 (63-2)                               | (+33) 11 43 62 34 34:צרפת                              |
| (65) 272-5300 (65)                                       | גרמניה:43 525 0180 (+49)                               |
| (886) 2-2717-0055<br>(886) 2-2717-0055                   | (+30) 1-619-6411:jui                                   |
| ט וואן:0000 ביי 12 (000)<br>תאילוד:661-4000)             | הונגריה:1-1111-1-182 (66+)                             |
| (84-8) 823-4530 ווינוגאסי                                | ישראל:9-9524848 (+972)                                 |
| (04 0) 020 4000.0010                                     | (+39) 02-26410350 איטליה:                              |
| אפרודב/מזב"ת                                             | הולנד:51 87 606 220 (+31)                              |
| /1 22 780 71 11                                          | נורווגיה:99 12 12 (+47)                                |
| 41 22 700 71 11                                          | (+48) 22-519-0600 פולין:                               |
|                                                          | פורטוגל:6333 317 (+351) (+351)                         |
|                                                          | הרפובליקה האירית:25 55 662 01 (353+)                   |
|                                                          |                                                        |

שירות ותמיכה קבלת עזרה לטיפול במחשב

#### קבלת שירות

במסגרת תקופת האחריות. לקבלת שירות במסגרת תקופת האחריות, פנה למשווק מורשה של HP, או פנה לאחד ממרכזי השירות של HP - עיין בייצירת קשר עם מרכזי השירות של HPי בעמוד 114. טכנאי השירות יסייע לך באישור המחשב לתיקון במסגרת האחריות לפי סוג האחריות החל על המחשב ולפי תאריך הרכישה, ויסביר לך את תהליך התיקון. השירות במסגרת האחריות כולל את הוצאות המשלוח, הטיפול, מסים והיטלים, והוצאות הובלה מאתר השירות ובחזרה ממנו.

שירות שלא במסגרת האחריות על המחשב. פנה למשווק מורשה של HP, או פנה לאחד ממרכזי השירות של HP (עיין בייצירת קשר עם מרכזי השירות של HPי בעמוד 114). ספק התמיכה יספק לך מידע על נהלי התיקון ועלויות.

### הכנת המחשב למשלוח

עיין ביקבלת שירותי לעיל כדי להחליט אם לשלוח את המחשב לתיקון. אם כן, הכן את המחשב למשלוח באופן הבא :

- חשוב. גבה את הנתונים בדיסק הקשיח. ייתכן שיהיה צורך להחליף אותו, או לפרמט אותו מחדש תוך כדי פעולות התיקון.
  - חברת Hewlett-Packard אינה יכולה לערוב להחזרתם של רכיבים נתיקים. אנא הסר ונתק את כל הרכיבים הבאים לפני משלוח המחשב לתיקון:
    - .PC כרטיס •
    - מתאם זרם חילופין וכבל חשמל.
    - . כל מדיה נושאת נתונים כמו תקליטור, DVD או תקליטון.
    - מודולים לחיבור מהיר שאינם קשורים לתקלה ואינם דרושים לצורך פעולות התיקון.
    - 3. השתמש באריזת המוצר המקורית למשלוח המחשב ל- Hewlett-Packard, או באריזה טובה אחרת למניעת נזק למחשב במשלוח.

הערה

במקרה של פגם בכונן הדיסק הקשיח, יותקן במחשב דיסק חלופי שאינו מפורמט, או דיסק טעון בתוכנה לאימות. עליך לשחזר את התוכנה המקורית שהותקנה בדיסק באמצעות *תקליטור* השחזור (עיין בישחזור ההתקנה המקורית של הדיסק הקשיח<sup>,</sup> בעמוד 110), או בשיטת שחזור אחרת.

# Hewlett-Packard כתב אחריות מוגבלת של חברת

- חברת HP מתחייבת בפניך, משתמש הקצה, שהחומרה, האבזרים ופריטי ההספקה של HP יהיו חופשיים מפגמים בחומר ובייצור לאחר תאריך הרכישה, למשך התקופה המצוינת בכתב האחריות המצורף למחשב. אם HP תקבל הודעה על פגם כזה במשך תקופת האחריות, אזי החברה, לפי שיקול דעתה, תתקן או תחליף את המוצרים שיימצאו פגומים. המוצר החליפי יהיה חדש או שווה ערך לחדש מבחינת הביצועים.
- 2. HP מתחייבת בפניך שתוכנת HP לא תיכשל בביצוע ההוראות המתוכנתות לאחר תאריך HP מתחייבת בפניך שתוכנת HP לא תיכשל בביצוע ההוראות המתוכנתות לאחר תאריך הרכישה, למשך התקופה המצוינת בכתב האחריות המצורף למחשב, כתוצאה מפגמים בחומר ובעבודה, כאשר הותקנה נכון ומופעלת נכון. אם HP תקבל הודעה על פגם כזה במהלך תקופת האחריות, אזי החברה תחליף תוכנה שאינה מבצעת את הוראות התכנות שלה כתוצאה מפגמים כאלה. כאלה.
- 3. HP אינה מתחייבת שמוצרי HP יפעלו ללא הפסקה או ללא שגיאות. אם HP אינה מסוגלת, תוך erg זמן סביר, לתקן או להחליף מוצר כדי להביאו למצב המתחייב על-פי כתב האחריות, הלקוח יהיה זכאי להחזר מחיר הרכישה כנגד החזרת המוצר.
- מוצרי HP עשויים לכלול חלקים מיוצרים מחדש שהם שווי ערך לחדשים מבחינת הביצועים או חלקים שנעשה בהם שימוש מזדמן.
- 5. האחריות אינה חלה על פגמים הנובעים מ: (א) תחזוקה או כיול לא נאותים או לקויים, (ב) תוכנה, מישוק, חלקים או פריטי הספקה שלא סופקו על-ידי HP, (ג) שינוי או שימוש לרעה לא מורשים, (ד) הפעלה מחוץ לגבולות מפרט תנאי הסביבה שפורסם לגבי המוצר, או (ה) הכנה או תחזוקה לא נאותים של האתר.
- 6. במידת המותר על-פי החוקים המקומיים, האחריות המפורטת לעיל היא בלעדית ושום אחריות HP או תנאי אחר, בין בכתב או בין בעל פה, אינם ניתנים במפורש או במשתמע. חברת HP מתכחשת מפורשות מכל אחריות או תנאי מכללא לגבי סחירות, איכות משביעת רצון, והתאמה למטרה מסוימת. יש ארצות, מדינות או פרובינציות שאינו מתירות הגבלות על משך אחריות מכללא, כך שייתכן שמגבלה זו אינה חלה עליך. האחריות מעניקה לך זכויות משפטיות ספציפיות. ייתכן שיש לך גם זכויות אחרות המשתנות מארץ לארץ, ממדינה למדינה, או מפרובינציה ייתכן שיתכוש לרבינציה.
- 7. במידת המותר על-פי החוקים המקומיים, הסעד המצוין בכתב אחריות זה הוא הסעד היחידי והבלעדי. מלבד כמצוין לעיל, חברת HP או הספקים שלה לא יהיו בשום מקרה אחראים לאובדן נתונים או לנזק ישיר, מיוחד, מקרי, תוצאתי (כולל אובדן רווח או נתונים) או אחר, בין אם מבוסס בחוזה, עוולה, או אחרת. יש ארצות, מדינות או פרובינציות שאינו מתירות הוצאה או הגבלה של נזקים מקריים או תוצאתיים, כך שייתכן שמגבלה או הוצאה זו אינה חלה עליך. תנאי האחריות הכלולים בכתב אחריות זה, למעט במידת המותר על-פי החוק, אינם שוללים, מגבילים או משנים את הזכויות המנדטוריות הסטטוטוריות הישימות למכירה של מוצר זה, ומהווים תוספת להן.

מדריך עזר 119

מפרטים ומידע על עמידה בתקנות

#### מפרטים ומידע על עמידה בתקנות מפרטי חומרה

# מפרטי חומרה

מכיוון שחברת HP משפרת בהתמדה את מוצריה, המפרטים המובאים להלן נתונים לשינוי. כדי להתעדכן במפרטים החדשים ביותר, פנה לאתר האינטרנט HP Notebook (www.hp.com/notebooks).

| מידות ומאפיינים<br>פיסיים  | גודל (צג 14 אינץ'):33 261 31מ"מ.<br>גודל (צג 15 אינץ'):35 261 325מ"מ.<br>משקל:2.3-2.3 ק"ל, בהתאם לתצורה.<br>מכסה התצוגה עשוי מגנזיום.                                                                                                    |
|----------------------------|----------------------------------------------------------------------------------------------------|
| ארכטיקטורת מעבד<br>ואפיקים | מעבד 550-MHz Celeron עם זיכרון מטמון 4 L2 set-associative - כיווני 128 ק"ב<br>-או-<br>מעבד Intel Mobile Pentium III, -600, -600 או 700-MHz עם טכנולוגיית SpeedStep וזיכרון<br>מעבד הספק נמוך 4 L2 set-associative (פנימי) ו- 2.5-V (חיצוני).<br>מעבדי הספק נמוך 1.6-V (פנימי) ו- 2.5-V (חיצוני).<br>זיכרון מטמון 1L בקיבולת 32 ק"ב (16 ק"ב הוראות, 16 ק"ב נתונים).<br>אפיק PCI ב- 32 סיביות.                                                    |
| גרפיקה                     | תצוגת מטריצה פעילה (Active-matrix) XGA (Active-matrix) או 15.0 או 15.0 אינץ'<br>(צבעים 16 X 768 x 768 בחריץ התחתון לכרטיס PC.<br>תמיכה לתקריב וידאו (Zoomed Video) בחריץ התחתון לכרטיס PC.<br>תמיכה לגרפיקה תלת ממדית ו- OpenGL.<br><b>Celeron דגמי Celeron</b><br>מאיץ גרפי ATI Mobility M עם זיכרון RAM לתצוגה בקיבולת 8 מ"ב, אפשרויות גרפיקה 2x AGP.<br>מאיץ גרפי ATI Mobility M עם זיכרון RAM לתצוגה בקיבולת 8 מ"ב, אפשרויות גרפיקה 2x AGP. |
| הספק                       | סוללת ליתיום נטענת עם נוריות לציון רמת טעינה (11.1 או 14.8 Vdc).<br>אורך פעולה של סוללה (אחת): עד 3 שעות בדרך כלל (בהתאם לדגם ולשימוש).<br>טעינה מהירה: 80% בתוך 1.5 שעה, 100% בתוך 2 שעות.<br>התראת סוללה חלשה.<br>אפשרויות להשהיית פעילות/חזרה לפעילות רגילה.<br>מתאם זרם חילופי אוניברסלי 60 ואט: קלט 100-240 Vac (50/60 Hz), פלט 19 Vdc.                                                                                                    |
| אחסון נתונים               | דיסק קשיח נתיק בקיבולת 6, 12 או 18 ג"ב.<br>מודול כונן תקליטונים 1.44 מ"ב.<br>כונן תקליטורים 24X או כונן 6X DVD (ומעלה)<br>לרשותך, מודולי כוננים נוספים.                                                                                                    |
| (RAM) זיכרון               | שני חריצים להרחבת זיכרון עד 512 מ"ב<br>64 או 128 להתקנה בכל חריץ.<br>אפיק RAM ב- 100 MHz.                                                                                                    |

#### מפרטים ומידע על עמידה בתקנות מפרטי חומרה

| מערכת אודיו               | צליל סטריאו תואם Sound Blaster Pro ב- 16 סיביות.<br>צליל סטריאו באמצעות שני רמקולים מובנים (טווח פעולה 500 Hz עד 10 KHz).<br>3D-enhanced PCI bus audio עם תמיכה לתקריב וידאו (Zoomed Video)<br>מיקרופון מובנה.<br>לחצן השתקת אודיו נפרד, עם נורית חיווי.<br>כניסות: פלט-אוזניות, קלט-מיקרופון וקלט קו אודיו.                                                                                                    |
|---------------------------|----------------------------------------------------------------------------------------------------|
| מקלדת והתקני הצבעה        | מקלדת מגע QWERTY עם 87 מקשים וחיקוי 101/102 מקשים.<br>לוח מקשים נומרי מוטבע.<br>12 מקשי פונקציה (מקשי Fn)<br>שני התקני הצבעה: מוט הצבעה (טכנולוגיית TrackPoint ברישיון מ- IBM) ומשטח מגע.                                                                                                    |
| תקשורת                    | דגמי ALAN אודם (Socon):<br>ערמיכה ל- Moles (100 Mbps) ו- IODBase-TX ו- ממיכה ל- IOD Mbps) אוריר (Windows 98) השכמה מרחוק (Windows 98) המיר, MMO,<br>- תמיכה להשכמה לפי (Windows 100 השכמה מרחוק (Windows 98), MA ההיר, IMN).<br>מרחים<br>- תמיכת MBA (סוכן אתחול מנוהל) ל- OHCP ,NCP/IPX ,BOOTP ,PXE/BINL.<br>מהירות העברת נתונים: מרבית Ktops 56 (V.90).<br>- מהירות העברת נתונים: מרבית Class 1,14.4 Kbps.<br>- מהירות העברת נתונים: מרבית Class 2, V.23, V.22bis, V.22, V.21.<br>- אפנון: 2.1, V.22, V.23, V.22bis, V.22, V.23.<br>- העברה סינכרונית: MNP5, V.42bis.<br>- מקס: פקסים מ- Starb ו- MNP2.<br>- מהירות העברת נתונים: מרבית MNP2.<br>- Class 1,14.4 Kbps.<br>- פקס: פקסים מ- Starb 103, V.20, V.24, V.29, V.27ter, V.17, Group 3 Class 1<br>- מהירות העברת נתונים: מרבית מ- MNP2.<br>- מהירות העברת נתונים: מרבית MNP2.<br>- גריקון שגיאות: 12.4 Kbps.<br>- אפנון: 2.1, V.22, V.23, V.23, V.23, V.22b, V.25.<br>- גריקון שגיאות: 12.4 Kbps.<br>- אפנון: 12.4, Bell 103, V.90, V.34, V.32bis, V.32, V.23, V.22bis, V.22, V.21.<br>- היסה: Starb 103, V.20, V.34, V.32bis, V.22, V.21, V.21, V.20.<br>- גריקון שגיאות: 4.4 Kbps.<br>- גריקון שגיאות: 4.4 Kbps.<br>- גריקון שגיאות: 4.4 Kbps.<br>- גריקון שגיאות: 4.4 Kbps.<br>- גריקון שגיאות: 4.4 Kbps.<br>- גריקון שגיאות: 4.4 Kbps.<br>- גריקון שגיאות: 4.4 Kbps.<br>- גריקון שגיאות: 4.20, V.21, V.22, V.21, V.22, V.21, V.21, V.20.<br>- גריקון שגיאות: 4.20, V.21, V.22, V.21, V.21, V.22, V.21, S.2, V.21, V.21, V.21, V.22, V.21, V.21, V.21, V.22, V.21, V.21, V |
| קלט/פלט<br>אפשרויות הרחבה | אפיק טורי אוניברסלי (USB)<br>כניסה טורית 9 סיכות, 115,200 bps ו-כיוונית 25 סיכות.<br>כניסה מקבילית ECP/EPP דו-כיוונית 25 סיכות.<br>יציאת וידאו SVG 1000, בהתאם להפרדה).<br>רענון עד HOP-06, בהתאם להפרדה).<br>תענוע דעד HOP-06, בהתאם להפרדה).<br>מקלדת/עכבר PS/2.<br>כניסה לתקשורת אינפרה-אדום תואמת IrDA ב- Hobs או שני כרטיסים Type II ב- Type III או שני כרטיסים Type II או שני כרטיסים Type II מיכה ל- V-S מופעל.<br>תמיכה ל- V-S ניל- 16/32 סיביות: אפשרות לכרטיס אחד Type III או שני כרטיסים Type II ב- Type II מיכה לתקשורת אינפרה אדום תואמת מענה לכרטיס אחד Type II או שני כרטיסים Type II מיכה לתפשורת אינפרה ל- 16/32 מופעל.<br>ממיכה ל- V-S ניל- 16/32 מופעל.<br>תמיכה ל- 16/32 מופעל.                                                                                                    |

#### מפרטים ומידע על עמידה בתקנות מפרטי חומרה

| תוכנה                    | Microsoft Windows 95, או 2000 .<br>תוכנות Plug-and-Play תואמות Windows 95/98/2000 .<br>תוכנות Plug-and-Play ועאמות Advanced Power Management APM ו- 89 בלבד).<br>HP TopTools עם HP TopTools.<br>HP e-center (אנגלית של צפון אמריקה בלבד).<br>Adobe Acrobat Reader<br>Adobe Acrobat Reader<br>Mindows 98) QuickLink ו- 89 בלבד).<br>DiagTools<br>VirusScan<br>מדריך העזר המקוון.<br>מדריך העזר המקוון.<br>מנהליטור שחזור כלול. |
|--------------------------|----------------------------------------------------------------------------------------------------|
| מאפייני אבטחה            | סיסמאות משתמש ומנהלן מערכת.<br>סיסמאות מערכת, דיסק קשיח ועיגון.<br>הצגת זיהוי PC בשעת אתחול.<br>מספר סדרתי אלקטרוני נגיש באמצעות DMI.<br>חריץ למנעול קנזינגטון (Kensington MicroSaver).                                                                                                    |
| תנאים סביבתיים<br>להפעלה | טמפרטורת הפעלה: C° 5-35.<br>לחות יחסית:20-90 (C (5-35.).<br>גובה מעל פני הים: עד 3,000 מ'.<br>טמפרטורת אחסון:Co-50°C .                                                                                                    |
| מעגלים מודפסים<br>ראשיים | CPU: מעבדIntel Mobile Pentium III או Celeron processor.<br>PIIX4M :South Bridge.<br>בקר התצוגה:M ATI Mobility M או M1<br>בקר אודיו:ESS Maestro-3E ו- ESS ES1921.<br>בקר מקלדת/מוטבע:TI PCI 1420:CardBus.<br>בקר מקלדת/מוטבע:National PC87570.<br>זיכרון הבזק ל- SST28SF040:BIOS.<br>National NS97338 :Super I/O                                                                                                    |

# נתוני עזר למודם

במחשבים בעלי כניסת מודם אפשר להתאים אישית את פעולת המודם באמצעות פקודות AT ו-S-registers אפשר לעשות זאת דרך הפריט מודם (Windows 95) או 98), או דרך הפריט אפשרויות טלפון ומודם (Windows 2000) בלוח הבקרה, באמצעות רוב תוכנות התקשורת או באמצעות מצב מסוף (terminal mode) בתוכנה. עיין בישינוי הגדרות המודם׳ בעמוד 58.

הערה

מומלץ לרכוש בקיאות במודמים ובאופן פעולתם בטרם תנסה לשנות את הגדרות ברירת המחדל.

פרק זה מכיל מידע תמציתי על פקודות AT, קובצי S-register וקודי תוצאות נבחרים למודם המובנה במחשב.

- מודם 3Com. במחשבים עם כניסת LAN וכניסת מודם, המודם הוא מטיפוס .
  - מודם Ambit. במחשבים עם כניסת מודם בלבד, המודם הוא מטיפוס Ambit.

## 3Com נתוני עזר למודם

הטבלה הבאה מציגה פקודות AT, כשהגדרות ברירת המחדל מודגשות. חובה להקדים את כל פקודות ה- גם להוציא +++, /, ו- /A בצמד האותיות ״AT״.

3Com פקודות AT למודם

| הפונקציה (3Com)                                                                                                    | הפקודה |
|----------------------------------------------------------------------------------------------------|--------|
| יציאה למצב פקודות מקוונות (ללא קידומת AT)                                                                                                    | +++    |
| השהיה (ללא קידומת AT), 125 אלפיות השניה                                                                                                    | /      |
| מענה ידני                                                                                                    | A      |
| חזור על הפקודה האחרונה (ללא קידומת AT)                                                                                                    | A/     |
| חייג מספר טלפון ושלח פקודות אופציונליות אחרות:9-9=חייג ספרה, T=חיוג צלילים, P=חיוג מתקפים, R=חייג רק למודם<br>שולח, W=המתן לצליל חיוג שני (X4 ,X2), @=המתן לתשובה (X4 ,X3), (פסיק)=השהיה בחיוג, I=חיבור למתג Flash,<br>#=ספרת עזר לחיוג צלילים, *=ספרת עזר לחיוג צלילים, ;=הישאר במצב פקודה לאחר החיוג, \$=המתן לצליל כרטיס חיוג,<br>&=המתן לצליל כרטיס חיוג, "=חייג את האותיות הבאות. | D      |
| הצג את רשימת פקודות החיוג                                                                                                    | D\$    |
| חיוג חוזר של המספר האחרון                                                                                                    | DL     |
| הצג את המספר האחרון שחוייג                                                                                                    | DL?    |
| חייג למספר שמור (n= 0, 1, 2, 3)                                                                                                    | DSn    |
| כבה הדהוד פקודה (command echo)                                                                                                    | E0     |
| הפעל הדהוד פקודה                                                                                                    | E1     |
| הפעל הדהוד מקוון                                                                                                    | F0     |
| כבה הדהוד מקוון                                                                                                    | F1     |
| ניתוק (הנח אפרכסת)                                                                                                    | H0     |
| פתיחה (הרם אפרכסת)                                                                                                    | H1     |
| הצג קוד מוצר בן 4 ספרות                                                                                                    | 10     |
| הצג חתימת ביקורת                                                                                                    | l1     |
| הצג את תוצאות בדיקת ה- RAM                                                                                                    | 12     |
| הצג את גרסת הקושחה                                                                                                    | 3      |

| הפונקציה (3Com)                                                                                                    | הפקודה         |
|----------------------------------------------------------------------------------------------------|----------------|
| הצג את הגדרות המודם הנוכחיות                                                                                                    | 14             |
| הצג פרופילי משתמש                                                                                                    | 15             |
| הצג את תצורת המוצר                                                                                                    | 17             |
| הצג את מסך הרשימה השחורה                                                                                                    | 18             |
| אנ מסך התצורה VXD הצג את מסך התצורה                                                                                                    | I10            |
| ראנ מסך V.34 link                                                                                                    | l11            |
| כבה עוצמת קול ברמקול המודם                                                                                                    | LO             |
| הגדר עוצמת קול נמוכה ברמקול המודם (low)                                                                                                    | L1             |
| הגדר עוצמת קול בינונית ברמקול המודם (medium)                                                                                                    | L2             |
| הגדר עוצמת קול גבוהה ברמקול המודם (high)                                                                                                    | L3             |
| רמקול המודם תמיד מכובה                                                                                                    | M0             |
| רמקול המודם תמיד מופעל, עד ליצירת חיבור                                                                                                    | M1             |
| רמקול המודם תמיד מופעל                                                                                                    | M2             |
| רמקול המודם מכובה בחיוג, ומופעל לאחר החיוג ועד ליצירת החיבור                                                                                              | M3             |
| חזרה למצב מקוון                                                                                                    | 00             |
| חזרה למצב מקוון ומהירות גבוהה (חזרה אוטומטית למהירות המרבית)                                                                                              | 01             |
| הצגת רשימת ההגדרות של S-register                                                                                                    | S\$            |
| החלפת "r" ב- "n" ב- S-Register                                                                                                    | Sr=n           |
| הצגת הערך של "ז" ב- S-Register                                                                                                    | Sr?            |
| הצגת קודי התוצאות בתבנית                                                                                                    | V0             |
| הצגת קודי התוצאות בתבנית מילולית                                                                                                    | V1             |
| דיווח קודי תוצאות בסיסיים של מצב השיחות, למשל NO CARRIER ,RING ,CONNECT (IC, למקרה של 'קו תפוס',                                                          | X0             |
| אם מופעל, ו'אין צליל חיוג'), ERROR - CONNECT XXXX ,NO ANSWER ,NO DIAL TONE (בהתאמה: אישור,                                                                |                |
| מתחבר, מצלצל, אין גל נושא, אין צליל חיוג, אין תשובה, מתחבר ל- XXXX, ו-שגיאה)                                                                              |                |
| דיווח קודי תוצאות בסיסיים של מצב השיחות ומהירות העברת הנתונים בחיבור, למשל NO ,RING ,CONNECT ,OK                                                          | X1             |
| ERROR (וכן, למקרה של 'קו תפוס', אם מופעל, ו'אין צליל חיוג'), ONNECT XXXX ,NO ANSWER ו-                                                                    |                |
| בהתאמה: אישור, מתחבר, מצלצל, אין גל נושא, אין צליל חיוג, אין תשובה, מתחבר ל- XXXX, ו-שגיאה)                                                               |                |
| דיווח קודי תוצאות בסיסיים של מצב השיחות, למשל CARRIER, RING ,CONNECT ,OK (וכן, למקרה של 'קו תפוס',                                                        | X2             |
| אם מופעל, ו'אין צליל חיוג'), ERROR ,NO ANSWER ,NO DIAL TONE ו- ERROR (בהתאמה: אישור,                                                                      |                |
| מתחבר, מצלצל, אין גל נושא, אין צליל חיוג, אין תשובה, מתחבר ל- XXXX, ו-שניאה)                                                                              |                |
| דיווח קודי תוצאות בסיסיים של מצב השיחות, למשל NO ANSWER ,NO CARRIER ,RING ,CONNECT ,OK,                                                                   | X3             |
| BUSY ,CONNECT XXXX ו- BUSY (בהתאמה: אישור, מתחבר, מצלצל, אין גל נושא, אין תשובה, מתחבר ל- XXXX,                                                           |                |
| תפוס ו-שגיאה)                                                                                                    |                |
| דיווח קודי תוצאות בסיסיים של מצב השיחות, למשל NO ANSWER ,NO CARRIER ,RING ,CONNECT ,OK איז איז איז איז איז איז<br>איז איז איז איז איז איז איז איז איז איז | X4             |
| בהתאמה: אישור, מצחבר אין גל נושא, אין תשובה, מתחבר ל- XXXX, בהתאמה: אישור, מתחבר ל- XXXX, בהתאמה: אישור, מצחבר ל- XXXX,                                   |                |
| תפוס ו-שגיאה)<br>בערכה בייני ברביים 2000                                                                                                    | Vo             |
| באיפוס הבא, השונמש בהגדרות טעיט<br>באופוס הבא, השרמש בהגדרות טעיט                                                                                         | Y1             |
|                                                                                                    | Y2             |
|                                                                                                    | 12             |
| באיפוס הבא, השתמש בהגדרות דאס<br>באומוס הבא, אשמאש בהגדרות דאס                                                                                            | ¥3             |
| באיפוס הבא, השונוש בהגדרות ברב<br>אנונוס במדבר בספונים לבהגדר לב                                                                                          | 70             |
| איפוס המודם בהתאם להגדרות ATT איפוס המודם בהתאם להגדרות ATT איפוס המודם בהתאם להגדרות אולא איפוס המודם בהתאם להגדרות אולא                                 | <u>Z0</u>      |
| איפוס המודם בהתאם להגדרות www.                                                                                                    | Z1<br>70       |
| איפוס המודם בהתאם להגדרות ( www.<br>איפוס המודם בהתאם להגדרות ( www.                                                                                      | 72             |
| איפוס המודם בהתאם להגדרות AFU וטעינת פרופיל ד לפי ברידת הנזחד של הנזפעל<br>איפוס המודם בהתאם להגדרות AFU וטעינת פרופיל אי הביבת במסדל של במסעל            | <u>∠3</u>      |
| איפוס המודם בהתאם להגדרות ו דא וטעינת פרופיל ט לפי ברירת המודל של המפעד<br>איפוס המודם בהתאם להגדרות ו דא וטעינת פרופיל ט לפי ברירת המודל של המפעד        | Z4<br>75       |
| איפוס המודם בהתאם להגדרות kF2 וטעינת פרופיל 2 לפי ברירת המחדל של המפעל<br>איפוס המודם בהתאם להגדרות kF2 וטעינת פרופיל 2 לפי ברירת המחדל של המפעל          | <u> 25</u>     |
| הצג את רשימת פקודות ה- A1                                                                                                    | \$             |
| הצג את רשימת פקודות ה- &                                                                                                    | <u>&amp;\$</u> |
| השבתת קודי תוצאות של דחיסת נתונים                                                                                                    | &A0            |

| הפונקציה (3Com)                                                                                                    | הפקודה |
|----------------------------------------------------------------------------------------------------|--------|
| איפשור קודי תוצאות של דחיסת נתונים                                                                                                    | &A1    |
| איפשור קודי תוצאות האפנון                                                                                                    | &A2    |
| איפזור קודי תוצאות של דחיסת נתונים והוספת מצייני פרוטוקולים V.42bis ו- MNP 5                                                                                                    | &A3    |
| השתמש במהירות DTE משתנה                                                                                                    | &B0    |
| השתמש במהירות DTE קבועה                                                                                                    | &B1    |
| השתמש במהירות DTE קבועה בעת שימוש בדחיסת נתונים                                                                                                    | &B2    |
| זיהוי גל נושא מופעל תמיד                                                                                                    | &C0    |
| זיהוי גל נושא נשלט באמצעות המודם.                                                                                                    | &C1    |
| התעלם מ- DTR                                                                                                    | &D0    |
| השתמש במצב פקודות מקוונות                                                                                                    | &D1    |
| DTE שולט ב- DTR                                                                                                    | &D2    |
| שולט ב- DTR ובצע איפוס DTE                                                                                                    | &D3    |
| עבור לפרופיל המפעל המשתמש בבקרת זרימת חומרה (RTS/CTS) (זה הפרופיל הפעיל במודם בעת המכירה)                                                                                                    | &F0    |
| עבור לפרופיל המפעל המשתמש בבקרת זרימת חומרה (RTS/CTS)                                                                                                    | &F1    |
| עבור לפרופיל המפעל המשתמש בבקרת זרימת תוכנה (XON/XOFF)                                                                                                    | &F2    |
| אין צליל מוקצה                                                                                                    | &G0    |
| השתמש בצליל מוקצה 550 Hz                                                                                                    | &G1    |
| השתמש בצליל מוקצה 1800 Hz                                                                                                    | &G2    |
| בקרת זרימה לנתונים משודרים - השבתת בקרת זרימה                                                                                                    | &H0    |
| בקרת זרימה לנתונים משודרים - אפשר בקרת זרימת חומרה (RTS/CTS)                                                                                                    | &H1    |
| בקרת זרימה לנתונים משודרים - אפשר תוכנה (XON/XOFF)                                                                                                    | &H2    |
| בקרת זרימה לנתונים משודרים - אפשר גם בקרת זרימת תוכנה וגם בקרת זרימת חומרה                                                                                                    | &H3    |
| בקרת זרימה לנתונים נקלטים - השבתת בקרת זרימה                                                                                                    | &10    |
| בקרת זרימה לנתונים נקלטים - שלח אותות XON/XOFF למודמים בשני הקצוות                                                                                                    | &11    |
| בקרת זרימה לנתונים נקלטים - שלח אותות XON/XOFF למודם שלך בלבד                                                                                                    | &12    |
| (Host) במצב מארח HP Eng/Ack                                                                                                    | &13    |
| HP Eng/Ack במצב מסוף (Terminal)                                                                                                    | &14    |
| בקרת זרימה לנתונים נקלטים - אם מופעלת פונקציית תיקון שגיאות, שלח אותותXON/XOFF למודם שלך בלבד. אם אין<br>שימוש בדחיסת נתונים, חפש אותות XON/XOFF נכנסים                                                                                                    | &15    |
| השבתת דחיסת נתונים                                                                                                    | &K0    |
| איפשור דחיסת נתונים (NONE ,MNP 5 ,V.42bis)                                                                                                    | &K1    |
| איפשור דחיסת נתונים (כפוי V.42bis)                                                                                                    | &K2    |
| השתמש בדחיסת נתונים בררנית                                                                                                    | &K3    |
| השבתת תיקון שגיאות במהירויות העברה 1200 bps ומעלה                                                                                                    | &M0    |
| אפשר תיקון שגיאות V.42 או MNP במהירויות העברה 1200 bps ומעלה                                                                                                    | &M4    |
| אפשר תיקון שגיאות V.42 או MNP במהירויות העברה 1200 bps ומעלה                                                                                                    | &M5    |
| קביעת מהירות הקישור (ב- bps): <b>0=מהירות מרבית</b> ,21200 ב1, 21200 ב2, 2200 ב5, 2200 ב5, 2200 ב5, 2200 ב5, 2200 ב5, 2200 ב5, 2200 ב5, 2400 ב5, 24000 ב5, 24000 ב5, 2400 ב5, 24000 ב5, 2400 ב5, 24000 ב5, 2400 ב5, 24000 ב5, 24000 ב5, 2400 ב5, 2400 ב5, 2 | &Nn    |
| התעלם מ- RTS                                                                                                    | &R1    |
| קליטה ל- DTE/RTS גבוה                                                                                                    | &R2    |
| מופעל תמיד (Data Set Readv) DSR                                                                                                    | &S0    |
| (Data Set Ready) DSR מאותת כאשר המודם מוכן לשיגור נתונים                                                                                                    | &S1    |
| קביעת מהירות קישור מינימלית (ב- 1908): <b>0-מהירות משתנה</b> ,1500, 2=1200, 2=1200, 1=300, 6=9600, 5=7200, 4=4800, 3=2400, 2=12, 000, 1=21600, 10=19200, 9=16800, 8=14400, 7=12000, 2=31, 23333, 23=36000, 22=34666, 21=33333, 20=32000, 19=30666, 18=29333, 17=28000, 16=33600, 33=49333, 32=48000, 31=46666, 30=45333, 29=44000, 28=42666, 27=41333, 26=40000, 25=38666, 39=57333, 38=56000, 37=54666, 36=53333, 35=52000, 34=50666, 30=45333, 38=56000, 37=54666, 36=53333, 35=52000, 34=50666, 30=45333, 35=52000, 34=50666, 30=453333, 35=52000, 34=50666, 30=45333, 35=52000, 34=50666, 30=45000, 35=45000, 35=52000, 34=50666, 30=45000, 35=45000, 35=53333, 35=52000, 34=50666, 30=45000, 35=45000, 35=53033, 35=52000, 34=50666, 30=45000, 35=35000, 34=50666, 30=45000, 35=35000, 34=50666, 30=45000, 35=45000, 34=50666, 30=45000, 35=5000, 34=50666, 30=45000, 35=5000, 34=5000, 34=50000, 34=5000, 34=5000, 34=5000 | &Un    |

| הפקודה |
|--------|
| &W0    |
| &W1    |
| &Zn=s  |
| &Zn?   |
|        |

## (3Com) S-Registers

| ערכי ברירת<br>מחדל | טווח ערכים | הפוקנציה (3Com)                                                                                                    | אוגר     |
|--------------------|------------|----------------------------------------------------------------------------------------------------|----------|
| 0 צלצולים          | 0-255      | מספר הצלצולים עד למענה אוטומטי של המודם (0 = השבתת פונקציית המענה<br>האוטומטי והחלת מענה ידני)                                                                                                    | S0       |
| 0 צלצולים          | 0-255      | מנייה ורישום מספר הצלצולים ביומן                                                                                                    | S1       |
| 43                 | 0-127      | הקצאת תו ASCII לציון תו מילוט (escape)                                                                                                    | S2       |
| 13                 | 0-127      | הקצאת תו ASCII לירידת שורה (carriage return)                                                                                                    | S3       |
| 10                 | 0-127      | הקצאת תו ASCII לירידת שורות ללא הדפסה (line feed)                                                                                                    | S4       |
| 8                  | 0-127      | backspace -הקצאת תו ASCII ל- ASCII                                                                                                    | S5       |
| 3                  | 2-255      | זמן המתנה לצליל חיוג; אם נקבע לפקודת ה- X AT ערך X2 או X4, המודם יתעלם<br>מאוגר זה ויחייג ברנע שיזהה צליל חיוג (שניות)                                                                                                    | S6       |
| 60                 | 1-255      | זמן המתוה לספק השירותית (שניות)                                                                                                    | S7       |
| 2                  | 0-255      | השהיה רזמו החיוג (פסיק מחרוזת החיוג) (שניות)                                                                                                    | S8       |
| 6                  | 1-255      | זמן אימות זיהוי גל נושא (עשירית השניה)                                                                                                    | <u> </u> |
| 7                  | 1-255      | זמן השהיה ביו ניתוק מגל נושא לניתוק הקו: אם S10=255. המודם לא ינתק את הקו                                                                                                    | S10      |
| -                  |            | עם ניתוק הקשר עם ספק השירותים; השמטת DTR גורמת לניתוק המודם (עשירית                                                                                                    |          |
|                    |            | השניה) י                                                                                                    |          |
| 70                 | 50-255     | משך המרווח בין צלילים בחיוג צלילים (באלפיות השניה)                                                                                                    | S11      |
| 1                  | 0-255      | זמן מוקצה לקוד יציאה 2 מאיות השניה)                                                                                                    | S12      |
| 0                  | 0-255      | אוגר מפת סיביות.                                                                                                    | S13      |
|                    |            | DTR איפוס עם אובדן=1                                                                                                    |          |
|                    |            | בזיכרון שידור זמני לא-ARQ מצומצם=2                                                                                                    |          |
|                    |            | backspace=DEL הגדר=4                                                                                                    |          |
|                    |            | DTR בצע DS0 עם                                                                                                    |          |
|                    |            | DS0 עם איפוס DS0 בבצע                                                                                                    |          |
|                    |            | 128=ניתוק קו עם קוד יציאה                                                                                                    |          |
| 0                  | 0-255      | אוגר מפת סיביות:<br>א. 40 / 40 את האירי היי 20 / 4                                                                                                    | S15      |
|                    |            | V.22 - אווא מושבת ב- V.22<br>12 - MND/V.42                                                                                                    |          |
|                    |            | עושבון ב- 122/ MINF/ 1.42 –2<br>MND// 42–4 /22 / 24 /22                                                                                                    |          |
|                    |            | אין באינא אווען אווען אווען אינט אינער אין אווען אווען אינער אין אווען אינער אין אווען אינער אינער אינער אינער<br>אינער אווען אווען אינער אינער אינער אינער אינער אינער אינער אינער אינער אינער אינער אינער אינער אינער אינער אינ |          |
|                    |            | 16=השבת רמת MNP                                                                                                    |          |
|                    |            | MNP השבת רמת=32                                                                                                    |          |
|                    |            | 64=תאימות NMP חריגה                                                                                                    |          |
|                    |            | 128=השבת V.42                                                                                                    |          |
|                    |            | 136=השבת שלב זיהוי V.42                                                                                                    |          |
| 0                  | 2          | בדיקת אוגר מפת סיביות. 2= בדיקת חיוג                                                                                                    | S16      |
| 0                  | 0-255      | קוצב זמן לפקודות AT ופקודות T&. כאשר AT&T=0, קוצב הזמן מושבת (שניות)                                                                                                    | S18      |
| 0                  | 0-255      | קוצב זמן לאי-פעילות. הערך 0=S19 משבית את הקוצב (דקות)                                                                                                    | S19      |
| 1                  | 0-255      | קביעת משך הניתוק (break leangth) לתיקון שגיאות (מאית השניה)                                                                                                    | S21      |
| 17                 | 0-127      | הקצאת תו ASCII ל- XON                                                                                                    | S22      |
| 19                 | 0-127      | הקצאת תו ASCII ל- ASCII                                                                                                    | S23      |
| 0                  | 0-255      | מחוון זמן debounce של ה- DTR (מאית השניה)                                                                                                    | S25      |

| ערכי ברירת<br>מחדל | טווח ערכים | הפוקנציה (3Com)                                                                 | אוגר |
|--------------------|------------|---------------------------------------------------------------------------------|------|
| 0                  |            | אוגר מפת סיריות:                                                                | S27  |
|                    |            | ער 12.21 V.21 אינגר 1.21                                                        | 0_1  |
|                    |            | דהשבת TCM                                                                       |      |
|                    |            | 4=השבת V.32                                                                     |      |
|                    |            | 8=השבת 2100Hz                                                                   |      |
|                    |            | 16=אפשר אופציית נסיגה V.23                                                      |      |
|                    |            | 32=השבת V.32bis                                                                 |      |
|                    |            | 128=מצב תאימות תוכנה                                                            |      |
| 8                  | 0-255      | זמן לחיצת יד בתקן V.32 (עשירית השניה)                                           | S28  |
| 20                 | 0-255      | קוצב זמן לנסיגת מצב מענה (עשירית השניה)                                         | S29  |
| 2                  |            | פעולות חיבור במפת סיביות:                                                       | S32  |
|                    |            | 1=הפעל איתות שיחה V.8                                                           |      |
|                    |            | 2=הפעל מצב V.8                                                                  |      |
|                    |            | 8=השבת אפנון V.34                                                               |      |
|                    |            | 16=השבת אפנון +V.34                                                             |      |
|                    |            | 32=השבת אפנון X2                                                                |      |
|                    |            | 64=השבת אפנון V.90                                                              |      |
| 0                  |            | דגלי בקרה להגדרות חיבור V.34 ו- V.34 במפת סיביות                                | S33  |
|                    |            | 1=השבת סמל קצב 2400                                                             |      |
|                    |            | 2=השבת סמל קצב 2/43                                                             |      |
|                    |            | 4=השבת סמל קצב 2800<br>2 השבים ביול בער 2800                                    |      |
|                    |            | 8=השבת סמל קצב 3000<br>10=מערק באיל בעיב 2000                                   |      |
|                    |            | 16=השבת סמל קצב 3200<br>22=הערכה באל בער 2400                                   |      |
|                    |            | 3429 - השבת טמל קצב<br>129 - בעובת עשמה                                         |      |
| 0                  |            | דגלי בדבה להגדבות מוביה 24 // היו 24 // היו 20 // במסק מוביות                   | 624  |
| 0                  |            | דגלי בקרה להגדרות חיבור 30.4 ו- +30.4 במפת טיביות<br>16–בעובת בודוד לא ליגועיבו | 534  |
|                    |            | סד-השבונ קידוד לא-זיניארי<br>22-ביוורת סנוווה ברמת ועודור                       |      |
|                    |            | כביינים בדמיני שירוו<br>64–ביינים בדמינים                                       |      |
|                    |            | 40–רושבונ הו גשה מוקר מהנ<br>128=בוערת בודוד מוקדם                              |      |
| 0                  | 0-255      | נעריים לפני ניתוק בו<br>השהייה לפני ניתוק קו כפוי (אופציונלי) (שניות)           | S38  |

### (3Com) קודי תוצאות נבחרים

| הפעולה                       | הקוד |
|------------------------------|------|
| (OK) אישור                   | 0    |
| מתחבר (CONNECT)              | 1    |
| (RING) מצלצל                 | 2    |
| (NO CARRIER) אין גל נושא     | 3    |
| (ERROR) שגיאה                | 4    |
| מהירות חיבור 1200 (CONNECT)  | 5    |
| (NO DIAL TONE) אין צליל חיוג | 6    |
| תפוס (BUSY)                  | 7    |
| (NO ANSWER) אין תשובה        | 8    |

# Ambit נתוני עזר למודם

הטבלה הבאה מציגה פקודות AT, כשהגדרות ברירת המחדל מודגשות. חובה להקדים את כל פקודות ה- AT, להוציא /A בצמד האותיות "AT".

### Ambit פקודות AT למודם

| הפוקנציה (Ambit)                                                                                      | הפקודה |
|----------------------------------------------------------------------------------------------------|--------|
| בצע מחדש פקודה (ללא קידומת AT)                                                                        | A/     |
| הרם אפרכסת ונסה לענות לשיחה נכנסת                                                                     | A      |
| בחר V.22 במהירות חיבור 1200 bps                                                                       | B0     |
| בחר Bell 212A במהירות חיבור 1200 bps                                                                  | B1     |
| החזר הודעת אישור                                                                                      | C1     |
| עורך חיוג                                                                                             | Dn     |
| כיבוי הדהוד פקודות                                                                                    | E0     |
| הפעלת הדהוד פקודות                                                                                    | E1     |
| התחל סדרת פעולות לניתוק קו                                                                            | H0     |
| אם האפרכסת מונחת, הרם אפרכסת ועבור למצב פקודה                                                         | H1     |
| דווח קוד מוצר                                                                                         | 10     |
| דווח חתימת ביקורת מחושבת מראש                                                                         | 1      |
| דווח "אישור" אם חתימת הביקורת שווה לחתימת הביקורת המאוחסנת מראש, או אם ערך חתימת הביקורת המאוחסן מראש | 12     |
| ы FFh стальных FFh стальных FFh                                                                       |        |
| דווח נתוני קושחה: מהדורה, דגם וסוג מישק                                                               | 13     |
| דווח נתוני תגובה כפי שתוכנתו ע"י היצרן                                                                | 4      |
| דווח פרמטר קוד מדינה                                                                                  | 15     |
| דווח דגם משאבת נתונים במודם ופרטי מהדורת קוד                                                          | 16     |
| דווח קוד DAA                                                                                          | 7      |
| הגדר עוצמת קול נמוכה ברמקול                                                                           | LO     |
| הגדר עוצמת קול נמוכה ברמקול                                                                           | L1     |
| הגדר עוצמת קול בינונית ברמקול                                                                         | L2     |
| הגדר עוצמת קול גבוהה ברמקול                                                                           | L3     |
| כבה רמקול                                                                                             | MO     |
| הפעל רמקול במהלך לחיצת יד וכבה רמקול במהלך קליטה מגל נושא                                             | M1     |
| הפעל רמקול במהלך לחיצת יד וגם בשעת קליטה מגל נושא                                                     | M2     |
| כבה רמקול במהלך חיוג וקליטה מגל נושא, הפעל רמקול במהלך המענה                                          | M3     |
| automode detection כבה זיהוי                                                                          | N0     |
| automode הפעל זיהוי                                                                                   | N1     |
| עבור למצב מקוון                                                                                       | O0     |
| עבור למצב מקוון והתחל סדרת פעולות לימוד                                                               | 01     |
| חיוג מתקפים כפוי                                                                                      | Р      |
| אפשר העברת קודי תוצאות ל- DTE                                                                         | Q0     |
| עצור העברת קודי תוצאות ל- DTE                                                                         | Q1     |
| בחר ב- S-Register n כברירת מחדל                                                                       | Sn     |
| S-Register n החזר את הערך של                                                                          | Sn?    |
| הגדר ל- S-Register n (ברירת המחדל) ערך v                                                              | Sn=v   |
| חיוג DTMF כפוי                                                                                        | Т      |
| דווח קודי תוצאות בתבנית מקוצרת                                                                        | V0     |
| דווח קודי תוצאות בתבנית ארוכה                                                                         | V1     |
| דווח מהירות DTE בלבד                                                                                  | W0     |

| הפוקנציה (Ambit)                                                                                                    | הפקודה |
|----------------------------------------------------------------------------------------------------|--------|
| דווח קצב שורות, פרוטוקול EC ומהירות DTE                                                                                                    | W1     |
| דווח מהירות SCE בלבד                                                                                                    | W2     |
| דווח קודי תוצאות בסיסיים של מצב השיחה, כמו למשל No Carrier ,Ring ,Connect ,Ok (וכן ל'תפוס', אם מופעל, ול'לא                                      | X0     |
| זוהה צליל חיוג')No Answer, ו- Error (בהתאמה: אישור, מתחבר, מצלצל, אין גל נושא, אין תשובה, שגיאה)                                                 |        |
| וכן ל"תפוס', אם No Carrier ,Ring ,Connect ,Ok וכן למשל No Carrier ,Ring ,Connect ,Ok וכן ל"תפוס', אם                                             | X1     |
| בופעל, ול'לא זוהה צליל חיוג')Connect XXXX, No Answer ו- Error (בהתאמה: אישור, מתחבר, מצלצל, אין גל נושא, אין                                     |        |
| תשובה, מתחבר ל- XXXX, שגיאה)                                                                                                    |        |
| רוכן ליתפוס', אם No Carrier ,Ring ,Connect ,Ok וכן למשל No Carrier ,Ring ,Connect ,Ok (וכן ליתפוס', אם                                           | X2     |
| מופעל, ול'לא זוהה צליל חיוג')Connect XXXX ,No Answer ו- Error (בהתאמה: אישור, מתחבר, מצלצל, אין גל נושא, אין                                     |        |
| תשובה, מתחבר ל- XXXX, שגיאה)                                                                                                    |        |
|                                                                                                    | X3     |
| דווח קודי תוצאות בסיסיים של מצב השיחה ומהירויות חיבור, כמו למשל No Answer ,No Carrier ,Ring ,Connect ,Ok,                                        | X4     |
| No Dial Tone ,Busy ,Connect XXXX (בהתאמה: אישור, מתחבר, מצלצל, אין גל נושא, אין תשובה, מתחבר ל-                                                  |        |
| א תפוס, אין צליל חיוג, שגיאה) XXXX                                                                                                    |        |
| השבת ניתוק בגלל מרווח ארוך לפני הנחת אפרכסת                                                                                                    | Y0     |
| אפשר ניתוק בגלל מרווח ארוך לפני הנחת אפרכסת                                                                                                    | Y1     |
| שחזר פרופיל שמור 0 לאחר איפוס חם                                                                                                    | Z0     |
| בצע איפוס חם ושחזר פרופיל שמור 1 לאחר איפוס חם                                                                                                   | Z1     |
| בצע איפוס חם וכפה RLSD פעיל ללא קשר למצב הגל הנושא                                                                                               | &C0    |
| אפשר ל- RLSD לעקוב אחר מצב הגל הנושא                                                                                                    | &C1    |
| פסיקת/עצירת מעבר DTR מ-OFF ל־OFF לפי &Qn                                                                                                    | &D0    |
| Q0&, Q3, Q&, aque: המודם מתעלם מה- DTR                                                                                                    |        |
| Q1&, Q4&: המודם מנתק את הקו (מניח את האפרכסת)                                                                                                    |        |
| Q2&, Q3: המודם מנתק את הקו                                                                                                    |        |
| פסיקת/עצירת מעבר DTR מ-OFF ל־OFF לפי &Qn                                                                                                    | &D1    |
| געם, 203, 2018, 4Q3, 4Q3: יציאה א−סינכרונית                                                                                                    |        |
| Q3, 8Q3: המודם מנתק את הקו                                                                                                    |        |
| פסיקת/עצירת מעבר DTR מ-OFF ל-OFF לפי &Qn                                                                                                    | &D2    |
| QO& עד Q&E: המודם מנתק את הקו                                                                                                    |        |
| פסיקת/עצירת מעבר DTR מ-OFF לפי AQn ל-OFF פסיקת/עצירת מעבר ב                                                                                      | &D3    |
| עסא, 1,04, 2,04, 2,05 איפוס חם Sub (1,04, 2,04) איפוס הם Sub (1,04, 2,04) איפוס הם                                                               |        |
| &Q2, &Q3: The modem hangs up                                                                                                    |        |
| שחזר תצורת מפעל 0<br>שחזר תצורת מפעל 0                                                                                                    | &F0    |
| שחזר תצורת מפעל 1                                                                                                    | &F1    |
| השבת טון מוקצה                                                                                                    | &G0    |
| השבת טון מוקצה                                                                                                    | &G1    |
| אפשר טון מוקצה 1800 H                                                                                                    | &G2    |
| הגדר תגובת -Kegister לתאימות בלבד                                                                                                    | &J0    |
| הגדרת תגובת Kegister - 5 תאימות בלבד<br>הסרא שלים                                                                                                | &J1    |
| השבת בקרת זרימה DIE/DCE<br>השבת בקרת זרימה DIE/DCE                                                                                               | &K0    |
| הפעל בקרת זרימה RIS/CIS DIE/DCE                                                                                                    | &K3    |
| הפעל בקרת זרימה XON/XOFF DIE//DE                                                                                                    | &K4    |
| הפעל בקרת זרימה WV XOFL שקופה<br>יידי הכדרי איידי הכדרי איידי איידי איידי היידי איידי איידי איידי איידי איידי איידי איידי איידי איידי איידי אייד | &K5    |
| הפעל בקרת זרימה RTS/CTS וגם XON/XOFF                                                                                                    | &K6    |
| בחירה בהפעלת קו בחיוג                                                                                                    | &L0    |
| בחר במצב א-סינכרוני ישיר                                                                                                    | &M0    |
| בחר חיבור סינכרוני עם מצב פקודה א-סינכרוני כאשר לא מקוון                                                                                         | &M1    |
| בחר חיבור סינכרוני עם מצב פקודה א-סינכרוני כאשר לא מקוון והפעל חיוג D I R של חיוג directory zero)                                                | &M2    |
| בחר חיבור סינכרוני עם מצב פקודה א-סינכרוני כאשר לא מקוון והפעל DTR לתפקוד כמתג דיבור/נתונים                                                      | &M3    |
| הגדר חיוג מתקפים במהירות 10 pps (מתקפים/שניה) עם שיעור הקמה/ניתוק של 61%/39%                                                                     | &P0    |

| הפוקנציה (Ambit)                                                                                            | הפקודה |
|----------------------------------------------------------------------------------------------------|--------|
| הגדר חיוג מתקפים במהירות 10 pps עם שיעור הקמה/ניתוק 33%/67%                                                 | &P1    |
| הגדר חיוג מתקפים במהירות 20 pps עם שיעור הקמה/ניתוק 39%/61%                                                 | &P2    |
| הגדר חיוג מתקפים במהירות 20 pps עם שיעור הקמה/ניתוק 33%/67%                                                 | &P3    |
| בחר מצב א-סינכרוני ישיר                                                                                     | &Q0    |
| בחר חיבור סינכרוני עם מצב פקודה א-סינכרוני כאשר לא מקוון                                                    | &Q1    |
| בחר חיבור סינכרוני עם מצב פקודה א-סינכרוני כאשר לא מקוון והפעל חיוג DTR של חיוג (directory zero)            | &Q2    |
| בחר חיבור סינכרוני עם מצב פקודה א-סינכרוני כאשר לא מקוון והפעל DTR כמתג דיבור/נתונים                        | &Q3    |
| בחר מצב Hayes AutoSync                                                                                      | &Q4    |
| המודם מטפל בקישור שתוקנה בו שגיאה                                                                           | &Q5    |
| בחר הפעלה א-סינכרונית במצב רגיל                                                                             | &Q6    |
| CTS עוקב אחר RTS (סינכרוני), או CTS בדרך כלל מופעל (ON) ומכובה רק אם הדבר נדרש ע"י בקרת זרימה (א-סינכרוני). | &R0    |
| CTS פעיל תמיד (סינכרוני), או בדרך כלל מופעל (ON) ומכובה רק אם הדבר נדרש ע"י בקרת זרימה (א-סינכרוני).        | &R1    |
| DSR פעיל תמיד                                                                                               | &S0    |
| DSR עובר למצב פעיל לאחר שזוהה צליל מענה ולמצב בלתי פעיל עם ניתוק ספק השירותים                               | &S1    |
| סיים כל בדיקה המתנהלת כרגע                                                                                  | &T0    |
| אתחל לולאה חוזרת מקומית אנלוגית                                                                             | &T1    |
| החזרת קוד תוצאה ERROR                                                                                       | &T2    |
| אתחל לולאה חוזרת מקומית דיגיטלית                                                                            | &T3    |
| אפשר לולאה חוזרת מרוחקת דיגיטלית (RDL)                                                                      | &T4    |
| סרב לבקשת לולאה חוזרת מרוחקת דיגיטלית                                                                       | &T5    |
| בקש RDL ללא בדיקה עצמית                                                                                     | &T6    |
| בקש RDL עם בדיקה עצמית                                                                                      | &T7    |
| בקש RDL ללא בדיקה עצמית                                                                                     | &T6    |
| בקש RDL עם בדיקה עצמית                                                                                      | &T7    |
| אתחל לולאה מקומית אנלוגית עם בדיקה עצמית                                                                    | &T8    |
| הצג תצורה נוכחית ופרופילים שמורים                                                                           | &V     |
| הצג נתונים סטטיסטיים של חיבור אחרון                                                                         | &V1    |
| שמור את התצורה הנוכחית כפרופיל 0                                                                            | &W0    |
| שמור את התצורה הנוכחית כפרופיל 1                                                                            | &W1    |
| בחר תזמון פנימי לשעון השידור                                                                                | &X0    |
| בחר תזמון חיצוני לשעון השידור                                                                               | &X1    |
| בחר תזמון קליטה פאסיבית (slave) לשעון השידור                                                                | &X2    |
| אחזר פרופיל שמור 0 עם הדלקת המחשב                                                                           | &Y0    |
| אחזר פרופיל שמור 1 עם הדלקת המחשב                                                                           | &Y1    |
| שמור מחרוזת חיוב x (עד 34 ספרות) אל מיקום n (0 עד 3)                                                        | &Zn=x  |
| השבת ניטור איכות קו ולימוד עיוור                                                                            | %E0    |
| הפעל ניטור איכות קו ולימוד עיוור                                                                            | %E1    |
| הפעל ניטור איכות קו ואופציית נסיגה/התקדמות                                                                  | %E2    |
| החזר את רמת האות הנקלט בקו                                                                                  | %L     |
| דווח על איכות האות בקו                                                                                      | %Q     |

130 מדריך עזר

| הפוקנציה (Ambit)                                                                                                    | הפקודה      |
|----------------------------------------------------------------------------------------------------|-------------|
| בדיקת PTT של רמת האות:0D=DTMF B ,0C=DTMF A ,0B=DTMF # ,0A=DTMF * ,0-9 חייג 0D=DTMF B ,0C=DTMF A ,0B                                                                                                    | %TTn        |
| 0F=DTMF D ,0E=DTMF C, 10=01מל ערוץ סימן1, V.21 ממל ערוץ סימן2, U.22 התחל שידור אותות ב-                                                                                                    |             |
| 1200bps (אותות מענה, 2200bps ב-12, 22, 2400bps ב-12, 22, 129 אותות אנגה, 22, 19=12 אותות מענה, 19=V.22                                                                                                    |             |
| סמל ערוץ רווחד, 12+V-21 ממל ערוץ רווחב, 12+V-32 ממל ערוץ רווחב, 12+V-32 ממל ערוץ רווחד, 12+V-32 ממל ערוץ רווחב, 12+V-32 ממל ערוץ רווחב, 12+V-32 ממל ערוץ                                                                                                    |             |
| מענה, HOUDEL 25 צליד מוקצה, 22. 33 שיר שיחה יוצאת (1300HZ) איצאלי שיחת פקס יוצאת (1100HZ) מענה, HOUDEL 25 צליד מוקצה, 2.5 איצאלי שיחה יוצאת (1300HZ) איצאר שיחה יוצאת (1200HZ) איצאר שיחה יוצאת (1200HZ) איצאר שיחה יוצאת (1200HZ) איצאר שיחה יוצאת (1200HZ) איצאר שיחה יוצאר (1200HZ) איצאר שיחה יוצאר (1200HZ) איצאר שיחה יוצאר (1200HZ) איצאר שיחה יוצאר (1200HZ) איצאר שיחה יוצאר (1200HZ) איצאר שיחה יוצאר (1200HZ) איצאר שיחה יוצאר (1200HZ) איצאר שיחה יוצאר (1200HZ) איצאר שיחה פיקס יוצאר (1200HZ) איצאר שיחה יוצאר (1200HZ) איצאר שיחה יוצאר (1200HZ) איצאר שיחה יוצאר (1200HZ) איצאר (1200HZ) איצאר (1200HZ) איצאר שיחה יוצאר (1200HZ) איצאר (1200HZ) איצאר (1200HZ)                                                                                                    |             |
| 45=V.17 / 2000ps, 44=V.29 96000ps, 43=V.29 / 2000ps, 42=V.27 (147 48000ps, 41=V.27 (147 24000ps, 2 14)                                                                                                    |             |
| , $  1749=0.17120000000000000000000000000000000000$                                                                                                    |             |
| ער גער אין אין אין אין אין אין אין אין אין אין                                                                                                    |             |
| 6B=28800bps 6A=26400bps 69=24000bps 68=21600bps 67=19200bps 66=16800bps 65=14400bps                                                                                                    |             |
| ,02-2000000,01-2000000,00-2000000,00-2000000,00-1020000,00-1020000,00-10200000,00-10200000,00-10200000,00-102000                                                                                                    |             |
| כאשר המודם מקבל B/ מה- DTE:                                                                                                    |             |
| עבור למצב פקודה מקווו. ללא שליחת איתות break למודם מרוחק                                                                                                    | \K0.2.4     |
| נקה זיכרון זמני ושלח איתות break למודם מרוחק                                                                                                    | \K1         |
| שלח מייד איתות break למודם מרוחק                                                                                                    | \K3         |
| שלח איתות break למודם מרוחק בסינכרון עם הנתונים המועברים                                                                                                    | \K5         |
| כאשר המודם מקבל פקודת B\ במצב פקודה מקוון:                                                                                                    |             |
| נקה זיכרון ושלח איתות break למודם המרוחק                                                                                                    | \K0,1       |
| שלח מייד איתות break למודם המרוחק                                                                                                    | \K2,3       |
| שלח איתות break למודם המרוחק בסינכרון עם הנתונים המועברים                                                                                                    | \K4,5       |
| כאשר המודם מקבל איתות break מהמודם המרוחק:                                                                                                    |             |
| נקה זיכרון ושלח איתות DTE ל- DTE                                                                                                    | \K0,1       |
| שלח מייד איתות break ל- DTE                                                                                                    | \K2,3       |
| שלח ל- DTE איתות break עם הנתונים שהתקבלו                                                                                                    | \K4,5       |
| בחר מצב מהירות buffered רגילה                                                                                                    | \N0         |
| בחר מצב ישיר                                                                                                    | \N1         |
| בחר מצב קישור אמין                                                                                                    | \N2         |
| בחר מצב אמין אוטומטי                                                                                                    | \N3         |
| LAPM                                                                                                    | \N4         |
| MNP دوוי                                                                                                    | \N5         |
| הודעות החיבור נשלטות באמצעות הגדרות הפקודה X, W ו-S95                                                                                                    | \V0         |
| הודעות החיבור מוצגות בתבנית שורה אחת                                                                                                    | \V1         |
| בחירת אפנון (לבחירתך, c, b, ו- d)                                                                                                    | +MS=a,b,c,d |
| 0=V.21 (0=V.21 (300), 1=V.22 (1200), 2=V.22bis (2400, 1200), 3=V.23 (1200,:(bps) מייצגת את המצב (0=V.21 (300), 1=V.22 (1200), 2=V.22bis (2400, 1200), 3=V.23 (1200), 1=V.22 (1200), 1=V.22 (1200), 1=V.2 |             |
| 300); 9=V.32 (9600, 4800), 10=V.32bis (14400, 12000, 9600, 7200, 4800), 11=V.34 (33600, 31200, 28800,                                                                                                    |             |
| 26400, 24000, 21600, 19200, 16800, 14400, 12000, 9600, 7200, 4800, 2400), 17=A2, 9.90 (57353-3333), 64-B01103 (200)                                                                                                    |             |
| (100) 100 וושם=40<br>בעות א מוצעת אר געוואנעוי 0=מווגורת 1=מומול                                                                                                    |             |
| האות ט מיצגת מבד אוסומטי. סיבוושבות, ו-מופעי<br>האות C מויצנת פאר הערכה מיומלי (SOD-33600)                                                                                                    |             |
| האות 50 בי הגות קבר דעבו זה (100,000,000 סטט<br>האות 6 היא קצר ההערבה המרבי (300-3306 -300                                                                                                    |             |
| השבת מישק Bockwell Protocol, מצב (TPI), אידאו מוכו                                                                                                    | +H0         |
| הפעל REI הגדר מהירות DTE ל- 19200 bos                                                                                                    | +H1         |
| הפעל RPI והגדר מהירות DTE ל- 38400 bps                                                                                                    | +H2         |
| הפעל RPI והגדר מהירות DTE ל- 57600 bps                                                                                                    | +H3         |
| הפעל מצב +RPI                                                                                                    | +H11        |
| Video Ready הפעל מצב Video Ready                                                                                                    | +H16        |
| טען אל זיכרון flash במהירות האחרונה שנרשמה                                                                                                    | **0         |
| 38.4 kbps טען אל זיכרון flash בקצב של                                                                                                    | **1         |
| 57.6 kbps טען אל זיכרון flash טען אל זיכרון                                                                                                    | **2         |
| השבת צלצול מיוחד                                                                                                    | -SDR=0      |
| הפעל צלצול מיוחד סוג 1                                                                                                    | -SDR=1      |

| (Ambit) הפוקנציה                                                                                                    | הפקודה                      |
|----------------------------------------------------------------------------------------------------|-----------------------------|
| הפעל צלצול מיוחד סוג 2                                                                                                    | -SDR=2                      |
| הפעל צלצול מיוחד סוג 1 ו- 2                                                                                                    | -SDR=3                      |
| הפעל צלצול מיוחד סוג 3                                                                                                    | -SDR=4                      |
| הפעל צלצול מיוחד סוג 1 ו- 3                                                                                                    | -SDR=5                      |
| הפעל צלצול מיוחד סוג 2 ו- 3                                                                                                    | -SDR=6                      |
| הפעל צלצול מיוחד סוג 1, 2 ו- 3                                                                                                    | -SDR=7                      |
|                                                                                                    | פקודות ECC                  |
| השבת דחיסת נתונים                                                                                                    | %C0                         |
| הפעל דחיסת נתונים MNP 5                                                                                                    | %C1                         |
| הפעל דחיסת נתונים V.42 bis                                                                                                    | %C2                         |
| הפעל דחיסת נתונים V.42 bis וגם V.42 bis                                                                                                    | %C3                         |
| הגדר גודל בלוק מרבי 64 ב- MNP                                                                                                    | \A0                         |
| הגדר גודל בלוק מרבי 128 ב- MNP                                                                                                    | \A1                         |
| הגדר גודל בלוק מרבי 192 ב- MNP                                                                                                    | \A2                         |
| הגדר גודל בלוק מרבי 256 ב- MNP                                                                                                    | VA3                         |
| שלח איתות break של 100 אלפיות השניה                                                                                                    | \Bn                         |
| MNF                                                                                                    |                             |
| השבת שירותי 10 MNP מורחבים                                                                                                    | -K0                         |
| הפעל שירותי MNP 10 מורחבים                                                                                                    | -K1                         |
| השבת שירותי 10 MNP מורחבים, זיהוי בלבד                                                                                                    | -K2                         |
| השבת MNP 10-EC                                                                                                    | -SEC=0                      |
| הפעל MNP 10-EC והגדר רמת שידור 0 עד 30 ל- <0 dBm to −30 dBm) <tx 10-ec<="" level)="" mnp="" td="" הפעל=""><td>-SEC=1, [<tx< td=""></tx<></td></tx> | -SEC=1, [ <tx< td=""></tx<> |
| Class 1 or                                                                                                    |                             |
| סיווג שירות                                                                                                    | +Fclass=1                   |
| השבת מענה אוטומטי לשיחות נתונים/פקס                                                                                                    | +FAE=0                      |
| הפעל מענה אוטומטי לשיחות נתונים/פקס                                                                                                    | +FAE=1                      |
| קליטת נתונים עם מסגרותHDL                                                                                                    | +FRH=n                      |
| קליטת נתונים                                                                                                    | +FRM=n                      |
| קליטת דממה, 10 אלפיות השניה                                                                                                    | +FRS=n                      |
| שלח נתונים עם מסגרותHDLC                                                                                                    | +FTH=n                      |
| שלח נתונים                                                                                                    | +FTM=n                      |
| עצור שידור והמתן, 10 אלפיות השניה                                                                                                    | +FTS=n                      |
| קודות *AT                                                                                                    |                             |
| הצג מספר מרשימה שחורה                                                                                                    | *В                          |
| בחירת צליל שיחת נתונים יוצאת                                                                                                    | *Cn                         |
| בחירת פרמטרים של מדינה: 0=ארה"ב, 1=יפן, 2=גרמניה, 3=בריטניה, 4=צרפת, 5=הולנד, 6=איטליה, 7=אוסטרליה,                                                | *NCn                        |
| 8=שוודיה, 9=דנמרק, 10=ניו-זילנד, 11=קוריאה, 12=סין, 13=סינגפור, 14=מאלזיה, 15=דרום אפריקה, 16=פולין,                                               |                             |
| 17=הרפובליקה הצ'כית, 18=הונגריה, 19=הונג-קונג, 20=טורקיה, 21=ספרד                                                                                  |                             |

| 0         0-255/rings         ייסווע העיד עד לייוג לעד         50           0         0-255/rings         0-4/24 און לייוג לייוג         61           43         0-256/rings         0-4/24 און לייוג         61           13         0-127/rASCI         (Carriage return virit mining)         53           10         0-127/rASCI         (Carriage return virit mining)         54           2         2-255/s         100 honton for the form for form form form for form form f                                                                                                    | ערך ברירת<br>מחדל         | טווח/יחידות     | הפונקציה (Ambit)                         | אוגר                  |  |
|----------------------------------------------------------------------------------------------------|---------------------------|-----------------|------------------------------------------|-----------------------|--|
| 0         0-255/ings         9-255/ings         51           43         0-256/ASCII         (Escape) u/w n         52           13         0-127/ASCII         (Line feed ) noorn x/m num n         53           10         0-127/ASCII         (Line feed ) noorn x/m num n         54           8         0-256/ASCII         Backspace in         55           2         2-255/s         xeuin target quark during target quark during target quark                                                                                                    | 0                         | 0-255/rings     | צלצולים עד מענה אוטומטי                  | S0                    |  |
| 43         0-255/ASCII         (Escape) othor un         S2           13         0-127/ASCII         (Carriage return) un on un run run         S3           10         0.127/ASCII         (Line feed ) nosm with run run run         S4           8         0.255/ASCII         Backspace in         S5           2         2.2-255/s         with "bwt run run run run         S6           50         1.255/s         with "bwt run run run run         S6           6         1.255/s         with run run run run run         S1           6         1.255/s         with run run run run run         S1           6         1.255/s         with run run run run run         S1           7         1.4         1.255/s         with run run run run run         S1           95         50-255/01 s         (Escape) with run run run run run run run run run run                                                                                                    | 0                         | 0-255/rings     | מונה צלצולים                             | S1                    |  |
| 13         0-127/ASCII         (Carriage return) กาน wanta nu         S3           10         0-127/ASCII         (Line feed ) no ratu wanta nu         S4           8         0-255/ASCII         Backspace in         S5           2         2-255/s         aun hydr for yer ua ti uw         S6           50         1-255/s         aun hydr for yer ua ti uw         S7           2         0-255/s         aun hydr for yer ua ti uw         S9           6         1-255/.1 s         wanta yer yer hydr for yer ua ti uw         S10           95         50-255/.01 s         DTMF 'xy up         S11           50         0-255/s         (KT) more than 'the 'the yer up         S11           0         0         (KT)         more than 'the 'the yer up         S14           10         0         (KT)         more than 'the 'the yer up         S16           0         0         0-255/s         The yer up of the yer up         S16           0         0         0-255/s         S23         S23         S23           10         0-255/s         BSC Synce in k AutoSynce /the yer up'''''' we''' and yer '''' and yer '''''''''''''''''''''''''''''''''''                                                                                                    | 43                        | 0-255/ASČII     | תו מילוט (Escape)                        | S2                    |  |
| 10         0-127/ASCII         (Line feed ) Rost R*A (Trace In the State In State In S          | 13                        | 0-127/ASCII     | תו הזנת שורה (Carriage return)           | S3                    |  |
| 8         0-255/ASCII         Backspace m         S5           2         2-255/s         airn artar fart and an api mark         S6           50         1-255/s         airn artar fart and api mark         S7           2         0-255/s         airn artar fart and api mark         S7           6         1-255/.1 s         airn artar fart and park and park and                                                                                                    | 10                        | 0-127/ASCII     | תו הזנת שורות ללא הדפסה ( Line feed)     | S4                    |  |
| 2         2-255/s         weith au du faun furt         S6           50         1-255/s         weith au faun furt         S7           2         0-255/s         au mun nu         S8           6         1-255/s         au mun nu         S8           6         1-255/.1 s         weith au furth sight mun start faunt furth sight mun start faunt furth sight mun start faunt furth sight mun start faunt furth sight mun start faunt furth sight mun start faunt faunt furth sight mun start faunt faunt f                                                                                                    | 8                         | 0-255/ASCII     | תו Backspace                             | S5                    |  |
| 50         1-255/s         жи па папса тушт с вим         57           2         0-255/s         ал папса тушт с вим         ал папса тушт с в им         38           6         1-255/.1 s         ит маг с вим         39           14         1-255/.1 s         אוש הי אמר נ שוא הי שוד כ שוא         59           14         1-255/.0 s         Numeric durin to main to main to m                                                                                                    | 2                         | 2-255/s         | זמן המתנה לצליל חיוג                     | S6                    |  |
| 2         0-255/s         メוית השית לעירך השיית חיע         S8           6         1-256/.1 s         אפר לזיתו ק אחרית אובדן קשר עם גל מושא         S9           14         1-256/.1 s         אשר אובדן קשר עם גל מושא         S10           95         50-255/.02 s         DTMF יחיש היד אובדן קשר עם גל מושא         S11           50         0-255/.02 s         (Escape) טויאר המריה למיד המיד הלמיד המיד המיד למיד המריה למיד המריה למיד המיד המיד המיד המיד המיד המיד המיד ה                                                                                                    | 50                        | 1-255/s         | זמן המתנה לקשר עם גל נושא                | S7                    |  |
| 6         1-255/1 s         ини такта учи и са изина и са изина изина изина изина изина изина изина изина изина изина изина изина изина изина изи         | 2                         | 0-255/s         | זמן השהיה לעורך השהיית חיוג              | S8                    |  |
| 14         1-255/1.5         メロッド אובדן קשר עם גל נשא עם ליש האובדן קשר עם גל נשא (14)         510           95         50-255/.001 s         DTMF ליא בעפר הית המיה למילות (Escape) שיריש מדיים (14)         511           138 (8Ah)         חוברת המיה למילות בעפר סיביות         512           138 (8Ah)         חובר למילות בעפר סיביות (Escape) שירית כליליות בעפר סיביות (18)         514           0         0         0.255/s         516           0         0         0.255/s         516           0         0         0.255/s         516           0         0         0.255         516           0         0         0.255         517           117 (75h)         חובר כמור מביות מדיית בעפר סיביות (שינה)         523           117 (75h)         חוב כמור מביות         524           11         0.255/s         0.255/s         518           10         0.255/s         10         0.255/s           11         0.255/s         10         0.255/s           12         0.255/s         10         0.255/s           13         0.255/s         10         0.255/s           14         0.255/s         10         10           14         0.255/s         10<                                                                                                    | 6                         | 1-255/.1 s      | זמן תגובה לזיהוי גל נושא                 | S9                    |  |
| 95         50-255/.001 s         DTMF 'ч ran and 'r drin' acare)         S11           50         0-255/.02 s         (Escape) uirh drin' and 'r drin' acare or parin' dri'n' acare or parin' dri'n' acare or parin'         S11           0         0         (81)         138 (8Ah)         S11           0         (81)         (81)         S14           0         0         (81)         S16           0         0.255/s         (AutoSync) values of tright         S18           0         0         0.255         BSC Sync in values over over in tright         S20           52 (34h)         or acar acer over in tright         S21         S22         S22           62 (3Dh)         or acar acer over in tright         S21         S23         S23           0         0         0.255/s or .01s         DTR values over in tright         S26           1         0.255/.01 s         DTR values over in tright         S28           70         0.255/.10 ms         Flash fail alon for fire tright         S28           70         0.255/.10 ms         Flash fail alon for fire tright         S28           70         0.255/.10 ms         Flash fail alon for fire tright         S31           17 (11h)         0.255/.45Cll         S                                                                                                    | 14                        | 1-255/.1 s      | זמן לניתוק קו אחרי אובדן קשר עם גל נושא  | S10                   |  |
| 50         0-255/.02 s         (Escape) или сточ канчи ступ сама очи ступ лиса се манчи ступ сама очи ступ (Зама сама очи ступ (Зама сама очи ступ (Зама сама очи ступ (Зама сама очи ступ (Зама сама очи ступ (Зама сама очи ступ (Зама сама очи ступ (Зама сама очи ступ (Зама сама очи ступ сама очи ступ (Зама сама очи ступ сама очи ступ сама очи ступ сама очи ступ (Зама сама очи ступ сама очи ступ (Зама сама очи ступ сама очи ступ сама очи сама очи сама очи ступ сама очи сама очи сама очи сама очи сама оч         | 95                        | 50-255/.001 s   | משך צליל DTMF                            | S11                   |  |
| 138 (8Ah)         ਸ਼ ב אפשרויות כיליות במפת סיביות<br>(&T) וק ביז בזק בתק המפת סיביות<br>(&T) ביז בזק (בדק ה<br>0         518           0         0-255/s         (AutoSync) יק במק סיביות<br>(AutoSync) יק באפטרויות סיברון אוטומטי (AutoSync)         519           0         0-255         BSC Sync HDLC חבר<br>(AutoSync) יל ארע באפטרויות סיברון אוטומטי (AutoSync)         520           52 (34h)         0         0-255         BSC Sync HDLC חבר<br>(AutoSync) יל ארע באפטרויות לא (AutoSync)         521           117 (75h)         117 (75h)         222         62 (3Dh)         522           0         0-255/s or .01s         DTR - eyth (avto)         524           5         0-255/s or .01s         DTR - STA - R S         527           1         0-255/.01s         DTR - STA - R S         527           0         0-255/.01s         DTR - STA - R S         530           73 (49h)         228         531         531           0         0-255/10 s         R Flash dial modifier time         529           0         0-255/ASCII         XON n         332           19 (13h)         0-255/ASCII         XON n         333           7         20         0-255/ASCII         XON n         333           7         20         0-255/ASCII         XON n         <                                                                                                    | 50                        | 0-255/.02 s     | השהיית הנחיה למילוט (Escape)             | S12                   |  |
| 0         (&T)         (&T)         (&T)         (&T)         (         (         (         (         (         (         (         (         (         (         (         (         (         (         (         (         (         (         (         (         (         (         (         (         (         (         (         (         (         (         (         (         (         (         (         (         (         (         (         (         (         (         (         (         (         (         (         (         (         (         (         (         (         (         (         (         (         (         (         (         (         (         (         (         (         (         (         (         (         (         (         (         (         (         (         (         (         (         (         (         (         (         (         (         (         (         (         (         (         (         (         (         (         (         (         (         (         ( <th)< th=""> <th)< th="">         (         <th< td=""><td>138 (8Ah)</td><td></td><td>מצב אפשרויות כלליות במפת סיביות</td><td>S14</td></th<></th)<></th)<>                                                                                                    | 138 (8Ah)                 |                 | מצב אפשרויות כלליות במפת סיביות          | S14                   |  |
| 0         0-255/s         (AutoSync) ישער מן בדיקה           0                                                                                                    | Ó                         |                 | מצב אפשרויות בדיקה במפת סיביות (T&)      | S16                   |  |
| 0         (AutoSync) ・ (AutoSync)・ マンロ・メーズ・ (AutoSync)・ マンロ・メーズ・ (AutoSync)・ (AutoSync)・ (Au | 0                         | 0-255/s         | קוצב זמן בדיקה                           | S18                   |  |
| 0         0-255         BSC Sync in K AutoSync HDLC のこの         \$20           52 (34h)         のとしていていていていたいののでは、ののでは、ののでは、ののでは、ののでは、ののでしたいので、のでしたいので、のでしたいので、のでしたいで、ののでしたいので、のでしたいので、のでしたいので、のでしたいので、のでしたいので、のでしたいので、のでしたいので、のでしたいので、のでしたいので、のでしたいので、ののでしたいので、ののでしたいので、ののでしたいので、ののでしたいので、ののでしたいので、ののでしたいので、ののでしたいので、ののでしたいので、ののでしたいので、ののでしたいので、ののでいたいので、ののでいたいので、のので、のので、のので、のので、のので、のので、のので、のので、のので、                                                                                                    | 0                         |                 | (AutoSync) אפשרויות סינכרון אוטומטי      | S19                   |  |
| 52 (34h)         חיב אפשרויות לקלי במפת סיביות         S21           1117 (75h)         חיב אפשרויות לקול/п במפת סיביות         S22           62 (3Dh)         0         0-255/s           0         0-255/s         (arw) והעודת במפת סיביות           5         0-255/s or .01s         DTR יו-2wfrint (argen or or in (argen or or in (argen or or in (argen or or or (argen or or in (argen or or in (argen or or in (argen or or in (argen or or or (argen or or (argen or or (argen or or (argen or or (argen or or (argen or or (argen or or (argen or or (argen or or (argen or or (argen or (argen                                                                                                    | 0                         | 0-255           | כתובת AutoSync HDLC או תו BSC Sync או תו | S20                   |  |
| 117 (75h)         S22           62 (3Dh)         Rzz kedeniur, ragin, fuitz aga o'rzin, chi'u area o'rzin, chi'u area chi'u area o'rzin, chi'u area chi'u area o'rzin, chi'u a                                  | 52 (34h)                  |                 | מצב אפשרויות 24.//כללי במפת סיביות       | S21                   |  |
| 62 (3Dh)         ペロング         S23           0         0-255/s         ((שינה) (שינה) (שינה)         S24           5         0-255/s or.01s         DTR (שינה) CTS -> RTS (שהיית לביבו RTS (שינה) RTS (שינה)         S26           73 (49h)         CTS -> RTS (שינה) RTS (שינה) RTS (ש                                                                                                    | 117 (75h)                 |                 | מצב אפשרויות רמקול/תוצאות במפת סיביות    | S22                   |  |
| 0         0-255/s         97.01s         57.255           5         0-255/s or .01s         DT         S26           1         0-255/.01s         DTS         S26           73 (49h)         CTS - RTS - RTS         S27           0         0         S27           0         0         S28           70         0         S28           70         0.255/10 ms         Flash dial modifier time           9         0         0.255/10 s         S30           194 (C2h)         Risk dial modifier time         S22           17 (11h)         0.255/ASCII         XON         S32           19 (13h)         0.255/ASCII         XON         S33           7         C         S36         S37           8         C         C         S37           9 (13h)         0.255/SCII         XON         S37           3         C         C         S37           3         C         S37         S36           3         C         S38         S37           3         S44         S44         S49           3         S45         S44         S44                                                                                                    | 62 (3Dh)                  |                 | מצב אפשרויות כלליות במפת סיביות          | S23                   |  |
| 5         0-255/s or.01s         DTR بליבוי         S25           1         0-255/.01 s         CTS -7 RTS -7 RTS -7                                                               | 0                         | 0-255/s         | קוצב זמן היעדר-פעילות (שינה)             | S24                   |  |
| 1         0-255/.01 s         CTS - RTS - RTS - RTS - RTS - RTS - Ref - Ref - Ref or Second - Ref - Ref - Re         | 5                         | 0-255/s or .01s | השהיית לכיבוי DTR                        | S25                   |  |
| 73 (49h)         827           0         axe severinit cétrint acer orerint           70         0-255/10 ms           70         0-255/10 ms           70         0-255/10 ms           70         0-255/10 ms           70         0-255/10 ms           70         0-255/10 ms           71         0           72         0           73         0           74         0           75         70           76         0           76         0           76         7           76         7           77         11h           77         0           78         7           79         7           70         0           71         111           71         0           72         0           73         125/5/8           74         128           75         128           76         128           77         128           78         128           79         128           74         128      <                                                                                                    | 1                         | 0-255/.01 s     | השהיה RTS ל- CTS                         | S26                   |  |
| 0         אצ אפשרויות כלליות במפת סיביות         S28           70         0-255/10 ms         Flash dial modifier time         S29           0         0-255/10 s         Flash dial modifier time         S29           0         0-255/10 s         S30           194 (C2h)         S31         S31           17 (11h)         0-255/ASCII         XON         S32           19 (13h)         0-255/ASCII         XOFF         S33           7                                                                                                    | 73 (49h)                  |                 | מצב אפשרויות כלליות במפת סיביות          | S27                   |  |
| 70         0-255/10 ms         Flash dial modifier time         S29           0         0-255/10 s         חוי באל היעדר-פעילות         S30           194 (C2h)         0         0-255/ASCII         S31           17 (11h)         0-255/ASCII         XON in         S32           19 (13h)         0-255/ASCII         XOFF in         S33           7         XOFF         S33           0         anirin cnic using pi         S37           20         0-255/S         S31           3         anirin cnic using pi         S38           3         anirin cnic using pi         S39           104 (68h)         are sevenimic chine aced origin         S41           195(C3h)         are sevenimic chine aced origin         S46           7         S82         S86         S8           3         are chard chine aced origin         S41           128 (40h)         are chard origin         S41           128 (40h)         are chard chine aced origin         S86           100 (country         0-15/dBm         S91           100 (country         0-15/dBm         S92           100 (country         0-15/dBm         S92           100 (country                                                                                                    | 0                         |                 | מצב אפשרויות כלליות במפת סיביות          | S28                   |  |
| 0         0-255/10 s         S30           194 (C2h)         مید عوفrling civering civer                                            | 70                        | 0-255/10 ms     | Flash dial modifier time                 | S29                   |  |
| 194 (C2h)         مید Aegen Priving Carling           17 (11h)         0-255/ASCII         XON In         S32           19 (13h)         0-255/ASCII         XOFF In         S33           7         XOFF In         S36           0         LAPM VOFF         S37           36         Safe         S37           0         Image: Carling Carling                                                                                                    | 0                         | 0-255/10 s      | קוצב זמן לניתוק בגלל היעדר-פעילות        | S30                   |  |
| 17 (11h)         0-255/ASCII         XON IN         S32           19 (13h)         0-255/ASCII         XOFF IN         S33           7         LAPM         S36           9         25/ASCII         LAPM         S37           7         Control         LAPM         S37           0         Antion control         S37           20         0-255/s         S38           3         Antion control         S38           3         Antion control         S39           104 (68h)         Antion control         S40           195(C3h)         Antion control         S41           138         Antion control         S46           200         Antion control         S41           138         Antion control         S41           1404 (68h)         Antion control         S46           2195 (C3h)         Antion control         S46           220         Antion control         S46         S41           38         Antion control         S48         S46           238         Antion control         S48         S46           390         Antion control         S48         S46                                                                                                    | 194 (C2h)                 |                 | מצב אפשרויות כלליות במפת סיביות          | S31                   |  |
| 19 (13h)         0-255/ASCII         XOFF IN         S33           7         LAPM         בקרת כשל LAPM         S36           0         an-rin n-ian cycle         S37           20         0-255/s         S38           3         number of etci cerin ciruling fill         S38           3         axe seventrin cyclin cagen ore-rin         S39           104 (68h)         axe seventrin cyclin cagen ore-rin         S40           195(C3h)         axe seventrin cyclin cagen ore-rin         S41           138         cyclin cagen ore-rin         S46           7         A         S46         S44           138         cyclin cagen ore-rin         S46           7         S46         S41         S46           7         S46         S4         S44           128 (40h)         LAPM         S48         S42           10 (country         0-15/dBm         S92         S86           10 (country         0-15/dBm         S92         S92           0         arth cirnin calin calin calin calin calin calin calin calin calin calin calin calin calin calin calin calin calin calin calin calin calin calin calin calin calin calin calin calin calin calin calin calin calin calin calin calin calin calin calin calin calin calin calin calin calin calin cali                                                                                                    | 17 (11h)                  | 0-255/ASCII     | תו XON                                   | S32                   |  |
| 7         LAPM         בקרת כשל LAPM         S36           0         ۵         ۵         ۵         537           20         ۵-255/s         ۵         ۵         538           3         ۵         ۵         538           3         ۵         ۵         538           3         ۵         ۵         538           3         ۵         ۵         539           104 (68h)         ۵         ۵         540           195(C3h)         ۵         ۵         ٤           138         ۵         ۵         ٤           140 (68h)         ۵         ٤         ٤           195(C3h)         ۵         ٤         ٤           138         ۵         ٤         ٤           138         ۵         ٤         ٤           138         ۵         ٤         ٤           140 (bl)         ٤         ٤         ٤           150 (c30         ٤         ٤         ٤           10 (country         0         ٥         ٤           10 (country         0         ٤         ٤           10 (country         ۵         ٤                                                                                                    | 19 (13h)                  | 0-255/ASCII     | תו XOFF                                  | S33                   |  |
| 0         S37           20         ۵۰-255/s         هەنەنار فون دونיוر يزيرام وا           38         مەەنە לפני دونיוر يزيرام وا         S38           39         معد אפשרויות בקרת זרימה במפת סיביות         S39           104 (68h)         معد אפשרויות دלליות במפת סיביות         S40           195(C3h)         מצב אפשרויות دלליות במפת סיביות         S40           195(C3h)         מצב אפשרויות دלליות במפת סיביות         S41           138         בקרת דחיסת נתונים         S46           7         S46         S48           128 (40h)         LAPM         S48           128 (40h)         LAPM         S48           10 (country         O-15/dBm         S46           10 (country         0-15/dBm         S92           10 (country         0-15/dBm         S92           10 (country         0-15/dBm         S92           10 (country         0-15/dBm         S92           10 (country         0-15/dBm         S92           10 (country         2         S95                                                                                                    | 7                         |                 | בקרת כשל LAPM                            | S36                   |  |
| 20       0-255/s       538         3       مשהיה לפני כפיית ניתוק קו       3         3       מצב אפשרויות בקרת זרימה במפת סיביות       68(h)         104 (68h)       מצב אפשרויות כלליות במפת סיביות       (68h)         195(C3h)       מצב אפשרויות כלליות במפת סיביות       (195(C3h)         138       מצב אפשרויות כלליות במפת סיביות       (195(C3h)         138       בקרת דחיסת נתונים       546         7       546       546         7       546       547         848       בקרת הקמה/ניתוק MO       542         90-255       קוד סיבת ניתוק/כשל שיחה         10 (country       0-15/dBm       951         10 (country       0-15/dBm       592         10 (country       0-15/dBm       592         10 (country       25/5       595                                                                                                    | 0                         |                 | מהירות החיבור בקו                        | S37                   |  |
| 3         מצב אפשרויות בקרת זרימה במפת סיביות         S39           104 (68h)         מצב אפשרויות כלליות במפת סיביות         540           195(C3h)         מצב אפשרויות כלליות במפת סיביות         541           138         בקרת דחיסת נתונים         546           7         546         546           7         546         546           7         546         546           7         548         548           128 (40h)         542         542           582         בקרת הקמה/ניתוק MO-15/dBm         586           10 (country         0-15/dBm         592           6         7         592           6         7         595                                                                                                    | 20                        | 0-255/s         | השהיה לפני כפיית ניתוק קו                | S38                   |  |
| 104 (68h)         مצב אפשרויות כלליות במפת סיביות         S40           195(C3h)         مצב אפשרויות כלליות במפת סיביות         S41           138         בקרת דחיסת נתונים         S46           7         V.42         S48           128 (40h)         LAPM         S82           0-255         S86         S86           10 (country         0-15/dBm         PSTN           10 (country         0-15/dBm         S92           0         0         S92           0         0-15/dBm         S92           0         0         S95                                                                                                    | 3                         |                 | מצב אפשרויות בקרת זרימה במפת סיביות      | S39                   |  |
| 195(C3h)         مצב אפשרויות כלליות במפת סיביות         S41           138         בקרת דחיסת נתונים         S46           7         V.42         S48           128 (40h)         LAPM         S82           0-255         S86         S86           10 (country         0-15/dBm         PSTN           10 (country         0-15/dBm         S92           10 (country         0-15/dBm         S92           2         בקרת הודעות של קודי תוצאות         S92                                                                                                    | 104 (68h)                 |                 | מצב אפשרויות כלליות במפת סיביות          | S40                   |  |
| 138       בקרת דחיסת נתונים       546         7       7       548         128 (40h)       128 (40h)       128 (40h)         0-255       582       586         10 (country       0-15/dBm       0-15/dBm         10 (country       0-15/dBm       991         10 (country       0-15/dBm       992         10 (country       0-15/dBm       992         10 (country       0-15/dBm       992         10 (country       0-15/dBm       992         10 (country       0-15/dBm       992         10 (country       0-15/dBm       992         10 (country       0-15/dBm       995                                                                                                    | 195(C3h)                  |                 | מצב אפשרויות כלליות במפת סיביות          | S41                   |  |
| 7       258         128 (40h)       282         20-255       255         0-255       386         10 (country       0-15/dBm         dependent)       991         10 (country       0-15/dBm         10 (country       0-15/dBm         10 (country       0-15/d                                                                                                    | 138                       |                 | בקרת דחיסת נתונים                        | S46 בקרת דחיסת נתונים |  |
| 128 (40h)         LAPM בקרת הקמה/ניתוק MID           0-255         586           0-255         586           10 (country         0-15/dBm           dependent)         700           10 (country         0-15/dBm           10 (country         0-15/dBm                                                                                                    | 7                         |                 | בקרת משא-ומתן V.42                       | S48                   |  |
| 0-255       جا386         10 (country       0-15/dBm         dependent)       PSTN         10 (country       0-15/dBm         10 (country       0-15/dBm         10 (country       0-15/dBm         10 (country       0-15/dBm         10 (country       0-15/dBm         10 (country       0-15/dBm         200       0         10 (country       0-15/dBm         10 (country       0-15/dBm         10 (country       0-15/dBm         10 (country       0-15/dBm         10 (country       0-15/dBm                                                                                                    | 128 (40h)                 |                 | בקרת הקמה/ניתוק LAPM                     | S82                   |  |
| 10 (country<br>dependent)         0-15/dBm         PSTN         S91           10 (country<br>dependent)         0-15/dBm         S92           0         295         S95                                                                                                    | 0-255                     |                 | קוד סיבת ניתוק/כשל שיחה                  | S86                   |  |
| 10 (country<br>dependent)         0-15/dBm         S92           0         בקרת הודעות של קודי תוצאות                                                                                                    | 10 (country<br>dependent) | 0-15/dBm        | PSTN מידת ניחות בשידור                   | S91                   |  |
| S95 בקרת הודעות של קודי תוצאות                                                                                                    | 10 (country dependent)    | 0-15/dBm        | מידת ניחות בשידור פקס                    | S92                   |  |
|                                                                                                    | 0                         |                 | בקרת הודעות של קודי תוצאות               | S95                   |  |

## (Ambit) S-Registers

#### (Ambit) קודי תוצאות נבחרים

| הפעולה                       | הקוד |
|------------------------------|------|
| (OK) אישור                   | 0    |
| מתחבר (CONNECT)              | 1    |
| (RING) מצלצל                 | 2    |
| (NO CARRIER) אין גל נושא     | 3    |
| (ERROR) שגיאה                | 4    |
| חיבור ב- 1200 (CONNECT)      | 5    |
| (NO DIAL TONE) אין צליל חיוג | 6    |
| תפוס (BUSY) תפוס             | 7    |
| אין תשובה (NO ANSWER)        | 8    |

# מידע בנושאי בטיחות

# כבלי חשמל

על כבל החשמל המגיע עם מתאם זרם החילופין של המחשב להתאים לשקעי החשמל ולמתח במערכת החשמל המקומית. אישורי הרשויות למתאם זרם החילופין הושגו על סמך השימוש בכבל חשמל המתאים לכל אזור נתון. עם זאת, בנסיעות למקומות אחרים, כאשר מתעורר צורך לחבר את המחשב לשקעים מסוג שונה או למערכות בעלות מתח שונה, י ש להשתמש באחד מכבלי החשמל מהרשימה שלהלן. כדי לרכוש כבל חשמל מתאים (לרבות כבל מתאים למדינה שאינה מופיעה ברשימה), או מתאם זרם חילופין חלופי, פנה לסוכן Hewlett-Packard המקומי, או לאחד ממשרדי המכירות והשירות.

| מס' קטלוגי של HP | זרם ומתח במערכת | המדינה                                                |
|------------------|-----------------|-------------------------------------------------------|
| 8120-6313        | 125 Vac (3 A)   | קנדה<br>מקסיקו<br>פיליפינים<br>טייוואן<br>ארצות הברית |
| 8120-6314        | 250 Vac (2.5 A) | אירופה (מזרח ומערב)<br>מצרים<br>ערב הסעודית           |
| 8120-8699        | 250 Vac (2.5 A) | הונג-קונג<br>סינגפור<br>בריטניה                       |
| 8120-6312        | 250 Vac (2.5 A) | אוסטרליה<br>ניו-זילנד                                 |
| 8120-6316        | 125 Vac (3 A)   | יפן                                                   |
| 8120-6317        | 250 Vac (2.5 A) | הודו<br>דרום אפריקה                                   |
| 8120-8367        | 250 Vac (2.5 A) | ארגנטינה                                              |
| 8120-8452        | 250 Vac (2.5 A) | צ'ילה                                                 |
| 8120-8373        | 250 Vac (2.5 A) | הרפובליקה העממית הסינית                               |

#### מפרטים ומידע על עמידה בתקנות מידע בנושאי בטיחות

#### הנדסת אנוש

אזהרה

לא נכון במקלדת או בהתקני קלט אחרים עלול לגרום לנזקים ארגונומיים. לקבלת מידע על צמצום הסיכונים, עיין בנושא Working in Comfort (נוחות בעבודה) בספריית HP המקוונת, או בקר באתר האינטרנט של החברה בנושאי הנדסת אנוש, www.hp.com/ergo .www.hp.com/ergo

### בטיחות סוללה

- כדי להימנע מסכנת דליקה, כוויה או נזק למארז הסוללה, אין לאפשר מגע של חפץ מתכתי במגעי הסוללה.
- מארז הסוללה מיועד לשימוש רק עם הדגמים המתאימים של מחשבי מחברת מתוצרת HP. עיין
   בייצירת קשר עם מרכזי השירות של HPי בעמוד 114. וברר את פרטי הסניף המקומי של HP.
- אסור לפרק את הסוללה; היא אינה מכילה חלקים הדורשים תחזוקה. אין להשליך את הסוללה לתוך אש או מים.
- טפל בסוללה דולפת בזהירות רבה. במקרה של מגע עם החומר הכימי שבתוכה, יש לשטוף את האזור הנגוע במים וסבון. במקרה של מגע עם העין, יש לשטוף את העין במים זורמים במשך 15 דקות ולפנות לקבלת טיפול רפואי.
  - אין לחשוף את מארז הסוללה לטמפרטורה העולה על 60 C.
  - כאשר הסוללה אינה בשימוש, אחסן אותה בנרתיק הסוללה המצורף למחשב.
- אם ברצונך להשליך סוללה משומשת, פנה לרשויות המוסמכות וברר מהן ההגבלות המקומיות על השלכה או מחזור של סוללות.
  - כדי להשיג סוללה חדשה/חלופית, פנה לסוכן HP המקומי או למשרד המכירות של HP.
    - .45 C אין לטעון את הסוללה אם טמפרטורת הסביבה עולה על .

#### מפרטים ומידע על עמידה בתקנות מידע בנושאי בטיחות

### בטיחות התקני הלייזר

כונני התקליטורים וה- DVD המותקנים במחשב נחשבים להתקני לייזר בסיווג Class 1 לפי תקנות משרד הבריאות של ארהייב (DHHS)

תקני רמת קרינה והתקנים הבין-לאומיים IEC 825 / IEC 825-1 (EN60825 / EN60825-1). התקנים אלה נחשבים לבטוחים, אולם מומלץ לנקוט את אמצעי הזהירות הבאים :

- הקפד על שימוש נאות : קרא את הוראות ההפעלה ביסודיות ופעל לפיהן.
- אם דרוש שירות תחזוקה להתקן לייזר, פנה למרכז שירות מורשה של HP. עיין בייצירת קשר עם מרכזי השירות של HPי בעמוד 114.
  - אל תנסה לבצע שינויים תיקונים בהתקן בעצמך.
  - הימנע מחשיפה ישירה לקרן הלייזר -אל תפתח את ההתקן.

CLASS 1 LASER PRODUCT דירוג 1 מוצר לייזר

# LED בטיחות

הכניסה לתקשורת באינפרה-אדום שבצד הימני של המחשב נחשבת להתקן בסיווג Class 1 LED (דיודה פולטת אור) לפי התקן הבין-לאומי IEC 825-1 (EN60825-1). התקן זה נחשב לבטוח, אולם מומלץ לנקוט את אמצעי הזהירות הבאים:

- אם נחוץ שירות תחזוקה להתקן, פנה למרכז שירות מורשה של HP. עיין ב׳יצירת קשר עם מרכזי השירות של HP<sup>י</sup> בעמוד 114.
  - אל תנסה להכניס שינויים בהתקן.
  - הימנע מחשיפה ישירה של העין לקרן שפולט ההתקן. זכור שהקרן אינה נראית!
    - אל תנסה לצפות בקרן האינפרה-אדומה בעזרת התקן אופטי כלשהו.

CLASS 1 LED PRODUCT LED דירוג 1 מוצר

#### מפרטים ומידע על עמידה בתקנות מידע על עמידה בתקנות

# מידע על עמידה בתקנות

פרק זה מכיל מידע המראה כיצד המחשב מקיים את התקנות באזורים מסוימים. כל שינוי שנעשה במחשב שברשותך, אם לא ניתן לכך במפורש אישור מטעם Hewlett-Packard, עלול לשלול את ההרשאה/הסמכות להפעיל את המחשב באזורים אלה.

## בין-לאומי

מוצרים שמוכרים חברת Hewlett-Packard וסוכניה המורשים בשווקים בין-לאומיים מקיימים את המפרטים המובאים להלן.

### הצהרת התאמה (לפי ISO/IEC Guide 22 ו- ISO/IEC (EN 45014)

| כתובת:                  | Hewlett-Packard Company<br>Mobile Computing Division<br>19310 Pruneridge Ave.<br>Cupertino, CA 95014                                                                |
|-------------------------|----------------------------------------------------------------------------------------------------|
|                         | מצהירה בזה כי המוצר הבא:                                                                                                    |
| שם המוצר:               | HP OmniBook 6000                                                                                                    |
| אפשרויות:               | כולן                                                                                                    |
|                         | מקיימת את מפרטי המוצר הבאים:                                                                                                    |
| בטיחות:                 | IEC 950:1991+A1,A2,A3,A4 / EN 60950 (1992)+A1,A2,A3,A4,A11<br>GB4943-1995                                                                                           |
|                         | IEC 825-1:1993 / EN 60825-1:1994, Class 1                                                                                                    |
| :EMC                    | CISPR 22:1993+A1,A2 / EN 55022 (1994)+A1,A2: Class B [1 ]                                                                                                    |
| פליטת קרינה)            | GB9254-1988                                                                                                    |
| אלקטרומגנטית)           | EN 50082-1:1992                                                                                                    |
|                         | IEC 801-2:1991 / prEN 55024-2 (1992): 4kV CD, 8kV AD                                                                                                    |
|                         | IEC 801-3:1984 / prEN 55024-3 (1991): 3V/M                                                                                                    |
|                         | EC 001-4.1900 / PIEN 55024-4 (1992). 0.5 KV signal lines, 1.0KV power lines                                                                                         |
|                         | Ansi C63 4:1992                                                                                                    |
|                         | AS/NZS 3548:1995 Rules and Regulations of Class B                                                                                                    |
| מידע נוסף:              | המוצר עומד רזה רדרישות של הנחיית מתח נמור 73/23/FEC, הנחיות 89/336/EFC, EMC ונושא את                                                                                |
| .  0                    | סימון CE המתאים.                                                                                                    |
|                         | התקן זה עומד בדרישות חלק 15 של כללי FCC. ההפעלה כפופה לשני התנאים הבאים: (1) ההתקן לא                                                                               |
|                         | יגרום להפרעה מזיקה, (2) ההתקן צריך לקבל כל הפרעה הנקלטת, כולל הפרעה שעשויה לגרום לפעולה<br>לא בעויה                                                                 |
|                         | יארצות.<br>מתאם ΔΩ במסופה וום מוצר זה תורנו לפווול וום כל מוורכות הםועמל. למוונו מוורכות םועמל IT                                                                   |
|                         | מונאם סא חומטופין עם מוצר חדרופנן לפעת עם כל מערכות חודשנת, למעט מערכות חופנת דו.<br>[1] במוער נרדב בתעובר מוסוסות עם עווד בובסו של hewlett-Destead למסושבום אושווס |
| Quality Department      | [1] המוצו נבויון בונצורויס פוסיונעם צווי היופי סי מנאסא ו-שוויזימווסבים איסים.                                                                                      |
| wlett-Packard Company   | He                                                                                                    |
| bile Computing Division | Мо                                                                                                    |
|                         |                                                                                                    |

# אינדקס

#### N

אבזרים מודולים לחיבור מהיר, 51 21 ציוד עיגון, רכישה, 11 אבטחה 37 ,VirusScan זיהוי PC, 38 מנעול קנזינגטון, 37 נעילת דיסק קשיח, 38 אודיו השתק, 31 חיבור התקנים, 69 כוונון עוצמת הקול, 90 כיבוי, 13 פתרון תקלות, 90 אוורור, 94 אחריות 117 ,HP תיקונים, 116 אינטרנט דפדוף, 57 התחברות, 56 ניתוק ההתחברות, 57 אינפרה-אדום, 14, 15 בטיחות, 137 הדפסה, 70 חיבור, 70 מצב, 78 פתרון תקלות, 95 אירו סמל, 97 אמצעי זהירות אנטיסטטיים, 83, 84 אנרגיה חיסכון, 46 מהירות המעבד, 42, 80 מצבי פעולה, 24 אתחול התקן, 24, 81 פתרון תקלות, 107 אתחול מחדש, 25 24 אחרי כיבוי, התקן אתחול, 81 התקן אתחול זמני, 24

אתר האינטרנט לשירות לקוחות, 12 אתר האינטרנט לשירות לקוחות 12 ,HP אתרי אינטרנט, 12

### ב

בדיקת המחשב, 108 בהירות כוונון, 28, 30 בחירת פריטים, 26 בטיחות התקני לייזר, 137 כבלי חשמל, 135 כניסת אינפרה-אדום, 137 לייזר, 137 שימוש בסוללות, 136 בקרת עוצמת קול, 13 כוונון, 31

# ٦

גרירת פריטים, 26

## 7

דואר אלקטרוני, 59 דיסק קשיח הגנה, 33 הכנה לשימוש, 87 זמן הפוגה, 80 טיפול, 33 יצירת מחיצת שינה עמוקה, 110 דפדפן אינטרנט, 57 דרישות מתח, 135

## ħ

הגדרות ברירת מחדל ב- BIOS, 77 הגנה 37 ,VirusScan 38 ,PC זיהוי נעילת דיסק קשיח, 38

קבצים, 38 הגנה מווירוסים, 37 הדפסה חיבור מקבילי, 68 מדפסות תואמות, 68 פתרון תקלות, 104 היכרות, 10 הנדסת אנוש, 18 הסכם רישיון, 3 הספק פתרון תקלות, 103 הסרה 84 ,RAM כונן דיסק קשיח, 85 65 ,PC כרטיס מושבת כונן דיסק קשיח, 86 הפעלה מהירה, 24 מחשב, 24 מיקום לחצן, 13 השהיה 34 אורך חיי התצוגה, בעת סגירת המכסה, 44 זמן הפוגה, 80 חזרה למצב פעולה רגיל, 107 46 חיסכון באנרגיה, פתרון תקלות, 107 השתקה, 13 התחברות 63 ,LAN 56 אינטרנט, חיוג לרשת, 57 מודם, 56 התחממות יתר, 94 התקן 68,PS/2 69 ,USB אינפרה-אדום, 70, 95 אתחול, 24, 81 הצבעה, 13 כניסות, 66 מעגנים, 71 מקבילי, 68 סדר אתחול, 81

סדר אתחול זמני, 24

מדריך עזר 139

תצוגה חיצונית, 29 התקן חיצוני מקלדת, 68 עכבר, 68 צג, 67 התקנה, 18 83,RAM 82, TopTools 37 ,VirusScan כונן דיסק קשיח, 85 64 ,PC כרטיס מגש עיגון, 71 מודולים לחיבור מהיר, 51 סוללה משנית, 46 תוכנה לחילוף מהיר, 50 תושבת כונן דיסק קשיח, 86

### 1

וידאו בתקריב, 64

## 7

זיהוי PC, 38 זיכרון איכרון 97, PC-100 83, הסרם, 84 הרחבה, 77, 83 פתרון תקלות, 97 זכויות יוצרים, 2 זמן הפוגה, 80 זרם זרם חילופין (זמן הפוגה), 80

## n

חיבור התקן USB, 69 התקן אינפרה-אדום, 70 התקן מקבילי, 68 התקני אודיו, 69 כבל ישיר, 71 כונן תקליטורים, 53 מודולים לחיבור מהיר, 51 צג חיצוני, 67 חילוף מהיר התקנת תוכנה, 50

מודולים, 51 חיסכון בסוללות, 46 חשמל סטטי, 83, 84

#### U

טכנולוגיית SpeedStep, 22, 80 טמפרטורה גבולות, 122 חימום יתר, 94

### 5

כבלי חשמל, 135 כוונון בהירות, 28, 30 צבעי התצוגה, 30 שטח המסך, 30 כונן DVD הקרנת סרטים, 54 התקנה, 51 כונן דיסק קשיח החלפה, 85, 87 הכנה, 87 מחזיק, 86 מחיצת שינה עמוקה, 85 נעילה, 38 תושבת, 86 כונן תקליטונים חיבור, 51 חיבור מקבילי, 53 כונן תקליטורים התקנה, 51 חיבור, 53 ניתוק, 53 43 כיבוי, 43 המחשב, 24 מיקום לחצן, 13 נוריות סטטוס, 16 תצוגה, 44 כניסות, 14, 15 15,14,COM1 63 ,LAN 15,14,LPT1 אינפרה-אדום, 14, 15 טורית, 14, 15 מקבילית, 14, 15, 53 עיגון, 14, 15 פתרון תקלות, 105

כפתור הפעלה, 13 כפתור שינה, 13 כפתור שינה, 13 כרטיס 24 כרטיס כרטיס רטיס PC כרטיס 65 התקנה, 64 חריצים, 13 עצירה, 55 פתרון תקלות, 101 נרטיס 12, URL כתובות, 101

### ל

לוח מקשים 29 ,num lock 20 מוטבע, 29 לחיצה על פריטים, 26 לחצן הפעלה אתחול מחדש, 25 הפעלה וכיבוי, 24 לחצן שינה 21 שימוש, 21

#### מ

מגש עיגון, 71 מדפסות אינפרה-אדום, 70 מהירות מעבד, 42, 80 מודולים לחיבור מהיר החלפה, 51 מודם הגדרות, 58 התחברות, 56 התחברות בחיוג, 57 התחברות לאינטרנט, 56 פקודות AT, 58, 223 פתרון תקלות, 97 שליחת דואר אלקטרוני, 59 שליחת פקס, 60, 62 תוכנות, 55 מוט הצבעה, 13 השבתה, 27 פתרון תקלות, 95 שימוש, 26 תכונות מתקדמות, 27 מחיצת שינה עמוקה, 85

140 מדריך עזר

מחשב אתחול מחדש, 25 בדיקה, 108 הגנה, 33, 94 הפעלה, 21 התקנה מחדש של Windows, 110 טיפול, 33 ניקוי, 35 עצירה וחידוש פעילות, 24 שינוי הגדרות BIOS, 36, 36 מחשב חם, 94 מחשבי מחברת אתרי אינטרנט, 12 מידע על עמידה בתקנות, 138 מיני-מעגן, 71 מיקרופון, 13 מנעול קנזינגטון, 37 מערכת מצב המתנה, 43 מפרט חומרה, 120 מצב 80 חכם, CPU פעולה, 24 מצב המתנה בעת סגירת המכסה, 44 נוריות סטטוס, 16, 17 מצב כיבוי-תצוגה, 24 מצב שינה נוריות סטטוס, 16, 17 מקלדת אזהרות ארגונומיות, 18 לא אמריקאית, 30 לוח מקשים מוטבע, 29 מקש Fn חיצוני, 78 נוריות סטטוס, 13, 17 סמל האירו, 97 פתיחה, 83 פתרון תקלות, 95 מקשי קיצור, 28 +F1 (הפחתת הבהירות), 28, 30 -12+ (שינה), F12 52+ (הגברת הבהירות), 28, 50 67 (תצוגה), 53+ F5+ +F7 (השתקה), F7 +F8 (לוח המקשים), F8 28 (נעילת גלילה), NumLock+

+חץ מטה (עוצמת קול), 28 +חץ מעלה (עוצמת קול), 28 לוח מקשים זמני, 29 מקלדת חיצונית, 78 מקשים 30 ,ALT GR 13 ,Caps Lock 13 ,Num Lock 13 ,Scroll Lock יישומים, 29 משאבי מערכת הגדרות BIOS, 78 משטח מגע, 13, 34 השבתה, 27 פתרון תקלות, 95 שימוש, 26 תצורה, 27 משכפל כניסות, 71 מתאם AC, 11 שקע, 13 מתאם זרם חילופין חיבור, 20 מתג המכסה, 44 מתג כיבוי המערכת אתחול מחדש, 25

#### ٢

נוריות, 13 63 ,LAN כניסת נוריות סטטוס, 13, 16, 17 מקלדת, 13, 17 משמעות, 16, 17 ניהול אנרגיה, 40 אוטומטי, 40 חיסכון, 41 ניהול שולחן העבודה, 82 ניקוי המחשב, 35 ניתוק כונן תקליטורים, 53 עיגון, 73 נעילה כבל, 37 כונן, 38 לוח מקשים, 13 מקלדת, 17 נתונים הגנה, 34

## Þ

סוללה 46, אזהרת סוללה חלשה, בטיחות, 136 התקנה, 18 46 חיסכון באנרגיה, משך פעולה, 46, 103 פתרון תקלות, 103 שימוש יעיל, 34 תפס שחרור, 13 סוללה משנית 46 הוצאה, התקנה, 46 סיסמה, 36 סמל האירו, 97 סמן (מצביע), 26, 27 ספקי שירותי אינטרנט, 55, 56 ספרייה (HP), 12

## ע

עוצמת קול פתרון תקלות, 90 עיגון, 72 התקנת מגש, 71 מטרה, 71 ניתוק, 73 פתרון תקלות, 93 עכבר פתרון תקלות, 95 עצירת פעילות המחשב, 24

### פ

פלט VGA, 14, VGA פקט פקודות AT, 58, AT, 123 פקס שליחה וקבלה, 60, 62 20, 205 105, USB 105, USB אתחול, 90 אתחול, 107 הדפסה, 104 הספק, 103 השהיית פעילות, 107 התקני אינפרה-אדום, 95 התקני הצבעה, 95

זיכרון, 97 חזרה למצב פעולה רגיל, 107 כניסה טורית, 105 כניסה מקבילית, 105 מודם, PC מערכת עיגון, 93 מקלדת, 95 סוללה, 103 רשת, 100 תצוגה, 92 תקשורת באינפרה-אדום, 95

### ۲

צבעי התצוגה כוונון, 30 הגדרות BIOS, 77 חיצוני, 67 כניסה, 14, 15 מעבר לצג, 29 רמת הפרדה, 67

## ק

קבלת פקס, 60, 61, 62 קבצים הגנה, 38 העברה באינפרה-אדום, 71 שחזור, 110 קעקוע, 38

# ٦

רמקולים, 13 רשת התחברות, 63 חיוג, 57 פתרון תקלות, 100

### ש

שורת המשימות כרטיס PC, 65 שחזור תוכנות מקוריות, 110 שטח המסך כוונון, 30

שינה עמוקה, 43 זמן הפוגה, 80 יצירת מחיצה, 110 מצב, 24 שירות תיקונים, 90, 116 שליחת פקס, 60, 62 שקעי אודיו, 13 שקעי חשמל, 135

## π

תא המודולים, 51 תווים מיוחדים הקלדה, 30 תוכנות, 10, 11 מקוריות, 110 רישיון, 3 תוכנית אבחון הפעלה, 108 BIOS Setup תוכנית העזר הגדרות תצוגה חיצונית, 77 שימוש, 36, 76 תפריט אבטחה, 79 תפריט אנרגיה, 80 תפריט התקנים, 78 תפריט ראשי, 77 תוכנת Agaté Tioman לחילוף מהיר התקנה, 50 שימוש, 51 תושבת (כונן דיסק קשיח), 86 תיקון משלוח, 116 קבלת שירות, 116 90,Hewlett-Packard תמיכת תפריטים אבטחה, 79 80 ,(BIOS), אנרגיה 81 ,(BIOS), אתחול (BIOS) התקני מערכת, 78 81 ,(BIOS), ציאה ראשי (BIOS), 77 תצוגה בהירות, 28, 30, 34, 46 34 הארכה, 34 הגדרות, 30 הגדרות BIOS, 77 חיצונית, 67 ליבוי, 44 כפולה, 67

מעבר לחיצונית, 29 44 סגירה, פתרון תקלות, 92 תצורה הגדרות BIOS, 36, 36 מודם, 58 מוט הצבעה, 27 משטח מגע, 27 תקליטור כונן, 51, 53 תקליטור שחזור . החלפה, 111 שימוש, 110 תקנות מידע, 138 תקשורת אלחוטית, 70 תקשורת באינפרה-אדום פתרון תקלות, 95

# B

BIOS 36 סיסמה, 111 עדכון, BIOS Setup 81 תפריט אתחול, 81 תפריט יציאה,

# С

Caps Lock, 17 CPU חכם, 80

# D

108 ,DiagTools

# Ε

55 ,e-center 59 ,e-mail

# H

12 ,Library HP 12 ,HP Notes

142 מדריך עזר

## I

56 ,Internet Explorer 56 ,ISP

# L

LAN התחברות, 63 פתרון תקלות, 100

# Μ

60 ,Microsoft Exchange 60 ,Microsoft Fax 14 ,Mini-PCI 56 ,MiniTel

# 0

59 ,Outlook Express

# Q

60 ,QuickLink

# R

RAM PC-100, 97, PC-100 83 הוספה, 83

# S

34 ,Scandisk

# Т

56 ,TimTel 82 ,TopTools

# U

URLs, URLs USB חיבור התקנים, 69 פתרון תקלות, 105

# V

37 ,VirusScan

# W

Windows התקנה, 22 התקנה מחדש, 110 מקש, 29 סיסמה, 36 תיעוד, 12

# Y

22 ,Y2K